## LUXORliving System Manual Version 7

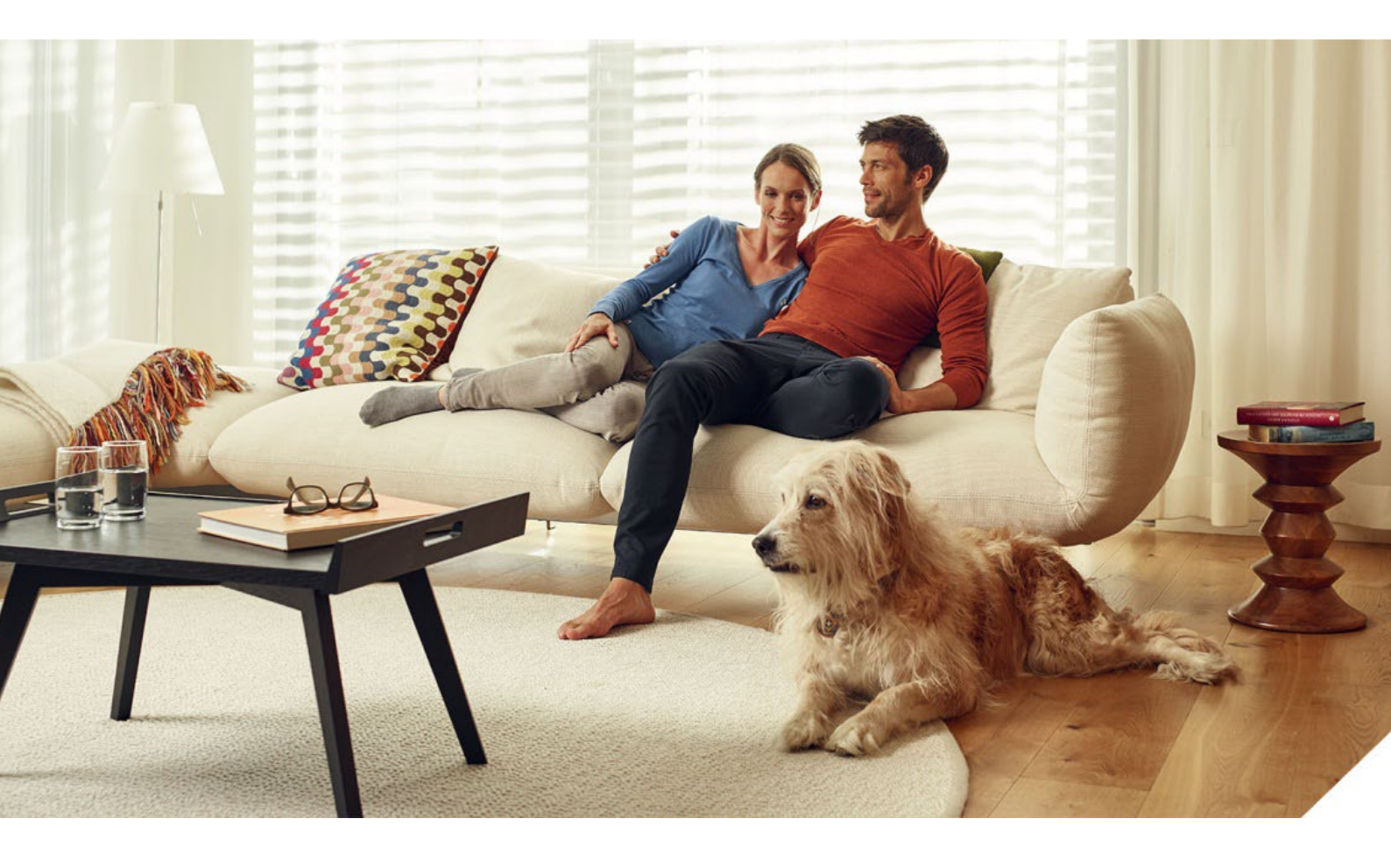

## Contents

| 1  | General                                 | 3        |
|----|-----------------------------------------|----------|
| 2  | System                                  | 4        |
| 3  | Installation                            | 5        |
| 4  | Simple start-up in 6 steps              | 7        |
|    | 4.1 Start project                       | 7        |
|    | 4.2 Create overview                     | 7        |
|    | 4.3 Integrate devices                   | 8        |
|    | 4.4 Define functions                    | ð<br>g   |
|    | 4.6 Prenare visualisation               | 9        |
| 5  | Start-up with LUXORoluo                 | 10       |
| 0  | 5.1 Establish a connection              | 10       |
|    | 5.2 Configuration with LUXORplug        | 13       |
|    | 5.3 LUXORliving RF                      | 58       |
|    | 5.4 Programming with LUXORplug          | 63       |
| 6  | Operation with LUXORplay                | 69       |
|    | 6.1 Users and authorisations            | 69<br>70 |
|    | 6.2 "Time switch" function              | 72       |
|    | 6.4 LUXORolav settings                  | 81       |
| 7  | I UXORliving — the Theben Cloud         | 83       |
|    | 7.1 Add other users                     | 87       |
|    | 7.2 Cloud access for an existing user   | 88       |
| 8  | Integration of personal assistants      | 90       |
|    | 8.1 LUXORIiving and Amazon Alexa        | 90       |
|    | 8.2 LUXORliving and Google Home         | 92       |
|    | 8.3 LUXURIIVING and IFTTT               | 94       |
| 9  | Appendix                                | 97       |
|    | 9.1 Debuy mode<br>9.2 Device undate     | 97       |
| 10 | EAOs concerning the LUXOPIiving webnage | 90       |
| 10 | 10.1 General information                | 99       |
|    | 10.2 Problem solving                    | 102      |
| 11 | Contact                                 | 105      |

#### General 1

LUXORliving smart home control is based on a bus communication and includes control of lighting, actuators and indoor climate. LUXORliving is taken into operation by using the free LUXORplug programming tool. (http://luxorliving.de/luxorplug/)

LUXORplug assigns all functions, which can also be changed later on.

→ C Download on the App Store

Operation is done via permanently installed operating controls or by using the free LUXORplay app, which can be installed on a smartphone or tablet.

For iOS - App Store

For Android - Play Store → Scoogle play

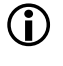

igcup When operating via app, the LUXORIiving IP1 system control centre has to be connected to your home network.

## 2 System

- All components of LUXORliving communicate via a bus connection according to the KNX standard (KNX S-mode).
- The connection to the home network is via the LUXORliving IP1 system control centre. This allows operation via the LUXORplay app.
- The system can be equipped with a maximum of 64 LUXORIiving devices, which includes system devices, sensors and actuators.

#### System devices

- LUXORIiving IP1 (system control centre),
- LUXORliving P640 (power supply)<sup>1</sup>

#### Sensors

- Weather station
- Room sensors
- Binary inputs
- Button interfaces
- iON tactile sensors

#### Actuators

- Switch actuators
- Dimming actuators
- Blind actuators
- Heating actuators
- For operation, conventional buttons are used. They are integrated into the system via button interfaces/binary input. Control is always via button. Only for the "switch" function you can chose between "button" and "motion detector" (switch). Alternatively, operation can be carried out via the LUXORliving iON tactile sensors.

Also, the LUXORplay app (for iOS, Android, Windows-PC) can be used for operation.

<sup>&</sup>lt;sup>1</sup> Only **one** system control centre and one power supply are allowed to be installed in one system.

# neoel

#### Installation 3

- The components of LUXORliving are intended for installation in a switch cabinet, in a • flush-mounted box, or for wall mounting.
- Communication is via a 2-wire bus, to which each device has to be connected. The bus connection can be executed as a line, star or tree topology.

The various wireless actuators and sensors also allow wireless communication.

igcup The bus connection can be executed as a line, star, tree, or bus topology.

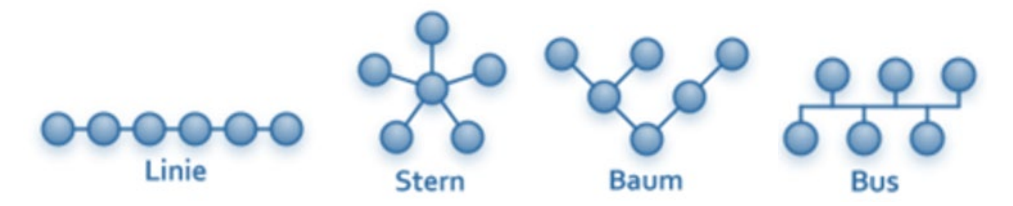

A connection as a closed ring or meshed is not allowed and leads to functional problems in programming and communication!

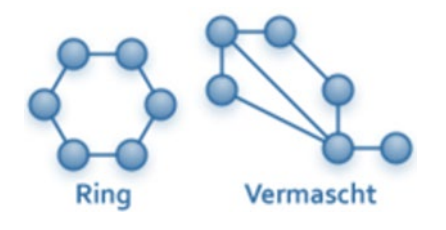

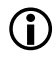

 $igodoldsymbol{\hat{O}}$  The following cable lengths have to be observed: power supply – participant → max. 350 m → max. 700 m participant - participant total cable length → max. 1,000 m

For the bus connection, a KNX-certified bus line  $(J-Y(St)Y 2 \times 2 \times 0.8 \text{ mm})$  has to be used.

 $igodoldsymbol{igodoldsymbol{igo$ button interfaces/binary input. Control is always via button. Only for the "switch" function you can chose between "button" and "motion detector" (switch). Alternatively, operation can be carried out via the LUXORliving iON tactile sensors. Also, the LUXORplay app (for iOS, Android, Windows-PC) can be used for operation.

 Please note that outdoors, a bus line can pose an increased safety risk. As an alternative in the outdoor area, normal motion detectors with relay contact can for instance be integrated into the system via the LUXORliving B6 binary input. When using the LUXORliving M140 weather station, installation location and cable routing should be chosen in a way, so access to the bus line is difficult.

When using the modular LUXORIiving M130/M100 weather sensors, the system's bus line is not routed to the outside, which ensures increased safety.

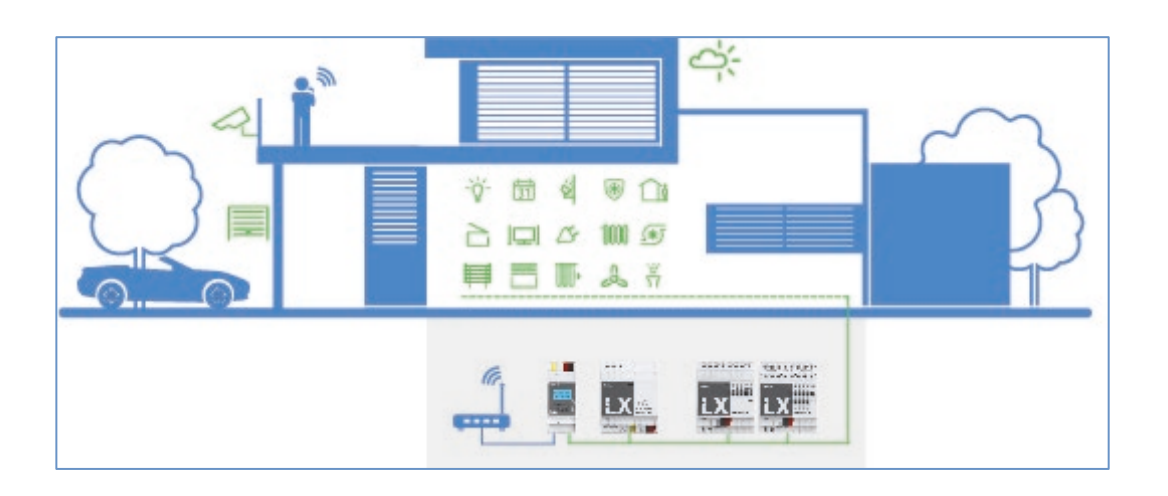

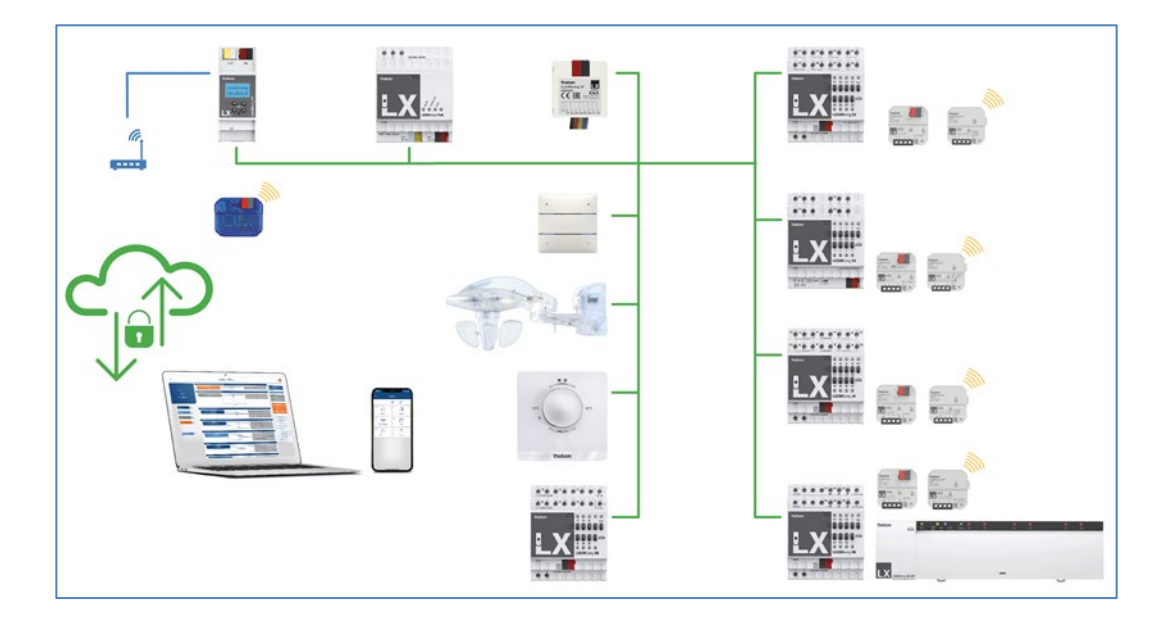

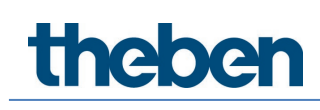

### 4 Simple start-up in 6 steps

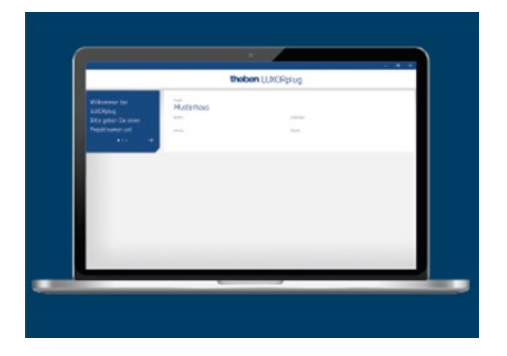

### 4.1 Start project

First, complete the formalities by entering all relevant product information, such as the project name, builder, address and installer.

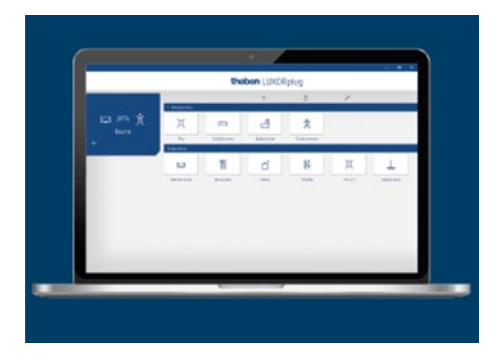

### 4.2 Create overview

Using drag & drop, you can add the rooms to the relevant floors and assign them individual names.

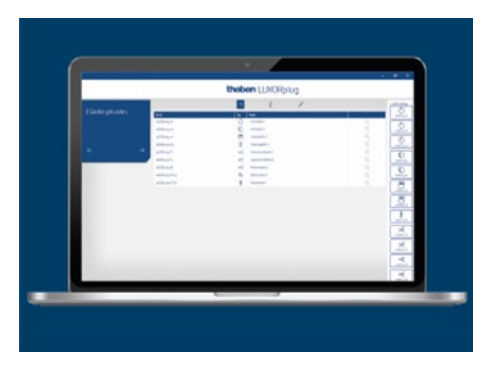

theben

### 4.3 Integrate devices

Devices that have already been installed can be imported, identified and named automatically. Or you can create the device list manually and offline.

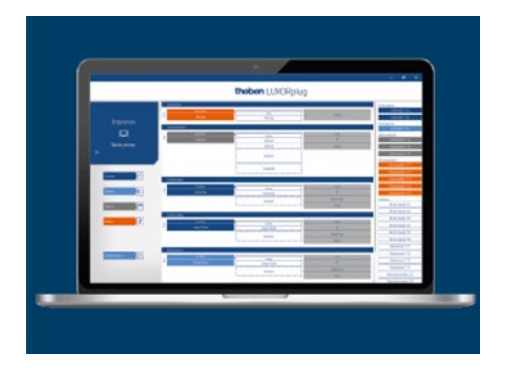

### 4.4 Define functions

Use drag & drop to add functions to the devices in each room. This determines which devices communicate with each other.

|        | thomas I I Millionium |
|--------|-----------------------|
|        | kity postane          |
|        |                       |
|        | Construction          |
| marine |                       |
|        |                       |

### 4.5 Program functions

These functions can be transferred at any time. The project planning does not have to be completely finished to program the devices.

|                |                 |              | )      |
|----------------|-----------------|--------------|--------|
|                | theben LUXORphy | a (          |        |
| 1              |                 |              |        |
| 1 Mar 1        |                 | Popelate day | tragen |
|                |                 |              | 1.1    |
|                |                 |              | 1      |
| 1              |                 |              |        |
|                |                 |              |        |
| and the second |                 |              |        |
|                |                 |              |        |
|                |                 |              |        |
|                |                 |              |        |
| and a second   | _               | _            | _      |

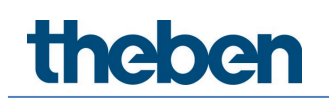

### 4.6 Prepare visualisation

> The project file is transmitted to the system control centre. The functions are then extremely easy to operate and configure using the LUXORplay app.

### 5 Start-up with LUXORplug

### 5.1 Establish a connection

LUXORIiving is always put into operation by using the LUXORIiving IP1 system control centre and the LUXORplug software. The LUXORplug software can be downloaded for free at https://www.theben.de/ (https://luxorliving.de/luxorplug/).

For operation, the LUXORplay app is used, which is also available as a free download for your smartphone/tablet.

(i) <u>https://luxorliving.de/luxorplug/</u>

System requirements for LUXORplug:

- Windows 7 to Windows 11
- 32 bit and 64 bit

https://itunes.apple.com/de/app/luxorplay/id1319899246?mt=8 https://play.google.com/store/apps/details?id=de.theben.LUXORplay&hl=de https://luxorliving.de/luxorplay/ System requirements for LUXORplay:

- Windows 7 to Windows 11
- 32 bit and 64 bit
- Android from version 4.4,
- iOS from version 9.x

The connection between PC and LUXORliving IP1 system control centre can be established in various ways. We recommend the connection via a router.

(i) We recommend the connection via a router.

#### 5.1.1 Option 1 – Connection via a router

Connect PC (WLAN or LAN) and LUXORliving IP1 system control centre (LAN) with the router and switch on the power supply of the LUXORliving IP1 system control centre.

The LUXORliving IP1 system control centre is delivered with activated DHCP service and receives its IP address automatically from the router. After start-up, the IP address is displayed in the LUXORliving IP1 display. If the router does not support DHCP, the IP address of LUXORliving IP1 has to be assigned manually. Please find further information on this in the manual of the router.

In LUXORliving IP1, the IP address can be configured as follows:

- > Press the " $\psi$ " button and open the "IP Config" menu with the " $\ominus$ " button.
- > Select the "DHCP" setting with the "  $\downarrow$ " button.

> Set it to "Manual" with " $\uparrow$ ", and confirm with " $\downarrow$ ". Now, you can set the IP address, subnet mask and gateway by using the arrow keys.

e.g. IP address 192.168.0.100/subnet mask 255.255.255.0/gateway 192.168.0.1

## 5.1.2 Option 2 – Connection without router using the DHCP service of LUXORplug

Via an integrated DHCP service in LUXORplug, an IP address can be assigned to the LUXORliving IP1 system control centre and the PC. This changes the network settings, which requires the appropriate access rights. When exiting LUXORplug, these settings will be undone.

- > Start the LUXORplug application "As an administrator"
- Simply right-click to the "LUXORplug"-Icon.

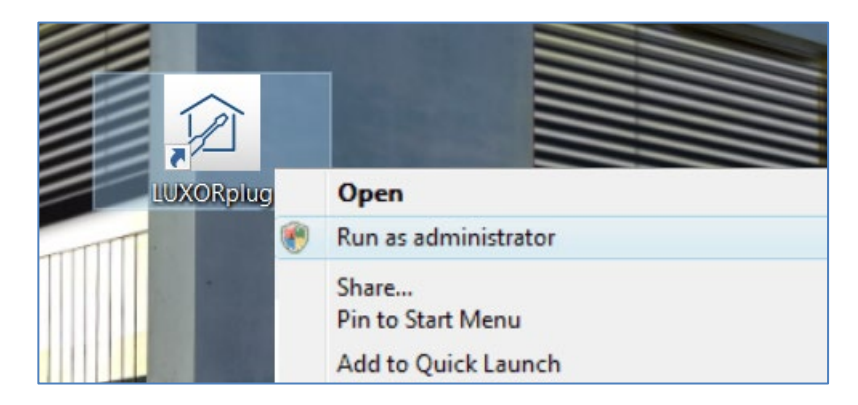

> Confirm the ensuing message with "YES".

After this LUXORplug will run in "Administrator mode".

> Activate "Settings" – "Direct connection to LUXORliving IP1" in the "File" menu.

| 🙆 Theben LUXORplug<br>File Help                                       |                                                        |                                                                                                    | E) | ٥ | × |
|-----------------------------------------------------------------------|--------------------------------------------------------|----------------------------------------------------------------------------------------------------|----|---|---|
|                                                                       |                                                        | theben LUXORplug                                                                                                    |    |   |   |
| Welcome to LUXORplug<br>Please enter your project<br>name!<br>• ∘ ∘ → | Project<br><b>New house</b><br>Bulder-owner<br>Address | Al: LUXORIplug     X       Settings     English       Language     English       Dense mode     Image: Image: Imag |    |   |   |
|                                                                       |                                                        | DK Cancel                                                                                                    |    |   |   |
|                                                                       |                                                        |                                                                                                    |    |   |   |

> Update the adapter settings and start the process with "OK".

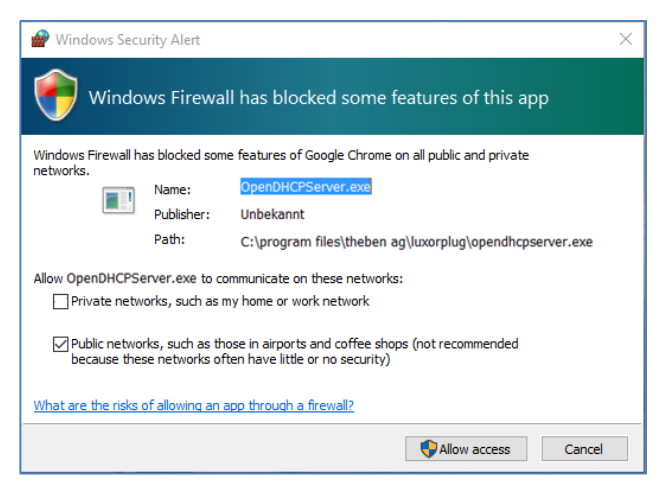

> In the firewall settings, allow access in "Public networks".

Afterwards, an IP address will be assigned to the LUXORIiving IP1 system control centre as well as the PC.

If LUXORIiving IP1 has not received an IP address from the PC, LUXORIiving IP1 must be restarted, or the direct connection may have to be repeated.

#### 5.1.3 Option 3 – Connection without router using manual network settings

- > Deactivate the WLAN connection at the PC.
- > Use a network cable to connect the PC directly with the LUXORliving IP1.

The PC normally obtains the IP address automatically via an existing network. Since no network is available, the IP address of the PC has to be set manually. This setting has to be made in the control panel.

The following settings interrupt possibly existing network connections. This might lead to a loss of data in open applications.

Close all applications, before making these changes.

#### Example

- Open the file explorer (by using the shortcut Win + E), right click on "Network" and select "Properties".
- > In the new window, click on "Change adapter settings".
- $\rightarrow$  A list with the connections of all network adapters will be shown.
- > Double click on the "Ethernet" connection and open "Properties".
- In a new window, double click on "Internet protocol, version 4 (TCP/IPv4)".
- > In the following window, activate the entry "Use the following IP address".
- Complete the fields below correctly. e.g. IP address 192.168.0.10/subnet mask 255.255.255.0/gateway 192.168.0.1

Undo these settings after finishing your activities in the LUXOR living system and activate DHCP.

At LUXORliving IP1, the IP address has to be set manually as well:

- $\succ$  Press the " $\checkmark$  " button and open the "IP Config" menu with the " $\rightarrowtail$  " button.
- > Select the "DHCP" setting with the "  $\downarrow$ " button, set it to "Manual" with "  $\uparrow$ " and confirm with "  $\downarrow$ ".
- Set the IP address, subnet mask and gateway by using the arrow keys.
   e.g. IP address 192.168.0.100/subnet mask 255.255.255.0/gateway 192.168.0.1
- ightarrow The connection between PC and LUXORIiving IP1 is now established.
- > Start the LUXORplug application and start configuration.

### 5.2 Configuration with LUXORplug

For creating a project, the following steps have to be done:

- Project details (project name, address, etc.)
- Create building structure (floors and rooms)
- Create a device list (loading the system or creating the device list manually)

 $\bigcirc$  Only if the last step is confirmed with ( $\rightarrow$ ), the device list will be saved in the project!

- 🕨 Click on the 🎾 icon.
- $\rightarrow$  The home page appears with the following information on the project:

| theben LUXORplug                                           |                                       |           |  |  |  |  |
|------------------------------------------------------------|---------------------------------------|-----------|--|--|--|--|
| Welcome to LUXORplug<br>Please enter your project<br>name! | Project<br>New house<br>Builder-owner | Installer |  |  |  |  |
| •••• →                                                     | Position                              | 19962     |  |  |  |  |
|                                                            |                                       |           |  |  |  |  |
|                                                            |                                       |           |  |  |  |  |
|                                                            |                                       |           |  |  |  |  |
|                                                            |                                       |           |  |  |  |  |
|                                                            |                                       |           |  |  |  |  |
|                                                            |                                       |           |  |  |  |  |

> Enter project name, address, installer etc.

### 5.2.1 "File" menu

In the "File" menu, several functions are available.

| New project:<br>Open project: | Create a new project<br>Open an existing project                                                        |
|-------------------------------|----------------------------------------------------------------------------------------------------|
| Import project:               | Import a project file from LUXORliving IP1                                                              |
| Previous projects:            | List of previously edited projects                                                                      |
| Save:                         | Saves the current project with the most recently selected filename and storage location                 |
| Save as:                      | Save the current project with the save dialogue (filename and storage location selectable)              |
| Settings:                     | Set the menu language of LUXORplug, demo mode, activate direct link, change IP1 password and debug mode |
| Quit:                         | Quit and exit LUXORplug                                                                                 |

| New house* - Th                                                     | 🧃 New house - Theben LUXORplug — |                                                         |                    |  |  |  |
|---------------------------------------------------------------------|----------------------------------|---------------------------------------------------------|--------------------|--|--|--|
| <u>File</u> <u>H</u> elp                                            |                                  |                                                         |                    |  |  |  |
| Li New project<br>Open project<br>Import project<br>Recent projects | Strg+N<br>Strg+O                 |                                                         | theben LUXORplug   |  |  |  |
| Save as<br>Settings<br>End<br>Name!                                 | Steg-S<br>ORplug<br>⊥r project   | Project<br><b>New house</b><br>Builder-owner<br>Address | Installer<br>Notes |  |  |  |
|                                                                     |                                  |                                                         |                    |  |  |  |
|                                                                     |                                  |                                                         |                    |  |  |  |
|                                                                     |                                  |                                                         |                    |  |  |  |

#### Functions of the menu "File" - "Settings"

#### Demo mode

In demo mode, the connection to a system is simulated. This mode is used for displaying the LUXORplug functions and has to be disabled if there is an existing connection to a LUXORliving system.

#### Direct connection to LUXORliving IP1

This function is used if LUXORliving IP1 is connected directly to the PC via a LAN cable. When activated, a DHCP service is started in LUXORplug, which automatically assigns an IP address to LUXORliving IP1 and to the PC. For this, the network settings of LUXORliving IP1 and PC must have activated the DHCP service.

#### Debug mode

Debug mode can be activated by clicking five times on the free space. Debug mode is used for troubleshooting in the configuration. You can find further information in the appendix.

#### Change LUXORIiving IP1 password

This is where you can change an existing password.

#### Change project password

This is where you can change an existing project password.

| LUXORplug                            | >         |
|--------------------------------------|-----------|
| Settings                             |           |
| Language                             | English 🗸 |
| Demo mode                            | 0         |
| Direct connection to LUXORIiving IP1 | 0         |
| LUXORIiving IP1 Password             |           |
|                                      |           |
|                                      |           |
|                                      |           |
|                                      |           |
|                                      |           |
|                                      |           |
|                                      |           |

### 5.2.1.1 Define floors and rooms

By navigating with the arrow icons, you can go one menu step ahead  $(\rightarrow)$  or back  $(\leftarrow)$ . In the next step, you can define the number of floors and include the corresponding rooms on each floor.

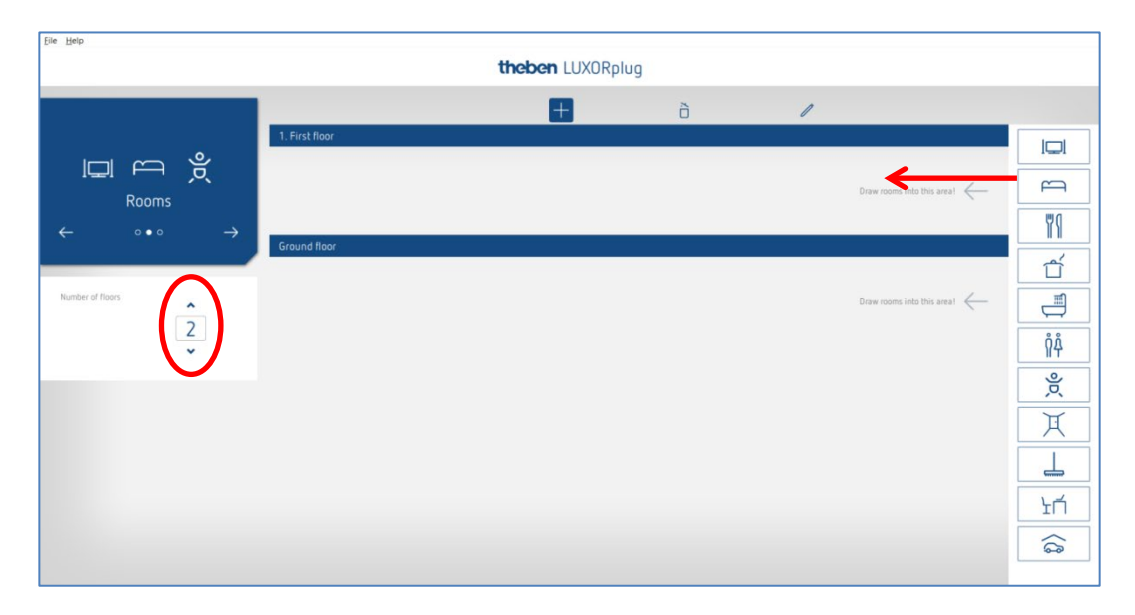

| Eile Help        |                  |             |               |                 |              |              |          |
|------------------|------------------|-------------|---------------|-----------------|--------------|--------------|----------|
| Home             |                  | t           | theben LUXORp | lug             |              |              |          |
|                  |                  |             | H             | õ               | 1            |              |          |
|                  | Central services |             |               |                 |              |              |          |
|                  | ×,               |             |               |                 |              |              | m        |
| ←                | Weather station  |             |               |                 |              |              | ۳۱       |
|                  | 1. First floor   |             |               |                 |              |              |          |
| Number of Floors | Ă                | m           |               | Ř               |              |              |          |
| 2                | Corridor         | Bedroom     | Bathroom      | Children's room |              |              | <u> </u> |
| ~                | Ground floor     |             |               |                 |              |              | NA<br>NA |
|                  |                  | 79          | ť             | ĥÅ              | Ă            | <u>_</u>     | Ř        |
|                  | Living room      | Dining room | Kitchen       | Lavatory        | Corridor (1) | Storage room | X        |
|                  |                  |             |               |                 |              |              | Ţ        |
|                  |                  |             |               |                 |              |              | ЪЦ       |
|                  |                  |             |               |                 |              |              | \$       |
|                  |                  |             |               |                 |              |              |          |

### 5.2.1.2 Further functions

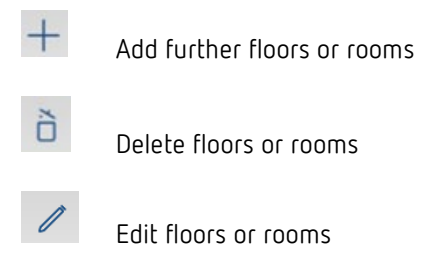

- > Click on the pin. In this way, you can change the names of rooms and floors.
- Click on a room (e.g. bedroom)
- $\rightarrow$  A choice of alternative icons for the respective room is displayed.

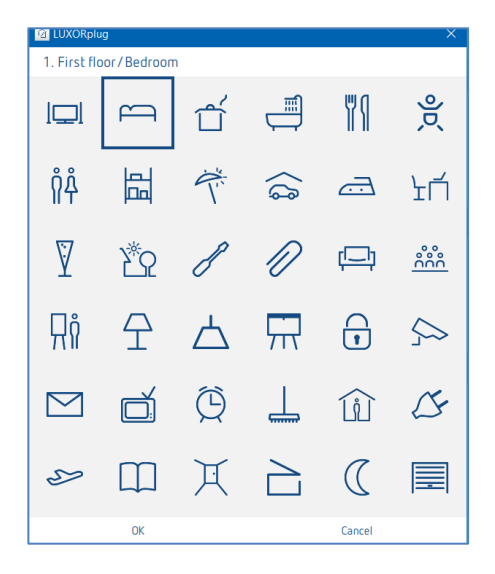

> In room view, place the cursor on a room.

The functions configured in this room are displayed.

| Weather station |             |          |
|-----------------|-------------|----------|
| 1. First floor  |             |          |
| Ă               | <u>ب</u>    |          |
| Corridor        | Bedroom     | Bathroom |
| Ground floor    | 2/2         |          |
|                 |             | ť        |
| Living room     | Dining room | Kitchen  |
|                 |             |          |
|                 |             |          |

### 5.2.1.3 Load devices of the system

By navigating with the arrow icons, you can go one menu step ahead ( $\rightarrow$ ) or back ( $\leftarrow$ ). In the next step, you can load the system.

In order to do this, the PC must be connected to LUXORIiving IP1 and other LUXORIiving components. As an alternative, you can skip this step and create the device list manually.

In contrast to TP devices, RF devices cannot be found using the "Read in devices" procedure (exception: LUXORIiving RF1 media coupler). Further information can be found in chapter <u>5.3 LUXORIiving RF</u>.

Field "Reset all devices before loading the system". If this function is activated, all detected devices will be reset, at first. This step should be performed if devices from another project are integrated in the system.

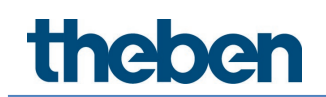

Click on the "Load system" field.

Before the connected LUXORIiving components are loaded automatically, the user is prompted to enter the password for the LUXORIiving IP1 system control centre. The default password is "admin".

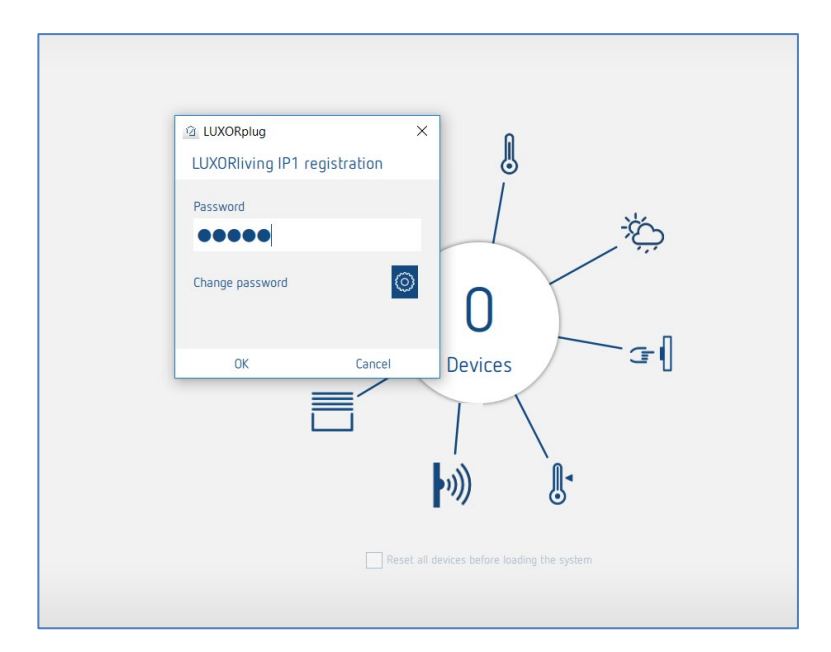

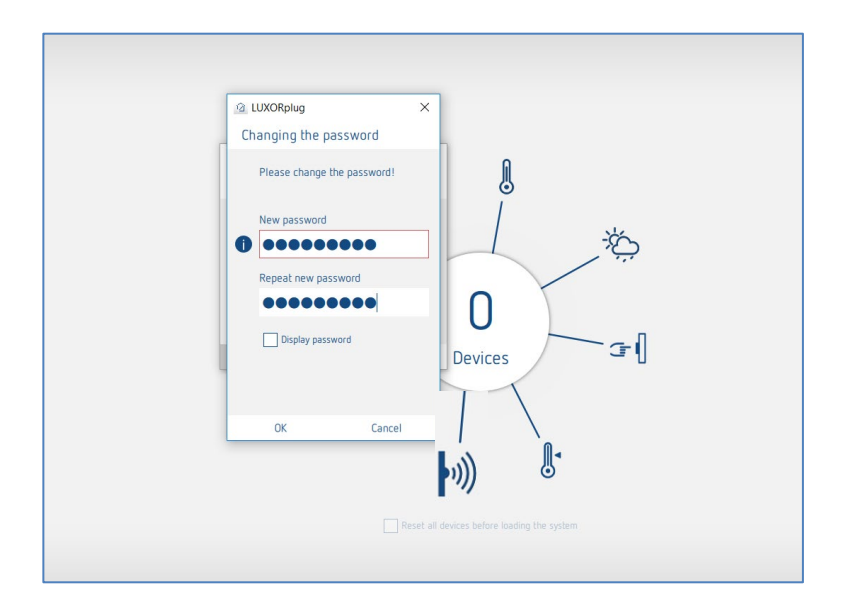

For security reasons, LUXORplug prompts the user to change the password. The user can then create a new, secure password.  $^{\rm 2}$ 

 $<sup>^2</sup>$  In the LUXORplay app, the administrator has to authenticate themselves with this password in order to be able to create other users, define those users' rights and set individual passwords for each user.

If the password is forgotten, the LUXORliving IP1 system control centre will need to be reset with a master reset. This can be done directly at the device ("Reset" menu – "Master Reset"). Afterwards, the password can be created again via LUXORplug. The default password after a master reset is always "admin".

For security reasons, the new administrator password must be entered before the system is loaded each time and whenever the system is being programmed.

The connected LUXORliving components are then automatically loaded and shown in the device list.

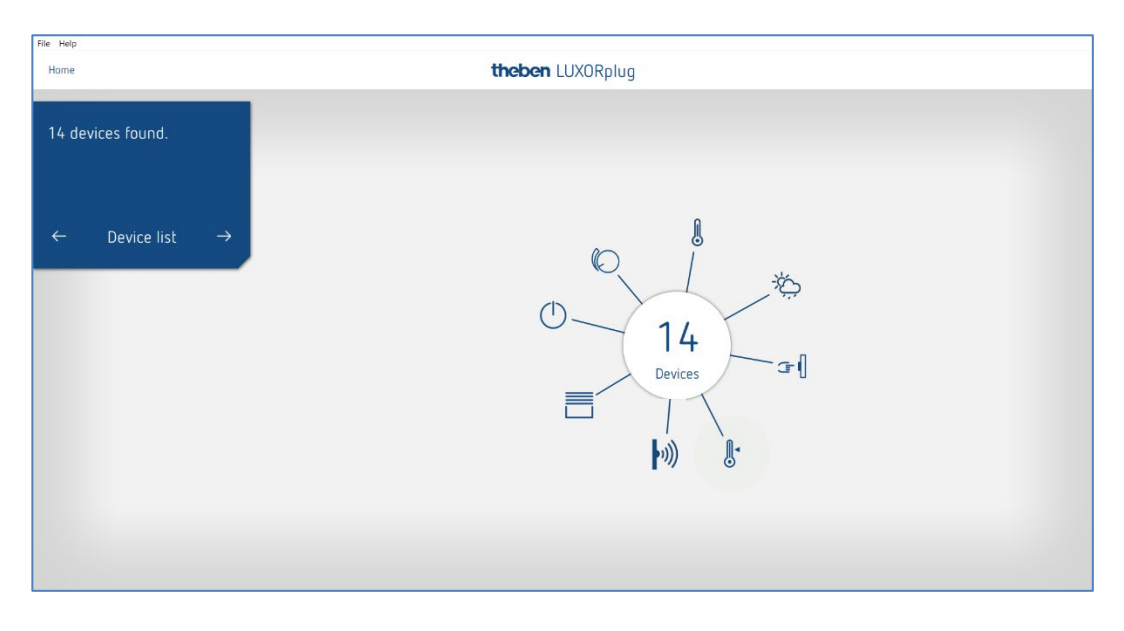

#### **Device list**

| Deter     Type     Name       LUDBRing 54     ○     Setth Actualsr 1     Q       LUDBRing 54     ○     Setth Actualsr 1     Q       LUDBRing 54     ○     Binds statust 1     Q       LUDBRing 74     □     Binds statust 1     Q       LUDBRing 14     □     Binds statust 1     Q       LUDBRing 15     ↓     Hading actualsr 1     Q       LUDBRing 14     □     Pub hatten interface 1     Q       LUDBRing 14     □     Pub hatten interface 2     Q       LUDBRing 140     *     Weather status 1     Q       LUDBRing 81180     Image regular     Q                                                                                                    |                |                  | +    | à /                     |   |
|----------------------------------------------------------------------------------------------------|----------------|------------------|------|-------------------------|---|
| LUXDBNing S4       Image statistics 1       Q         LUXDBNing D2       Image statistics 1       Q         LUXDBNing H4       Image statistics 1       Q         LUXDBNing H5       Image statistics 1       Q         LUXDBNing T4       Image statistics 1       Q         LUXDBNing T4       Image statistics 1       Q         LUXDBNing T4       Image statistics 1       Q         LUXDBNing B6       Image statistics 2       Q         LUXDBNing B7       Image statistics 2       Q         LUXDBNing B6       Image statistics 1       Q         LUXDBNing R10       Image statistics 1       Q         LUXDBNing R118       Image statistics 1       Q                                                                                                    | levices found. | Device           | Type | Name                    |   |
| LUDSRiving D2<br>LUDSRiving A4<br>LUDSRiving A5<br>LUDSRiving A6<br>LUDSRiving A74<br>LUDSRiving 74<br>LUDSRiving 74 |                | LUXORIIving S4   | 0    | Switch actuator 1       | Q |
| JUXCREWING #4 ILUXCREWING #4 ILUXCREWING #4                                                                                                    |                | LUXORIVING D2    | 0    | Dimming actuator 1      | Q |
| LUXDRIving H6<br>LUXDRIving T4<br>LUXDRIving T4<br>LUXDRIving B6<br>LUXDRIving B6<br>LUXDRIving B718<br>LUXDRIving R718<br>LUXDRiving R718<br>LUXDRiving R718<br>LUX                                                                                                    |                | LUXORIVING J4    | 8    | Blinds actuator 1       | Q |
| LUXDBining R71 and Puth batten itterface 1 Q.<br>LUXDBining R6 and Puth batten itterface 2 Q.<br>LUXDBining R6 and bit and the state itterface 2 Q.<br>LUXDBining R718 and bit and the state itterface 2 Q.<br>LUXDBining R718 bit and bit and bit an                                                                                                    |                | LUXORIIving H6   | 8.   | Heating actuator 1      | Q |
| LUXCRINNing 74     and     Push batten itterface 2     Q_1       LUXCRINNing 85     and     Binary lipst 3     Q_1       LUXCRINNing 87140     %     Weather statten 1     Q_2       LUXCRINNing 8718     §     Room sensor 1     Q_3                                                                                                    |                | LUXDRIving T4    | 2(   | Push button interface 1 | Q |
| LXXXBRiving 85 of Binary input 3 Q.<br>LXXXBRiving M140 % Westher station 1 Q.<br>LXXXBRiving R718 8 Room service 1 Q.                                                                                                    |                | LUXORIIving T4   | 21   | Push button interface 2 | Q |
| LUXXRRiving M14.0 🏀 Weather station 1                                                                                                    |                | LUXORIVINg B6    | 2(   | Binary input 3          | Q |
| LUXDBining R718 🚦 Room sensor 1 Q                                                                                                    |                | LUXORIIving M140 | *    | Weather station 1       | Q |
|                                                                                                    |                | LUXORIIving R718 | 8    | Room sensor 1           | Q |
|                                                                                                    |                |                  |      |                         |   |

The arrangement of the devices in the left column (devices) can be adjusted by clicking, holding and moving.

### 5.2.1.4 Identify and name devices

Each device has to be clearly named, in order to be assigned to functions and rooms. For instance, each device can show the installation location, function or another identification.

For identifying the device inside the installation, the "magnifying glass" icon is used.

- Click on the "magnifying glass".
- ightarrow The red LED of the device flashes and allows an identification.
- If devices which are installed in a switch box are already fitted (e.g. button interfaces or flush-mounted actuators), the connected button can be pushed briefly 3 times. The "magnifying glass" icon then indicates the respective device. The identification can be finished by pressing the button again briefly.

| Smart Home - Theben LUXORplug |                |        |                    |   | a x |
|-------------------------------|----------------|--------|--------------------|---|-----|
| File Help                     |                |        |                    |   |     |
| Home                          | thebe          | n LUX( | Rplug              |   |     |
|                               |                | 1      | 2                  |   |     |
| 11 devices found              |                | T      |                    |   |     |
| 14 devices round.             | Device         | Туре   | Name               |   |     |
|                               | LUXORIiving S4 | 0      | Switch actuator 1  | Q |     |
|                               | LUXORIIving D2 | O      | Dimming actuator 1 | Q |     |
|                               | LUXORIiving J4 |        | Blinds actuator 1  | Q |     |

After all devices have been identified and clearly named, configuration can be completed with " $\rightarrow$ ".

theben

### 5.2.1.5 Create the device list manually

If the PC is not connected to the LUXORIiving system, or the LUXORIiving components are not linked with each other, the device list can be created manually. This function allows configuration, without the installation being already started or completed.

> Skip "Load system" and include the planned LUXORliving components in the device list.

The arrangement of the devices in the left column (devices) can be adjusted by clicking, holding and moving.

| Eile Help        | ie Bep         |      |                         |   |   |                 |
|------------------|----------------|------|-------------------------|---|---|-----------------|
|                  |                | Ħ    | à                       | 1 |   | LUXOR catalogue |
| 0 devices found. | Device         | Type | Name                    |   |   |                 |
|                  | LUXORIIving T4 | 2(   | Push button interface 1 |   | Q |                 |
|                  | LUXORIIving T8 | 2(   | Push button interface 2 |   | Q |                 |
|                  | LUXDRIIving D4 | 0    | Dimming actuator 1      |   | Q |                 |
|                  | LUXORIiving J8 | =    | Blinds actuator 1       |   | Q | LUXORIving 516  |
| ← ○○●            | LUXORIiving S8 | 0    | Switch actuator 1       |   | Q |                 |
|                  |                |      |                         |   |   | LLIXORDiving D2 |
|                  |                |      |                         |   |   |                 |
|                  |                |      |                         |   |   | LLDXDREwing D4  |
|                  |                |      |                         |   |   |                 |
|                  |                |      |                         |   |   | LUXORbining A   |
|                  |                |      |                         |   |   |                 |
|                  |                |      |                         |   |   | LLIXORIving JB  |
|                  |                |      |                         |   |   | l l             |
|                  |                |      |                         |   |   | LLIXORINING HS  |
|                  |                |      |                         |   |   | 3-(             |
|                  |                |      |                         |   |   | LUXORININg T2   |
|                  |                |      |                         |   |   | 34              |
|                  |                |      |                         |   |   | LUXORINING TV   |
|                  |                |      |                         |   |   | 34              |
|                  |                |      |                         |   |   | ULXOPTIMIng TB  |
|                  |                |      |                         |   |   | 3-(             |

This device list can be used to continue configuration, and the individual functions of the added devices can be used inside the rooms.

It is absolutely necessary that the system is loaded, as soon as all LUXORliving components have been installed and linked with each other.

After loading, the configured and found devices will be assigned.

The identification of which device is involved in the installation is done by listing the green coloured device fields on the right-hand side. If a green-coloured unit is clicked on, the red LED of this unit flashes and thus enables identification.

Drag and drop this device then onto the corresponding red-coloured field in the device list and assign it to the appropriate functions.

| Theben AG* - Theben LUXORplug File Help |                  |        |                     |   | - 6                |
|-----------------------------------------|------------------|--------|---------------------|---|--------------------|
| Home                                    |                  | theben | LUXORplug           |   |                    |
|                                         |                  |        | à I                 |   | Recoonised devices |
| 8 devices found                         | -                |        | 0                   |   | 芯                  |
|                                         | Device           | Туре   | Náme                |   | LUXORDing M143     |
|                                         | LUXDRIVING S8    | 0      | Dimension 2         |   | Ū Ū                |
|                                         | LUXURINI DA      |        | Interclasher 2      | ( | LUXERIVING S8      |
|                                         | LUX0Reving 34    |        | Technicipalitatio 2 | ( |                    |
| $\leftarrow \rightarrow$                | LUXTRINICS 86    | 20     | Binäreingang 4      | ( | CUXERIVING BE      |
|                                         | LUXORINING H6    | k      | Heizunosaktor 4     | ( |                    |
|                                         | LUXORI vino M140 | č,     | Wetterstation 3     | ( |                    |
|                                         | LUXORIVING R718  | 1      | Raumsensor 3        | ( | LUXERINA DA        |
|                                         |                  |        |                     |   | 1.                 |
|                                         |                  |        |                     |   | LUXCRIVINg M6      |
|                                         |                  |        |                     |   | LLOUBING M         |
|                                         |                  |        |                     |   | UUXCHINING R718    |
|                                         |                  |        |                     |   | LUXOR catalogue    |
|                                         |                  |        |                     |   | LUXCRIving 54      |
|                                         |                  |        |                     |   |                    |
|                                         |                  |        |                     |   | LUXCRIVING SB      |
|                                         |                  |        |                     |   |                    |
|                                         |                  |        |                     |   | LLKCRIwing S16     |
|                                         |                  |        |                     |   | $\square$          |

If devices which are installed in a switch box are already fitted (e.g. button interfaces or flush-mounted actuators), the connected button can be pushed briefly 3 times. After that, **one of the green-coloured device fields on the right side flashes** and indicates the respective device.

- > Press the button again briefly.
- $\rightarrow$  The identification will be finished again.

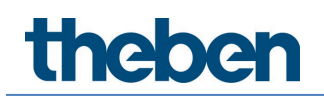

### 5.2.1.6 Search devices manually

In the "Device list" menu, you can also perform a manual search for devices that are not included in the configuration. These can be the following devices:

- 1. Devices with incompatible addresses
- 2. Devices programmed with the ETS
- 3. Devices to be replaced in the system
- 4. New devices to be added to the installation

|                  | +                                                               | ð / 🕚                                                                         |          |   |
|------------------|-----------------------------------------------------------------|-------------------------------------------------------------------------------|----------|---|
| Device           | Туре                                                            | Name                                                                          | Repeater |   |
| LUXORIiving S8   | $\bigcirc$                                                      | Switch actuator 1                                                             |          | Q |
| LUXORIiving D4   |                                                                 | Dimming actuator 1                                                            |          | Q |
| LUXORIiving D1   | (                                                               | Dimming actuator 2                                                            |          | Q |
| LUXORIiving J1   | -                                                               | Blinds actuator 1                                                             |          | Q |
| LUXORIiving H6   | <b>§</b> .                                                      | Heating actuator 1                                                            |          | Q |
| LUXORIiving M140 | *                                                               | Weather station 1                                                             |          | Q |
| LUXORIiving R718 |                                                                 | Room sensor 1                                                                 |          | Q |
| LUXORIiving B6   | 3                                                               | Binary input 3                                                                |          | Q |
| LUXORIIving T8   | <b>⊅</b> [                                                      | Push button interface 1                                                       |          | Q |
| LUXORliving T4   | LUXORplug                                                       | ×                                                                             |          | Q |
| LUXORIving T2    |                                                                 | ~                                                                             |          | Q |
| LUXORIiving T8   |                                                                 |                                                                               |          | Q |
|                  | This specific se<br>which is not in f<br>start the search<br>OK | Arch can find a product<br>actory default. In order to<br>press DK.<br>Cancel |          |   |

> The device found is displayed on the right side and can be added to the system.

|                  | + à a                                          | / ( <sup>III</sup> ) |          | Recognised devices               |
|------------------|------------------------------------------------|----------------------|----------|----------------------------------|
| Device           | Type Name                                      |                      | Repeater | LUXORINING R718                  |
| LUXORIiving S8   | Switch actuator 1                              |                      |          | LUXOR catalogue                  |
| LUXORIiving D4   | Dimming actuator 1                             |                      |          |                                  |
| LUXORIiving D1   | Dimming actuator 2                             |                      |          | RF-Gerät uber Kamera<br>einlesen |
| LUXORIiving J1   | Blinds actuator 1                              |                      |          |                                  |
| LUXORIiving H6   | Heating actuator 1                             |                      | <b>Q</b> |                                  |
| LUXORIiving M140 | 🦕 Weather station 1                            |                      |          | LUXORIVING S1 RF                 |
| LUXORIiving R718 | Room sensor 1                                  |                      |          |                                  |
| LUXORIiving B6   | Gr ( Binary input 3                            |                      | Q        | LUXORIVING S1                    |
| LUXORIIving T8   | Den Push button interface 1                    |                      |          |                                  |
| LUXORIiving T4   | LUXORplug                                      | ×                    | <u> </u> | LUXORIVING S4                    |
| LUXORIiving T2   |                                                |                      |          |                                  |
| LUXORIiving T8   | n                                              |                      |          | LUXORIving S8                    |
|                  |                                                |                      |          | LUXORIIving S16                  |
|                  | A device (LUXORIiving R718) has been<br>found. | n                    |          | LUXORINIng D1 RF                 |
|                  |                                                |                      |          | LUXORIving D1                    |
|                  | ОК                                             |                      |          | LUXORIving D2                    |

### 5.2.2 Include functions

After the device list has been edited and completed, the **main menu** will be displayed.

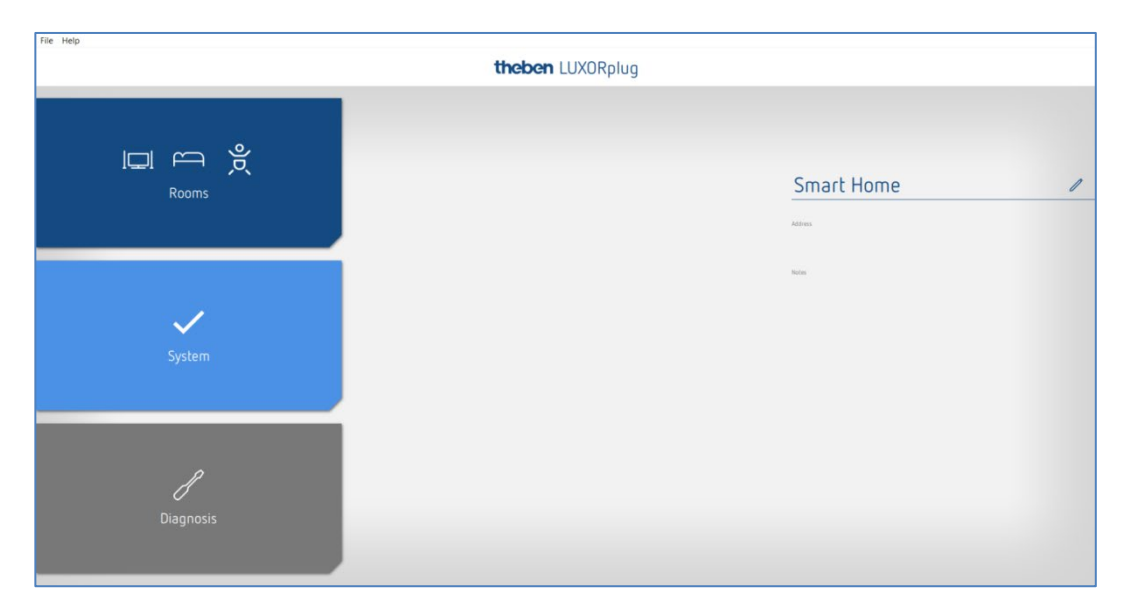

- ➢ Click on the "Rooms" field.
- $\rightarrow$  The building view will be opened and allows a room-based configuration of functions.
- > Click on the desired room, for instance the bedroom.

| File Help                      |                                 |                                                                                                    |
|--------------------------------|---------------------------------|----------------------------------------------------------------------------------------------------|
| Home                           | theben LUXORplug                | آ                                                                                                    |
| 1. First floor<br>←<br>Bedroom |                                 | Switch actuators<br>Switch actuator 1 C1<br>Switch actuator 1 C4<br>Dimming actuators<br>Dimming actuators 1 C2<br>Blinds actuators<br>Blinds actuators 1 C2<br>Blinds actuators 1 C3<br>Blinds actuators 1 C4 |
| Switzbing                      |                                 | Heating actuators<br>Heating actuator 1 (2<br>Heating actuator 1 (3<br>Heating actuator 1 (4<br>Heating actuator 1 (5                                                                                          |
| Blinds                         | $\rightarrow$                   | Heating actuator 1 CG<br>Sensors<br>Binary input 3 C1<br>Binary input 3 C2<br>Binary input 3 C3                                                                                                    |
|                                | Draw a function into this area! | Binary input 3 C4<br>Binary input 3 C5<br>Binary input 3 C6<br>Push button interface 2 C2                                                                                                    |
| Saneauclösers                  |                                 | Puth button interface 2 C3 Puth button interface 2 C4 Room sensor 1 C1 Room sensor 1 C2 Room sensor 1 C3                                                                                                    |

> Draw the desired function to the right and into the room.

| File Help      |                 |                  | setting and |              |   |             | _                          |
|----------------|-----------------|------------------|-------------|--------------|---|-------------|----------------------------|
| Home           |                 |                  | thebe       | n LUXORplug  |   |             | (fé                        |
|                | Switch function | n j              |             |              |   |             | Switch actuators           |
|                | a               | Switch actuator  |             |              |   | Graup       | Switch actuator 1 C3       |
| 1 First floor  | ۳ŧ              |                  |             | ingger       |   | +           | Switch actuator 1 C4       |
|                |                 |                  |             |              |   | Central Off | Binary input 3 C1          |
| E E            |                 |                  |             |              | _ | Faire       | Binary input 3 C2          |
| Bedroom        | Dimming func    | tion             |             |              |   |             | Binary input 3 C3          |
| ←              | õ               | Dimming actuator | 1           | Trigger      |   |             | Binary input 3 C4          |
|                | *               |                  |             |              |   | Central Off | Binary input 3 C5          |
|                |                 |                  |             |              |   | Panic       | Binary input 3 E6          |
|                | Rlinds functio  | in               |             |              |   |             | Push button interface 2 C2 |
| switching      |                 |                  | ······g     |              |   | Genua       | Push button interface 2 C3 |
|                | Ô               | Blinds actuator  |             | Trigger      |   | +           | Push button interface 2 C4 |
| Dimming        |                 |                  |             |              |   | Panic       | Room sensor 1 C1           |
|                |                 |                  |             | Door contact |   |             | Room sensor 1 C2           |
| Blinds         | Heating funct   | ion              |             |              |   |             | Room sensor 1 C4           |
| Heating        | õ               | Heating actuator | T.          | Sensor       | > | Group       | Roomsensor F.C.            |
|                |                 |                  |             |              |   |             |                            |
|                |                 |                  |             |              |   |             |                            |
| Szeneauslósers |                 |                  |             |              |   |             |                            |
|                |                 |                  |             |              |   |             |                            |
|                |                 |                  |             |              |   |             |                            |

On the right side, devices appropriate for the selected function are displayed.

### 5.2.2.1 Switching

- Pull the appropriate channel, which is highlighted in grey (e.g. switch actuator 1 C1), of a switch actuator to the "Switch actuator" field.
- theben LUXORplug Edit actuator Name Ceiling lamp Switch actuator System nam õ Switch actuator 1 C2 Parameters Application Schalten  $\sim$ Switch-on delay (mm:ss) 00:00 🥒 00:00 🥒 Switch-off delay (mm:ss) Ok Cancel
- $\rightarrow$  The parameter window of this switch function is opened.

In the parameter window, the function can be named, and various parameters can be set.

#### Applications

| Switching:       | Switching on/off with optional time delay                                       |
|------------------|---------------------------------------------------------------------------------|
| Cellar light:    | Switching on/off with additional automatic switch-off after the                 |
|                  | set time (with switch-off pre-warning as an option)                             |
| Staircase light: | Switching on with automatic switch-off after the set time (with switch-off pre- |
|                  | warning as an option)                                                           |
| Impulse:         | Switching on with automatic switch-off after the set time                       |
|                  |                                                                                 |

• Function after voltage recovery: Channels configured as basement and staircase light functions switch ON for the set time.

Afterwards, a "**trigger**" can be assigned to the switching channel. (A maximum of 8 trigger pairs can be assigned to one channel).

|                  | theben L                   | UXORplug |   |           |
|------------------|----------------------------|----------|---|-----------|
| Heating function |                            |          |   |           |
| à                | Heet 🔯 LUXORplug           |          | × | Grou      |
|                  | Edit sensor                |          |   |           |
| Blinds function  | Name                       |          |   |           |
| ő                | Ceiling lamp               |          |   | Grou<br>+ |
|                  | System name                |          | × | Pan       |
|                  | Push button interface 1 C4 |          |   |           |
|                  | Parameters                 |          |   |           |
|                  | Туре                       | Taster   | ~ |           |
| Switch function  |                            |          |   |           |
| ð                | Swit                       |          |   | Grou      |
|                  |                            |          |   | Centra    |
|                  |                            |          |   | Pan       |
| Switch function  |                            |          |   |           |
| à                | Swit                       |          |   | Grou      |
|                  | Ceil                       | G        |   | - Contra  |
|                  | OK                         | Cancel   |   | Pan       |

In the parameter window, the function can be named and various parameters can be set.

| Туре             |                                                           |
|------------------|-----------------------------------------------------------|
| Button:          | Toggling function with each press of the button           |
| Motion detector: | "Switch" function (rising edge = On / falling edge = Off) |

- ➢ Click on the "Group" field.
- $\rightarrow$  The window with the central and group functions is opened.

| Heating function              |                      |              |        |   | _   |                      |
|-------------------------------|----------------------|--------------|--------|---|-----|----------------------|
| Heating accuscor              | 2 LUXORplug          |              |        | × | - > | Group                |
| - Blinds function             | Group switching      |              |        |   |     |                      |
| Blinds actuator<br>Blinds     | Creating a new group |              |        | + |     | Group<br>+           |
|                               | New group name       |              |        |   | 1   | Panic                |
|                               | Corresponding groups |              |        | ò |     |                      |
|                               | Central Off          |              |        | ✓ | 1   |                      |
| Switch function               | Panic                |              |        | ✓ |     |                      |
| Switch actuator<br>Floor lamp | Twilight             | Mornings Off |        |   | 7   | Group                |
|                               | Twilight             | Evenings On  |        |   | 1   | Central O            |
|                               |                      |              |        |   | 3   | Panic                |
| Switch function               |                      |              |        |   |     |                      |
| Switch actuator Ceiling lamp  |                      |              |        |   | -   | Group<br>+           |
|                               | ОК                   |              | Cancel |   | ]   | Central O<br>→ Panic |
| Dimming function              |                      |              |        |   |     |                      |

Here, the channel can be integrated into existing group functions, and own groups can be added. The thresholds for twilight functions can be set in the settings of the weather station.

A "trigger", e.g. the channel of a button interface, can be drawn on a group function and thus be triggered with this participant.

| g function  |                  |                      |                            |   |     |
|-------------|------------------|----------------------|----------------------------|---|-----|
|             | Heating actuator | 🕅 LUXORplug          |                            | × | >   |
|             | Heating          | Group switching      |                            |   |     |
| function    |                  | Group switching      |                            |   |     |
|             | Blinds actuator  | Creating a new group |                            | + | 7 > |
|             | Blinds           |                      |                            |   |     |
|             |                  | New group name       |                            |   |     |
|             |                  |                      |                            |   |     |
|             |                  | Corresponding groups |                            | ò | 1   |
|             |                  | Central Off          | Push button interface 2.02 |   |     |
| function    |                  |                      |                            |   |     |
| Tunction    | Switch actuator  | Panic                |                            |   |     |
|             | Floor lamp       | Twilight             | Mornings Off               |   | -   |
|             |                  | Twilight             | Evenings On                |   |     |
|             |                  |                      |                            |   | 1   |
| function    |                  |                      |                            |   |     |
|             | Switch actuator  |                      |                            |   | 7 > |
|             | Ceiling lamp     |                      |                            |   |     |
|             |                  |                      |                            |   |     |
|             |                  | ОК                   | Cancel                     |   | 1   |
| na function | _                |                      |                            |   |     |

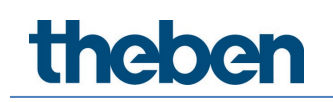

#### 5.2.2.2 Dimming

- Drag the appropriate channel of a dimming actuator or DALI actuator to the "Dimming actuator" field.
- ightarrow The parameter window of this dimming function is opened.

#### Dimming actuator parameters

| 2 LUXORplug           | ×                                       |
|-----------------------|-----------------------------------------|
| Edit actuator         |                                         |
| System name<br>D4 C1  | Ň                                       |
| On/Off symbols        |                                         |
| On                    | - <u>`</u> ਊ`-                          |
| Off                   | Q                                       |
| Parameters            |                                         |
| Application           | Switching 🗸                             |
| Load selection        | Auto 🗸                                  |
| Dimming time          | 6 s 🗸                                   |
| Minimum dimming value | 10% 🗸                                   |
| Switch-on value       | Value before the last switch-off $\sim$ |
| ОК                    | Cancel                                  |

In the parameter window, the function can be named and various parameters can be set.

| Application:          |                                                                                                    |
|-----------------------|----------------------------------------------------------------------------------------------------|
| Switching:            | Manual switching ON and OFF                                                                                                    |
| Staircase light:      | Switching on with automatic switch-off after the set time.<br>Staircase light time: Selection of the time after which it will be<br>automatically switched off. |
| Load selection        |                                                                                                    |
| Auto:                 | The connected load type is automatically detected by the dimming channel.                                                                                       |
| Inductive:            | Dimming channel operates with leading edge control                                                                                                    |
| RC load (LEDs):       | Dimming channel operates with <b>trailing edge control</b><br>CAUTION!                                                                                          |
|                       | No load detection active!<br>Do not connect inductive loads!                                                                                                    |
| ESL-L and ESL-RC:     | Settings for dimmable energy-saving lamps /<br>Compact fluorescent lamps                                                                                        |
| Dimming time:         | The dimming time defines the dimming speed for the complete dimming range 0 $\dots 100~\%$                                                                      |
| Minimum dimming value | : Adjustment to the connected lamp. If the<br>lamp flickers, e.g. with dimming values < 10 %, the minimum dimming<br>value has to be limited to 10 %.           |

#### Switch-on-value:

Selection of the switch-on value. The value can be set from 10 % - 100 %; also the value before switching off or the minimum value can be set.

#### Additional parameters for DALI actuator

| 2 LUXORplug             | ×              |
|-------------------------|----------------|
| Edit actuator           |                |
| DALI D4 C1              |                |
| On/Off symbols          |                |
| On                      | র্ম            |
| Off                     | Q              |
| Parameters              |                |
| Color control           | RGB ~          |
| Dimming time            | 6 s 🗸          |
| Minimum dimming value   | 10% 🗸          |
| Switch-on dimming value | Last value 🗸 🗸 |
| Color at power-on       | Last value 🗸 🗸 |
| Color change time       | 0 s 🗸          |
| ОК                      | Cancel         |

| Colour control: | This parameter can be used to select which colour control is to be |
|-----------------|--------------------------------------------------------------------|
|                 | used on the respective channel. You can choose between "None",     |
|                 | "RGB", "RGBW" or "Colour temperature".                             |
|                 |                                                                    |

- Colour when switching on: Previous value: The previous colour value is used. Fixed value: The colour picker that appears is used to set which colour or colour temperature is used when switching on.
- **Time for colour change:** This parameter is used to decide how quickly the colour value is changed.

#### Colour selection for the "Fixed value" setting when switching on

If the colour picker symbol is pressed, the colour or colour temperature to be controlled when switching on can be set in the colour field.

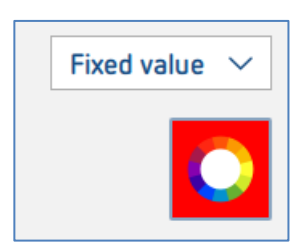

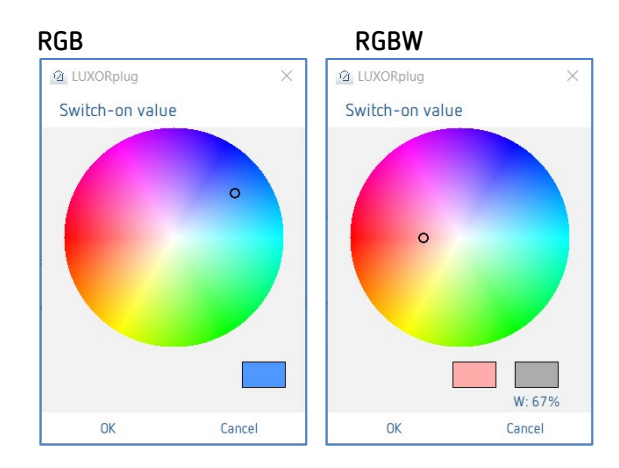

Color temperature

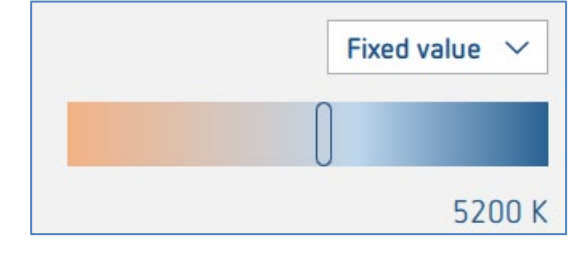

Afterwards, a "trigger" can be assigned to the dimming channel. (A maximum of 8 trigger pairs can be assigned to one channel.)

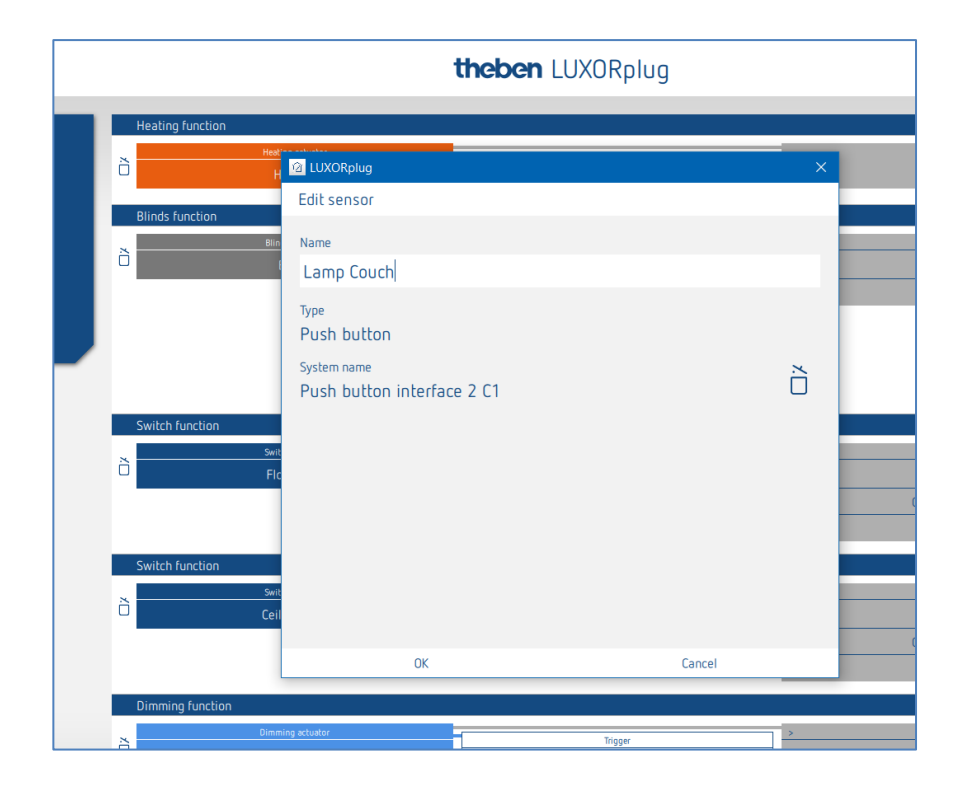

In the parameter window, the function can be named.

- ➢ Click on the "Group" field.
- $\rightarrow$  The window with the central and group functions is opened.

|                  |                                 | thebe                | <b>n</b> LUXORplug |                     |                                       |       |
|------------------|---------------------------------|----------------------|--------------------|---------------------|---------------------------------------|-------|
| Heating function |                                 |                      |                    |                     |                                       |       |
| õ                | Heating actuator                | 😰 LUXORplug          |                    | ×                   | >                                     | Grou  |
| Diada fuasilas   | neoung                          | Group switching      |                    |                     |                                       |       |
|                  | Blinds actuator<br>Blinds       | Creating a new group |                    | +                   | }                                     | Group |
|                  |                                 | New group name       |                    |                     |                                       | Pani  |
|                  |                                 | Corresponding groups |                    | ò                   |                                       |       |
|                  |                                 | Central Off          |                    | <ul><li>✓</li></ul> | 1                                     |       |
| Switch function  |                                 | Panic                |                    | <ul><li>✓</li></ul> |                                       |       |
| õ                | Switch actuator<br>Floor lamp   | Twilight             | Mornings Off       |                     | · · · · · · · · · · · · · · · · · · · | Group |
|                  |                                 | Twilight             | Evenings On        |                     | Ce                                    | ntral |
|                  |                                 |                      |                    |                     |                                       | Pani  |
| Switch function  |                                 |                      |                    |                     |                                       |       |
| ð                | Switch actuator<br>Ceiling lamp |                      |                    |                     | <u>`</u>                              | Group |
|                  |                                 |                      |                    |                     | Ce                                    | ntral |
|                  |                                 | ОК                   | Cance              | ł                   | 1                                     | Pani  |
| Dimming functio  | n                               |                      |                    |                     |                                       |       |
| à                |                                 |                      | Trigger            |                     | >                                     | Group |
|                  |                                 |                      | Lamp Couch         |                     |                                       | -     |

Here, the channel can be integrated into existing group functions, and own groups can be added. The thresholds for twilight functions can be set in the settings of the weather station.

A "trigger", e.g. the channel of a button interface, can be drawn on a group function and thus be triggered with this participant.

### 5.2.2.3 Function: Trigger via motion detector LUXORIiving BI 180 WH

The BI 180 WH can be linked to the following functions as a "trigger":

- Switching
- Dimming
- Heating (internal temperature sensor)
- Scene trigger
- Group trigger

Parameters of LUXORliving BI 180 WH as trigger for "Switching" and "Dimming":

| 2 LUXORplug                        | ×          | 2 LUXORplug                      | ×      |
|------------------------------------|------------|----------------------------------|--------|
| Edit sensor                        |            | Edit sensor                      |        |
| Name                               |            | Name                             |        |
| Motion detector 1                  |            | Motion detector 2                |        |
| <sub>Type</sub><br>Motion detector |            | Type<br>Motion detector          |        |
| System name<br>Motion detector 1   | Ď          | System name<br>Motion detector 2 | ×      |
| Parameters                         |            | Parameters                       |        |
| Function                           | Master 🗸   | Function                         | Slave  |
| Brightness                         | 100 lx 🗸   |                                  |        |
| Switch-off delay                   | 00:05:00 🥒 |                                  |        |
| Sensitivity                        | Standard 🗸 |                                  |        |
| ОК                                 | Cancel     | OK                               | Cancel |

Function: "Master" sends the On/Off command. The brightness and time delay settings are only available with the "Master". Only 1 master can be linked to a function/channel. "Slave" can be an additional sensor connected to the same function.

E.g. staircase lighting: The master is on the 1st floor and the slave on the 2nd floor. Both devices control the same channel/lighting. The slave does not have any parameters.

#### Brightness (5 Ix-1000 Ix): Switching light:

The brightness switching value defines the minimum desired brightness. The currently prevailing brightness is measured underneath the presence detector. If the prevailing brightness is below the switching value, the light is switched on as soon as a presence is detected. The brightness threshold can be changed at any time via the potentiometer on the device.

#### Brightness:

#### (Measurement off) Switching light:

The brightness switching value can be deactivated with the setting "Measurement off" (only dependent on presence).

# Time delay:The time delay can be set between 30 seconds and 60 minutes.Each detected motion restarts the time delay. The time delay can<br/>be changed at any time via the potentiometer on the device.

Sensitivity: This parameter is used to reduce or increase the sensitivity of the detection. In this way, three sensitivity levels can be set: "Insensitive", "Standard" or "Sensitive".

### 5.2.2.4 Blinds

- > Pull the appropriate channel of a blinds actuator to the "Blinds actuator" field.
- ightarrow The parameter window of this blinds function is opened.

|                                       | theben LUX                          | ORplug        |              |
|---------------------------------------|-------------------------------------|---------------|--------------|
| Heating func                          | tion                                |               |              |
| ð                                     | Heat                                | ×             | Grou         |
| Blinds function                       | Edit actuator                       |               |              |
| N N N N N N N N N N N N N N N N N N N | Bin Name                            |               | Group        |
|                                       | Blinds                              |               | +            |
|                                       | Type<br>Blinds actuator             |               | Pani         |
|                                       | System name<br>Blinds actuator 1 C1 | č             |              |
| Switch functi                         | on Parameters                       |               |              |
| ð                                     | Swite Application                   | Blinds ~      | Group<br>+   |
|                                       | Runtime (mm:ss)                     | 00:30         | Central      |
| Switch functi                         | Time for a turn                     | 0.4 s 🗸       | Pani         |
| Switch fonct                          | swit Participation wind alarm       |               | Group        |
| 0                                     | Ceil<br>Wind threshold              | Threshold 1 🗸 | +<br>Central |
|                                       | ОК                                  | Cancel        | Pani         |
| Dimming fun                           | tion                                |               |              |
|                                       | Dimming actuator                    |               | Group        |

In the parameter window, the function can be named and various parameters can be set.

| 2 LUXORplug              | ×             |
|--------------------------|---------------|
| Edit actuator            |               |
| Parameters               |               |
| Application              | Blinds 🗸      |
| Runtime (mm:ss)          | 00:30 //      |
| Time for a turn          | 0.4 s 🗸 🗸     |
| Participation wind alarm |               |
| Wind threshold           | Threshold 1 V |
| Participation in frost   |               |
| Response to frost        | Close ~       |
| Participation in rain    |               |
| Response to rain         | Close ~       |
| ок                       | Cancel        |

#### Application "blinds"

For each blinds channel, the entire runtime, the time for a turn (step), as well as the participation in functions of the weather station can be set individually.

#### Application "roller blinds"

| 2 LUXORplug              | ×             |
|--------------------------|---------------|
| Edit actuator            |               |
| System name              | Ä             |
| Blinds actuator 1 C1     | U             |
| Parameters               |               |
| Application              | Blinds ~      |
| Runtime (mm:ss)          | 00:30 🧷       |
| Participation wind alarm |               |
| Wind threshold           | Threshold 1 V |
| Participation in frost   |               |
| Response to frost        | Close ~       |
| Participation in rain    |               |
| Response to rain         | Close 🗸       |
| ок                       | Cancel        |

For each roller blind channel, the entire runtime, as well as the participation in functions of the weather station can be set individually.

#### Application "awning"

| 2 LUXORplug              | ×             |
|--------------------------|---------------|
| Edit actuator            |               |
| System name              | Ä             |
| Blinds actuator 1 C1     |               |
| Parameters               |               |
| Application              | Awning 🗸      |
| Runtime (mm:ss)          | 00:30 🥒       |
| Tighten fabric           |               |
| Participation wind alarm |               |
| Wind threshold           | Threshold 1 V |
| Participation in frost   |               |
| Response to frost        | Close ~       |
| Participation in rain    |               |
|                          | Grand         |
| UK                       | Cancel        |

For each awning channel, the entire runtime, a canvas tightening, as well as the participation in functions of the weather station can be set individually. For an awning, the response to one of the alarm functions is: "Close" = "Extend awning".

Afterwards, a "trigger" can be assigned to the awning channel. (A maximum of 8 trigger pairs can be assigned to one channel.)

|   |                    | theben LU                                 | JXORplug |   |            |
|---|--------------------|-------------------------------------------|----------|---|------------|
| ٦ | Heating function   |                                           |          |   |            |
|   | ò                  | Heat UXORplug                             |          | × | Group      |
|   | Blinds function    | Edit sensor                               |          |   |            |
|   | x                  | Blin Name                                 |          |   | Group      |
|   |                    | Blinds                                    |          |   | +          |
|   |                    | <sub>Type</sub><br>Push button            |          |   | Panic      |
| - |                    | System name<br>Push button interface 1 C1 |          | Ň |            |
|   | Switch function    |                                           |          |   |            |
|   | õ                  | swit<br>Flo                               |          |   | Group<br>+ |
|   |                    |                                           |          |   | Central (  |
|   | 6 11 1 6 × 11 ×    |                                           |          |   | Panic      |
|   | Switch function    | Swit                                      |          |   | Group      |
|   | Ô                  | Ceil                                      |          |   | +          |
|   |                    | OK                                        | Cancel   |   | Central (  |
|   | Disperies function |                                           |          | _ | Fallic     |
|   |                    |                                           |          |   | Group      |

For controlling blinds, roller blinds, or an awning, two inputs are necessary (Up/Down). This input pair will be assigned automatically. The first trigger that is assigned must have an odd channel number (C1, C3, C5, C7), and the second trigger will be added automatically (C2, C4, C6, C8).

Consider the following when installing the buttons at a button interface: Button/command UP = C1, C3, C5 or C7 Button/command DOWN = C2, C4, C6 or C8
- ➢ Click on the "Group" field.
- $\rightarrow$  The window with the central and group functions is opened.

|                  |                                 | thebe                | <b>n</b> LUXORplug |                     |     |                      |
|------------------|---------------------------------|----------------------|--------------------|---------------------|-----|----------------------|
| Heating function |                                 |                      |                    |                     |     |                      |
| 5                | Heating actuator<br>Heating     | 🙆 LUXORplug          |                    | ×                   | - > | Group                |
| Blinds function  |                                 | Group switching      |                    |                     |     |                      |
|                  | Blinds actuator<br>Blinds       | Creating a new group |                    | +                   | }   | Group                |
|                  |                                 | New group name       |                    |                     |     | Panic                |
|                  |                                 | Corresponding groups |                    | ò                   |     |                      |
|                  |                                 | Panic                |                    | <ul><li>✓</li></ul> |     |                      |
| Switch function  |                                 | Sun protection       | Sensor front       |                     | _   |                      |
| <u> </u>         | Switch actuator<br>Floor lamp   | Sun protection       | Sensor right       |                     | ]   | Group                |
|                  |                                 | Sun protection       | Sensor left        |                     |     | Central Off          |
|                  |                                 | Sun protection       | Maximum value      |                     | ·   | Panic                |
| Switch function  |                                 | Twilight             | Mornings Up        |                     |     |                      |
|                  | Switch actuator<br>Ceiling lamp | Twilight             | Evenings Down      |                     | ] > | Group<br>+           |
|                  |                                 | ОК                   | Cance              | el                  | ]   | Central Off<br>Panic |
|                  |                                 | ОК                   | Cance              | el                  |     |                      |

Here, the channel can be integrated into existing group functions, and own groups can be added.

The thresholds for sun protection or twilight function can be set in the settings of the weather station.

A "trigger", e.g. the channel of a button interface, can be drawn on a group function and thus be triggered with this participant.

### Blind actuator ,compact' LUXORliving J4-6

The blinds actuator ,compact' controls electrically operated blinds, roller blinds, or awnings and has 6 inputs for conventional push buttons. It can thus replace the LUXOR 408 S and LUXOR 409 modules of the LUXOR living comfort control.

The inputs of LUXOR living J4-6 have the special feature that only one physical input is available on the actuator for 1 double push-button (operation up/down).

The input differentiates between full and half wave (mains voltage 230 V, full wave = UP command and half wave = DOWN command).

Therefore, the diode module must be connected to the push-button. Observe the notes in the enclosed operating and installation instructions!

LUXORliving J4-6 controls electrical drives such as blinds, shutters or awnings via 4 separate outputs. The functions and parameters of the outputs are identical to the previous blind actuators J4 and J8.

## The inputs of the blind actuator J4-6 can only be used to control the "blind" function or blind groups!

The inputs are labelled 11...16. The inputs 11, 12, 13, 14 can only be used to control the outputs C1, C2, C3 and C4 and are always permanently assigned as follows:

- Input I1 controls output C1 (Up/Down, Step/Stop)
- Input I2 controls output C2 (up/down, Step/Stop)
- Input I3 controls output C3 (Up/Down, Step/Stop)
- Input I4 controls output C4 (Up/Down, Step/Stop)

Inputs I5 and I6 can only be used to control any blind channels or blind groups. However, it is not possible to use these inputs for the functions switching, dimming, scene, central, panic, door contact or status.

### 5.2.2.5 Heating with LUXORliving H1, H1 RF, H6, H6 24V

- > Pull the appropriate channel of a heating actuator to the "heating actuator" field.
- $\rightarrow$  The parameter window of this heating function is opened.

|   |                  |                                                                                                    | theben LUXORpl | ug              |             |
|---|------------------|----------------------------------------------------------------------------------------------------|----------------|-----------------|-------------|
|   | Heating function |                                                                                                    |                |                 |             |
|   | н                | and in a second second s |                |                 | Group       |
|   |                  | H 🖄 LUXORplug                                                                                                    |                | >               | +           |
|   | Switch function  | Edit actuator                                                                                                    |                |                 |             |
|   | s                | wit Name                                                                                                    |                |                 | Group       |
|   | C Switc          | Heating                                                                                                    |                |                 | +           |
|   |                  | Туре                                                                                                    |                |                 | Central Off |
|   |                  | Heating actuator                                                                                                    |                |                 | Panic       |
| _ | Blinds function  | System name                                                                                                    |                | ×               |             |
|   |                  | Heating actuator 2 C                                                                                                    | 1              |                 | Group       |
|   | Blinds           | Parameters                                                                                                    |                |                 |             |
|   |                  | Control for                                                                                                    |                | Heating 🗸       | Fallic      |
|   |                  |                                                                                                    |                |                 |             |
|   | Switch function  | Heating installation t                                                                                                    | уре            | Radiator 🗸      |             |
|   | Switc            | Valve actuation                                                                                                    |                | Switch output 🗸 | Group       |
|   | JWIRE            |                                                                                                    |                |                 | Central Off |
|   |                  |                                                                                                    |                |                 | Panic       |
|   | Dimming function |                                                                                                    |                |                 |             |
|   |                  | OK                                                                                                    |                | Cancel          | Group       |
|   | Dimmi            | ng actuator 1 C1                                                                                                    | Trigger        |                 | +           |
|   |                  |                                                                                                    |                |                 | Central Off |
|   |                  |                                                                                                    |                |                 | Panic       |

In the parameter window, the function can be named and various parameters can be set.

The control supports the operating mode "Heating", as well as "Heating and cooling". The installation type can be set for each operating mode.

#### Installation type heating:

Radiator: For fast acting heating systems, such as radiators or blower heaters Floor: For slow acting heating systems, such as water-using underfloor heatings

#### Installation type cooling:

Cooling ceiling: For slow acting cooling systems, such as water-using cooling ceiling Fan coil: For fast acting cooling systems, such as fan coil unit

#### User-defined setting (system type heating / cooling):

#### Proportional band of the heating and cooling controller:

Professional setting for adapting the control behaviour to the room. Small values cause strong control variable changes, larger values cause a smaller change.

#### Integration time of the heating and cooling controller:

The integration time determines the reaction time of the control. It specifies the gradient with which the output control value is increased in addition to the P component. The I component remains active as long as a control deviation exists. The I component is added to the P component.

Valve control (only when using a LUXOR H6 24 V heating channel): Switch output: For standard 24 V actuators.

0-10 V: For actuators with 0-10 V control.

#### Pump relay (only with LUXOR H6 24 V):

The pump relay switches on as soon as a channel has received an actuating value > 0 %. The pump relay switches off again with a delay of 5 minutes after the last channel has received an actuating value = 0 %.

Each heating channel uses a PWM time of 10 min.

### 5.2.2.6 Heating with LUXORliving E1, E1 RF

LUXORliving E1, E1 RF is a heating actuator for controlling electric heaters, switching (2-point). LUXORliving E1 can be used as a room thermostat (heating or cooling) or as an additional stage for heating.

Parameters LUXORliving E1, E1 RF for "main stage" and "additional stage":

| ි LUXORplug                         | ×         | 2 LUXORplug                         | ×       |
|-------------------------------------|-----------|-------------------------------------|---------|
| Edit actuator                       |           | Edit actuator                       |         |
| Name<br>Maja Stara E1               |           | Name<br>Additional Stage E1         |         |
| Type<br>Heating actuator            |           | Type<br>Heating actuator            |         |
| System name<br>Heatingaktuator 2 C1 | Ň         | System name<br>Heatingaktuator 3 C1 |         |
| Parameters                          |           | Parameters                          |         |
| Control for                         | Heating 🗸 | Difference to the main stage        | 0.5 K 🗸 |
| Hysteresis                          | 0.6 K 🗸   |                                     |         |
| Min. setpoint                       | 6 °C 🗸    |                                     |         |
| Max. setpoint                       | 32 °C 🗸   |                                     |         |
| Floor temperature limit             | 24 °C 🗸   |                                     |         |
| OK                                  | Cancel    | OK                                  | Cancel  |

| Control for:                                                                                   | The control function used is selected here:<br>"heating" or "cooling"                                                                                                    |  |  |  |
|------------------------------------------------------------------------------------------------|----------------------------------------------------------------------------------------------------|--|--|--|
| Hysteresis:                                                                                    | Selection of the hysteresis of the 2-point controller, which is centered on the setpoint value.                                                                                                    |  |  |  |
| Min. set point value:                                                                          | If a set point value received is <u>lower</u> than value set here, it will be<br>limited to this value.                                                                                                    |  |  |  |
| Max. set point value:                                                                          | If a set point value received is <u>higher</u> than value set here, it will be<br>limited to this value.                                                                                                    |  |  |  |
| Floor temperature limita                                                                       | tion:                                                                                                    |  |  |  |
|                                                                                                | If the floor temperature exceeds the set value, the controller switches<br>off. If it falls below the set value, the heater will be reactivated when<br>heating is required. The actual floor temperature is monitored<br>internally. However, this is not a safety temperature limiting function! |  |  |  |
| Additional stane: Differe                                                                      | nce to the main stane:                                                                                                    |  |  |  |
| Additional stage. Differe                                                                      | The set point value of the additional stage is calculated from the difference and the received set point value of the main stage.                                                                                                    |  |  |  |
| Functioning of additional stage: The channel receives the set point value and the actual value |                                                                                                    |  |  |  |
| ,                                                                                              | of the main controller via the bus and generates the actuating value<br>independently by means of an internal controller. The additional stage<br>can only be used for the "heating" control mode. The additional stage<br>of E1 can be used with any LUXORliving heating actuator.                |  |  |  |

External inputs: The device has 2 external inputs for push buttons, switches, etc. Input I2 can also be used as a temperature input, e.g. as a floor sensor.

## 5.2.2.7 Climate control with a Split Unit Gateway (LUXORliving AC IR1)

The Split Unit Gateway forms the interface between the LUXORliving system and the airconditioning units of many manufacturers, so-called Split Units. The unit converts the telegrams into infrared commands and sends them to the split unit.

The transmitter unit of the enclosed cable is glued directly to the receiver unit of the split unit. The Split Unit then no longer receives the commands from a remote control, but can be switched on/off via a push-button sensor, e.g. with the channel of a push-button interface, or can also be operated via the LUXORplay app.

| 2 LUXORplu                   | g                 |       |     |        |       | >      | × |
|------------------------------|-------------------|-------|-----|--------|-------|--------|---|
| Edit actual                  | tor               |       |     |        |       |        |   |
| Name                         |                   |       |     |        |       |        |   |
| Split Uni                    | t Gateway 1 C1    |       |     |        |       |        |   |
| <sub>Type</sub><br>Heating a | ictuator          |       |     |        |       |        |   |
| System name<br>Split Unit    | g<br>Gateway 1 C1 |       |     |        |       | ×<br>□ |   |
| Parameters                   |                   |       |     |        |       |        |   |
| Manufact                     | urer              |       | PAN | ASONIC |       | $\sim$ |   |
| Remote o                     | ontrol            |       |     | A75C2  | 295   | $\sim$ |   |
| Min. setp                    | oint              |       |     |        | 18 °C | $\sim$ |   |
| Max. setp                    | ooint             |       |     |        | 25 °C | ~      |   |
| Send infr                    | ared commands     | alway | ſS  |        |       | ~      |   |
|                              |                   |       |     |        |       |        |   |

Parameter Split Unit Gateway LUXORliving AC IR1:

| Manufacturer:   | selection of the split unit manufacturer                                                            |
|-----------------|----------------------------------------------------------------------------------------------------|
| Remote control: | selection of the type of remote control                                                             |
| Min. setpoint:  | Here you can define which minimum setpoint may be sent to the split<br>unit with the LUXORplay app. |
| Max. setpoint:  | Here you can define the maximum setpoint that may be sent to the Split Unit with the LUXORplay app. |

Send infrared commands: Definition of whether the infrared commands are to be sent "always" or in the event of a "calculated change" If the split unit is operated in parallel with a remote control, the status of the split unit may differ from the status of the gateway. To ensure that the split unit always assumes the correct status, this parameter must be set to "always". However, this may result in increased acknowledgement sounds from the split unit gateway.

If a window contact is linked to the Split Unit Gateway, the Split Unit device switches off. When the window is closed, the Split Unit switches on again (with the settings before the window was opened). While the window is open, commands such as On/Off are ignored.

### Operation with LUXORplay

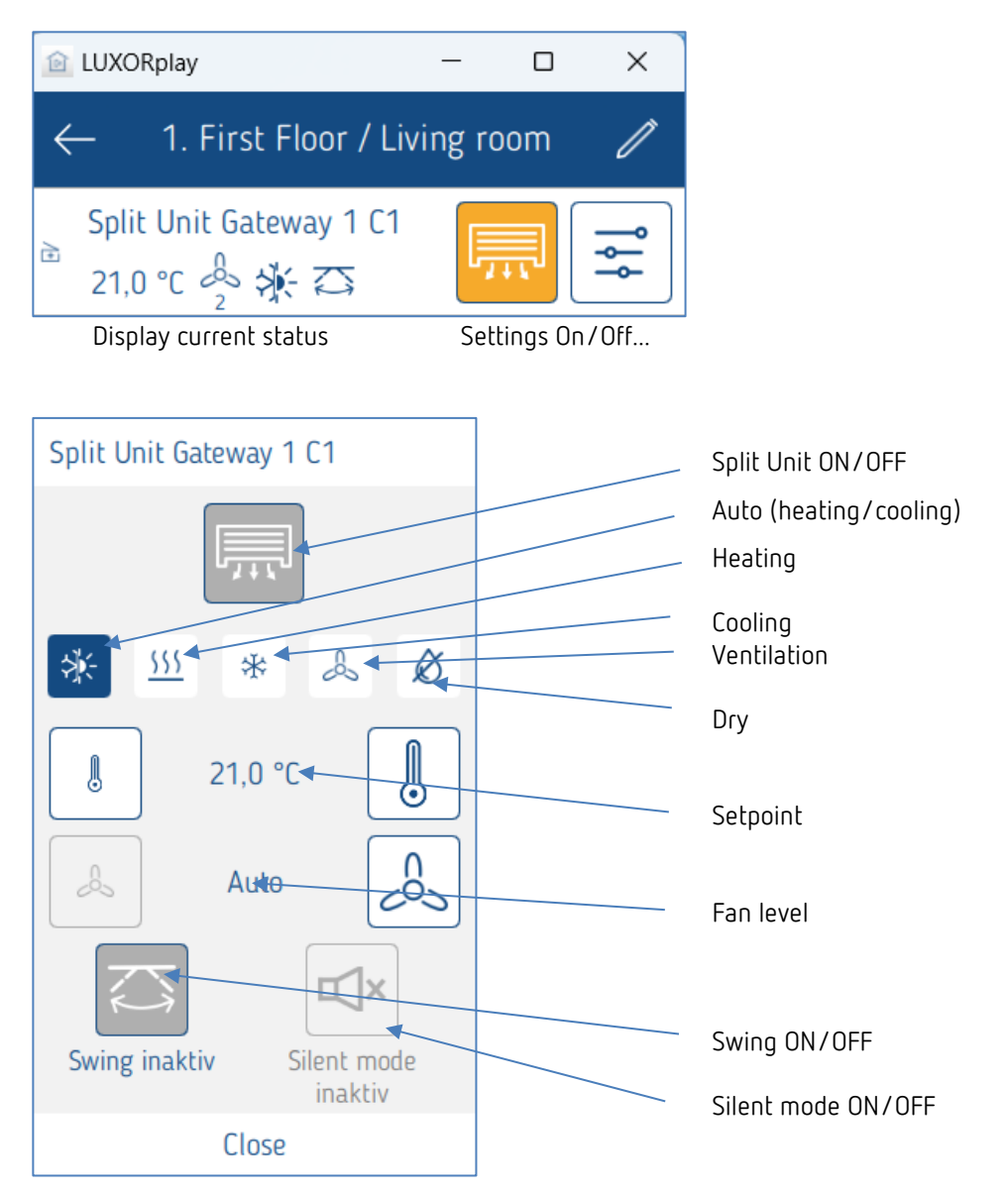

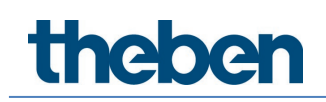

### 5.2.2.8 LUXORliving R718 room sensor, iON 2/4/8, BI 180 WH

|                   | theben LUXOR                                  | plug    |                      |
|-------------------|-----------------------------------------------|---------|----------------------|
| Heating function  | n                                             |         |                      |
| 6                 | LUXORplug                                     | ×       | Group                |
| Blinds function   | Edit sensor                                   |         |                      |
| 9                 | Name<br>Room temperature sensor               |         | 900g<br>+            |
|                   | Type<br>Room sensor                           |         | Panic                |
|                   | System name<br>Room temperature sensor 1      | õ       |                      |
| a switch function | Parameters<br>Parameters<br>Fic Min, setpoint | 10 °C 🗸 | 5mg<br>+             |
|                   | Max. setpoint                                 | 30 °C ~ | Central Off<br>Panic |
| Switch function   |                                               |         | leng<br>+            |
|                   | OK .                                          | Cancel  | Pane                 |

In the parameter window, the function can be named and various parameters can be set.

Apart from limiting the minimum and maximum permissible set temperature, a room calibration can be performed. Room calibration allows a subsequent adjustment of the temperature measurement.

In addition, the LUXORliving R718 room sensor has 4 binary inputs (sensors), which can also be used as triggers for a function.

#### Function of LEDs on the device (only LUXORliving R718)

Display on LED 1 (above the rotary control):

- Heating/not heating = red (setpoint > actual value, when heating),
- Cooling / not cooling = blue (setpoint < actual value, when cooling)

Display on LED 2 (under the rotary control):

If a received setpoint, e.g. transmitted via LUXORplay, differs from the set setpoint, this is indicated on the device by LED 2 lighting up orange. If the setpoint value was previously set using the rotary control, LED 2 lights up green.

The LEDs can be switched off via a button, the button is located at LED 2.

## 5.2.2.9 "Favourites" function of LUXORliving iON8

When using the iON8 room sensor, there is a favourite option. If the room sensor is set as a favourite, the device display changes to room controller mode after one minute (only for favourite A). If this is not desired – for example, if other functions have been selected as favourites – you can switch to the room controller mode by pressing and holding the left button.

| System name<br>ION8 | Ř       |
|---------------------|---------|
| Parameters          |         |
| Min. setpoint       | 5 °C 🗸  |
| Max. setpoint       | 32 °C 🗸 |
| Calibration value   | 0К 🗸    |
| Favorit             | ☆       |

As mentioned above, not only a room sensor can be set as a favourite, but also all other 10 functions of the iON8. By pressing and holding the right or left button on the iON8 (when the room sensor is not in use), you can switch between the two favourites A and B. A short button press exits the favourites menu.

| Favorit      | ☆☆                                            |
|--------------|-----------------------------------------------|
| Headline     | Swiching                                      |
| Short press  | Top change over / Bottom change over $~ \lor$ |
| Text for ON  | ON                                            |
| Text for OFF | OFF                                           |
|              |                                               |

| Favorit                  |                                                        |
|--------------------------|--------------------------------------------------------|
| Headline                 | Dimming                                                |
| Response to long / short | Top brighter/change over<br>Bottom /darker/change over |
|                          |                                                        |

### Temperature measurement via LUXORliving (without room sensor)

|   |                  |                                 | theben LUXORplug                                                             |                               |
|---|------------------|---------------------------------|------------------------------------------------------------------------------|-------------------------------|
| 1 | Heating function | Heating actuator<br>Heating     | Sensor<br>Temperature sensor                                                 | Group                         |
|   | Blinds function  | Rijnds arbuator                 | 2 LUXORplug                                                                  | ×                             |
|   | ð                | Blinds                          | Edit sensor<br>Name<br>Temperature sensor<br>Type<br>Push button             | roop<br>+<br>anic             |
|   | Switch function  | Switch actuator<br>Floor lamp   | System name<br>Push button interface 2 C3<br>Parameters<br>Calibration value | C K → Panic                   |
|   | Dimming function | Switch actuator<br>Ceiling lamp |                                                                              | koup<br>+<br>tral Off<br>anic |
|   | à                | Dimming actuator                | OK                                                                           | Cancel Sroup                  |

In the parameter window, the function can be named and a room calibration can be set. Room calibration allows a subsequent adjustment of the temperature measurement.

When measuring the temperature, the desired set temperature can only be set via the LUXORplay app. For temperature measurement, the following temperature sensors can be connected to the inputs: floor sensor (9070321), temperature sensor IP 65 (9070459), temperature sensor UP (9070496)

These devices enable temperature measurement via the following channels:

| Device name               | Channel          | Temperature range |
|---------------------------|------------------|-------------------|
| LUXORIiving T4            | C3, C4           |                   |
| LUXORIiving T8            | C3, C4           | -5 C 105 C        |
| LUXORIiving S1 TP/ RF     | C2               |                   |
| LUXORIiving J1 TP/ RF     | C2               |                   |
| LUXORIiving D1 TP/ RF     | C2               |                   |
| LUXORIiving H1 TP/RF      | C2               |                   |
| LUXORIiving E1 TP/RF      | C2               | -5 L 45 L         |
| LUXORIiving D1 DALI TP/RF | C2               |                   |
| LUXORIiving T4 RF         | Room sensor (°C) |                   |
| LUXORIiving BI 180 WH     | Room sensor (°C) |                   |

#### Change over heating/cooling

- ➢ Click on the "Group" field.
- $\rightarrow$  The window with the central and group functions is opened.

|                  |                               | theben               | LUXURPIUg |       |             |
|------------------|-------------------------------|----------------------|-----------|-------|-------------|
| Heating function |                               |                      |           |       |             |
| õ                | Heating actuator<br>Heating   | 2 LUXORplug          |           | × - > | Group       |
| Blinds function  |                               | Group switching      |           |       |             |
| ò                | Blinds actuator<br>Blinds     | Corresponding groups | Ò         |       | Group       |
|                  |                               | Heating/cooling      |           |       | Panic       |
|                  |                               |                      |           |       |             |
|                  |                               |                      |           | Ē     |             |
| Switch function  |                               |                      |           |       |             |
| ò                | Switch actuator<br>Floor lamp |                      |           | ] >   | Group       |
|                  |                               |                      |           |       | Central Off |
|                  |                               |                      |           |       | Panic       |
|                  | Switch actuator               |                      |           |       | Group       |
|                  | Ceiling lamp                  |                      |           |       | Central Off |
|                  |                               | ОК                   | Cancel    | i     | Panic       |
| Dimming function | ı                             |                      |           |       |             |

In control type "Heating and cooling", a "trigger", e.g. a channel of a button interface, can be drawn on the "Heating/cooling" group function, and the configuration type can be set.

|                                          | theben L                         | UXORplug   |                 |
|------------------------------------------|----------------------------------|------------|-----------------|
| Heating function                         |                                  |            |                 |
| à la la la la la la la la la la la la la | H 2 LUXORplug                    | ×          | Group           |
|                                          | Edit sensor                      |            | Heating/cooling |
| Blinds function                          | Name<br>Binary input 3 C2        |            | Group           |
|                                          | Type<br>Push button              |            | Panic           |
|                                          | System name<br>Binary input 3 C2 | à          | G.              |
| Switch function                          | Parameters                       | University |                 |
| <u> </u>                                 |                                  | neizen 🗸   | Group<br>+      |
|                                          |                                  |            | Central Off     |
|                                          |                                  |            | Panic           |
| Switch function                          |                                  |            |                 |
| <u>م</u>                                 | <sup>Swit</sup><br>Ieil          |            | Group<br>+      |
|                                          | ОК                               | Cancel     | Central Off     |
|                                          | ·                                |            | Panic           |
| Dimming function                         |                                  |            |                 |

## 5.2.2.10 Grouping the heating actuator channels

You can control multiple heating channels with one room or temperature sensor via the group function.

The user creates a new group, defines a sensor as a trigger (by linking the group to a sensor) and allows the required channels to be part of this group (by ticking the box).

The participating channels are now controlled by a sensor.

| Heating function                       |                      |                           |     |               |
|----------------------------------------|----------------------|---------------------------|-----|---------------|
| Heating actuator 2 C1                  | 2 LUXORplug          |                           | ×   | -> Group<br>+ |
|                                        | Group switching      |                           | 1   | Heating group |
| Heating function                       | Creating a new group |                           | +   |               |
| Heating actuator                       |                      |                           | - 1 | > Group       |
|                                        | New group name       |                           | 1   | Heating group |
| Heating function                       | Corresponding groups |                           | à   |               |
| Heating actuator                       |                      |                           |     | > Group       |
| Heating actuator 2 C3                  | Heating/cooling      |                           |     | +             |
|                                        | Heating group        | Room temperature sensor 1 |     | неасий доор   |
| Heating function                       |                      |                           |     | > Group       |
| Heating actuator 2 C4                  |                      |                           |     | +             |
|                                        |                      |                           |     | Heating group |
| Heating function                       |                      |                           |     |               |
| Heating actuator Heating actuator 2 C5 |                      |                           |     | > Group       |
|                                        | ОК                   | Cancel                    | 2   |               |
| Heating runction Heating actuator      |                      |                           |     | > Group       |
| Heating actuator 2 C6                  |                      | Sensor                    |     | +             |
|                                        |                      |                           |     |               |

The red box shows the channels participating in the "Heating group", which is linked to a room sensor.

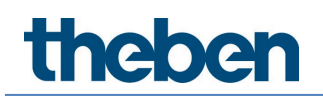

## 5.2.2.11 "Door contact" function

It is possible to connect each channel of the heating actuator and/or each channel of a blind actuator to a door contact. For this purpose, our tactile sensors are used, which are simply drawn into the "door contact" field (except for the T4 RF and iON devices). It is also possible to use the same window contact for both the heating function and the blind function.

|   | Heating function                          |                                                   |                                 |
|---|-------------------------------------------|---------------------------------------------------|---------------------------------|
| ò | Heating actuator<br>Heating actuator 1 C1 | Sensor<br>ION2<br>Door contact                    | > Group<br>+<br>Heating/Cooling |
|   | Blinds function                           |                                                   |                                 |
| ð | Blinds actuator<br>Blinds actuator 1 C1   | Trigger<br>Binary input 4 C1<br>Binary input 4 C2 | > Group<br>+<br>Panik           |
|   |                                           | Trigger                                           |                                 |
|   |                                           | Door contact                                      |                                 |

#### Heating channel door contact

When the door or window is opened, the actuator switches to frost protection mode (6 °C). This interrupts heating for as long as the door/window is open.

Any number of door contacts may be added.

#### Blinds channel door contact

The door contact prevents automatic travel with an open door or window. The following functions are blocked: switching times, scenes, sun protection, and twilight. Manual operating commands (up/down) and alarm functions (e.g. wind, rain, frost) are executed unchanged even when the door is open.

Only one window contact per channel may be assigned.

| 2 LUXORplug                      | ×             |
|----------------------------------|---------------|
| Edit sensor                      |               |
| Name                             |               |
| Doorcontact                      |               |
| <sub>Type</sub><br>Push button   |               |
| System name<br>Binary input 4 C3 | ~             |
| Parameters                       |               |
| Action if contact is closed      | Door open 🗸 🗸 |
|                                  |               |
| ОК                               | Cancel        |

The setting "Operation with closed contact" depends on the contact used (NO contact (NO) or opening contact (NC)).

All connected door contacts are stored separately in LUXORplug and can be used several times, or with additional heating and blinds channels.

| Door contacts                 |
|-------------------------------|
| Binary input 4 C1             |
| Push button interface 5 C1    |
| RF switch actuator 3 Input C1 |

igcup The window contacts that are already assigned in one room cannot be used in another room.

### Door and window contacts in LUXORplay

Each open-door contact is also shown in our LUXORplay visualisation: By pressing the "Caution" icon, the rooms in which the windows are open are displayed.

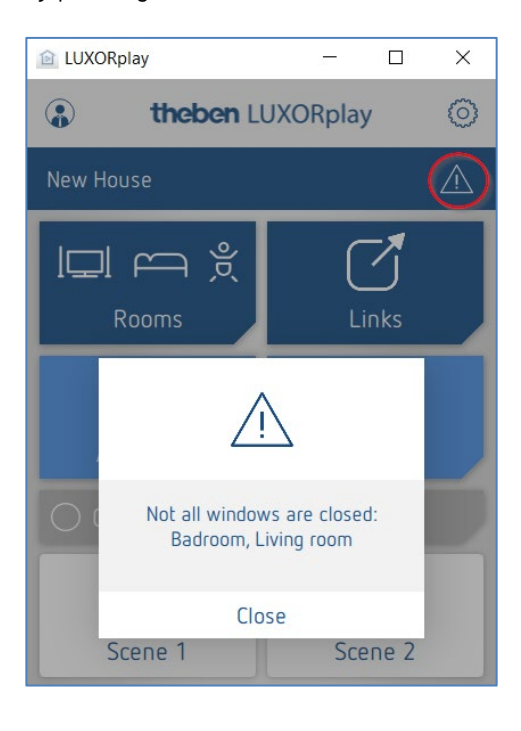

## 5.2.2.12 Scene

The scene function can be used to assign inputs, e.g. a channel of a push button interface or the motion detector (BI 180 WH), for triggering saved scenes.

The participants and operations of the scenes are completely added and configured in the LUXORplay app.

After adding a scene trigger, a trigger (e.g. a channel of a button interface) can be connected.

| 011103 |                                                     | INCONT LONORPIUS                      |       |                         |
|--------|-----------------------------------------------------|---------------------------------------|-------|-------------------------|
| ò      | Blinds actuator<br>Blinds<br>DLUXORplug             | Trigger<br>Blinds<br>Blinds           | ><br> | G<br>-<br>Pe            |
| Switch | h function<br>Switch act<br>Floor le<br>Push button | face 2 C2                             |       | G                       |
| Switch | System name<br>Push button interf                   | ace 2 C2                              |       | Cent<br>Pa<br>G<br>Cent |
| Dimm   | ing function<br>Dimming ac<br>Lamp Co               |                                       | Const | Pr<br>G<br>Cent         |
| Szene  | UK                                                  |                                       |       | Pa                      |
| ò      | Szeneauslösers<br>Auslösers 1 Living room           | Trigger<br>Push button interface 2 C2 |       |                         |

### 5.2.3 Status

The "Status" function object can be used to visualise a switching status or a temperature in the LUXORliving app.

The "Type of status" parameter can be used to select whether a status On/Off or a temperature is to be displayed.

For the selection of status On/Off, a text can be entered for "Closed contact" and "Open contact".

For the selection of value (temperature), a text for the unit can be entered. These texts will be displayed in the LUXORliving app for the respective status or the unit.

| Beith schater                                                    | I CI                                                                          | lingger<br>RF push button interface 3 C3              |  | y Brog<br>+                                       |                       | Switch actuators<br>Switch actuator 2 C1 |                                                                                                    |
|------------------------------------------------------------------|-------------------------------------------------------------------------------|-------------------------------------------------------|--|---------------------------------------------------|-----------------------|------------------------------------------|----------------------------------------------------------------------------------------------------|
|                                                                  |                                                                               | Trigger                                               |  | Central O<br>Panic                                |                       |                                          | Switch actuator 2 C2                                                                                                    |
| Blinds function                                                  | LUXORphug Edit status Name Status name                                        | ×                                                     |  | G LUXORplug<br>Edit status<br>Name<br>Status name |                       | ×                                        | Writch actuator 2 C4<br>Binary input 2 C1<br>Binary input 2 C2<br>Binary input 2 C3                                                                                                    |
| Heating function Heating actuate Heating actuate Status function | Status type<br>Text when contact is<br>open<br>Text when contact is<br>closed | On/Off Status ✓<br>E.g. Gate closed<br>E.g. Gate open |  | Status type<br>Unit                               | Value (temperature) N |                                          | Banay input 2 C5<br>Banay input 2 C5<br>Banay input 2 C5<br>Push button 1 T1<br>Push button 1 T2<br>Push button 1 T3<br>Push button 1 T5<br>Push button 1 T6<br>Push button 1 T6<br>Push button 1 T8<br>Push button 1 T8<br>Push button 1 T8 |
|                                                                  | OK                                                                            | Cancel                                                |  | OK                                                | Cancel                | Pus<br>Pus                               | Push button 1 T10<br>h button interface 1 C1<br>h button interface 1 C2<br>h button interface 1 C3<br>h button interface 1 C4                                                                                                    |

All triggers not yet used can be linked as "triggers" (inputs of e.g. push button interfaces, binary inputs and flush-mounted actuators).

Already used functions cannot be connected and displayed separately again via the "Status" function!

#### View in LUXORplay

| LUXORplay                          | -     |      | ×   |
|------------------------------------|-------|------|-----|
| ← Ground Floor / Tech              | nical | room | 1   |
| Temperatur Dom. Hot Wal<br>53,5 °C | er    |      | (j) |
| Backflow valve<br>OFF              |       |      | i   |
|                                    |       |      |     |
|                                    |       |      |     |
|                                    |       |      |     |
|                                    |       |      |     |

LUXORliving system manual

## 5.2.4 Weather station

If a weather station was loaded or added to a device list, it will be displayed in the room view under "Central services".

| Eile Help                   |                  |             | a - 14        |                              |              |                   |  |
|-----------------------------|------------------|-------------|---------------|------------------------------|--------------|-------------------|--|
| Home                        |                  | t           | heben LUXORpl | ng                           |              |                   |  |
|                             |                  |             | +             | õ                            | 1            |                   |  |
| I⊒I ← Ř<br><sub>Rooms</sub> | Central services |             |               |                              |              |                   |  |
|                             | Corridor         | Bedroom     | Bathroom      | Č<br>Children's room         |              |                   |  |
|                             | Ground floor     | Dining room | Kitchen       | <mark>Å</mark> Å<br>Lavatory | Corridor (1) | L<br>Storage room |  |
|                             |                  |             |               |                              |              |                   |  |

- > Click on the "Weather station" field.
- $\rightarrow$  The parameter window is opened.

The following functions can be set:

| Wind           | Threshold 1 and threshold 2                                              |
|----------------|--------------------------------------------------------------------------|
| Frost          | Temperature and hysteresis                                               |
| Twilight       | In the morning OFF, in the evening ON, in the morning UP, in the evening |
|                | DOWN                                                                     |
| Sun protection | Sensor at front, sensor right, sensor left, maximum value                |
|                | (The sensor names can be edited and are also displayed in the            |
|                | LUXORplay app).                                                          |
|                |                                                                          |

## 5.2.4.1 Wind

| 2 LUXORplug                                                        | ×                                                       |
|--------------------------------------------------------------------|---------------------------------------------------------|
| Edit weather station                                               |                                                         |
| <b>Wind</b><br>Wind alarm down<br>Switch-off delay wind alarm      | Threshold 1 ✓<br>Threshold 1<br>Threshold 2<br>10 min ✓ |
| <b>Frost</b><br>Frost alarm<br>Hysteresis                          | 5 °C ∨<br>1 K ∨                                         |
| Twilight<br>Switching threshold<br>Delay when brightness increases | Mornings OFF V<br>10 lx V<br>2 min. V                   |
| ОК                                                                 | Cancel                                                  |

For each wind channel (threshold 1 and threshold 2), wind speed and switch-off delay can be set individually. The wind speed has to be set after consulting the technician or manufacturer of the hangings.

A larger switch-off delay minimizes the frequency of travel and thus provides a calm facade. Participation and operation in case of wind alarm can be set for each blinds function individually in room view.

In the event of a wind alarm, the assigned drives travel upwards to the end position. During the active wind alarm, all operating commands will be ignored.

## 5.2.4.2 Frost and rain

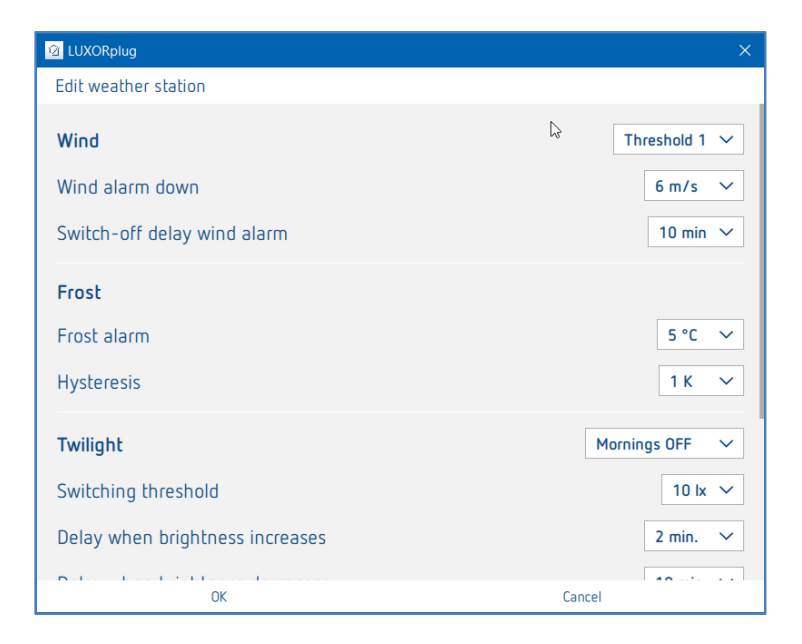

The "Frost" function prevents the automatic lowering of hangings when there is a risk of frost and allows the performance of a defined action in case of frost alarm. Participation and operation in case of frost alarm can be set for each blinds function individually in room view.

In the event of a frost alarm, the assigned drives behave according to the setting (travel up, travel down, no travel). During the active frost alarm, all operating commands will be ignored.

In the event of a rain alarm, the assigned drives behave according to the setting (travel up or travel down). During the active rain alarm, all operating commands will be ignored.

When the alarm has ended (in case of wind, frost, rain), each hanging responds according to the set parameters "Behaviour after wind alarm, frost and rain".

#### As before the alarm:

The hanging is back in the position that was set before the alarm. Commands in the meantime (automatic functions such as time control or shading) during the active alarm will be ignored and not tracked.

#### Update (height/slat):

The hanging is back in the position that was previously received on the height/slat objects. This could, for example, be the last position of the shading, or the position previously set using the slider in the LUXORplay app. If the hanging was moved to the corresponding position by using a button before the alarm, this position will be ignored.

#### No response:

The hanging remains in the position that was set when the alarm was activated.

## 5.2.4.3 Twilight

| Twilight                        | Mornings OFF $\sim$ |
|---------------------------------|---------------------|
| Switching threshold             | 10 lx 🗸             |
| Delay when brightness increases | 2 min. 🗸            |
| Delay when brightness decreases | 10 min. 🗸           |

The "twilight" function includes four different dimming functions. In room view, each of these functions can be assigned individually to the switch, dimming, and blinds functions.

| In the morning OFF:  | This function can be used in connection with switch and dimming functions and allows an automatic switch-off if the set brightness value is exceeded.                                  |
|----------------------|----------------------------------------------------------------------------------------------------|
| In the evening ON:   | This function can be used in connection with switch and dimming<br>functions and allows an automatic switch-on if the brightness value<br>falls below the set value.                   |
| In the morning UP:   | This function can be used in connection with blinds functions and<br>allows an automatic up travel (to the upper end position) if the set<br>brightness value is exceeded.             |
| In the evening DOWN: | This function can be used in connection with blinds functions and<br>allows an automatic down travel (to the lower end position) if the<br>brightness value falls below the set value. |

For each function, the brightness threshold and the delay times can be set individually.

## 5.2.4.4 Sun protection

| 谊 LUXORplug          | ×                                                                               |
|----------------------|---------------------------------------------------------------------------------|
| Edit weather station |                                                                                 |
| Light sensors        |                                                                                 |
| Sensor front         | name of the sensor                                                              |
| Sensor right         | name of the sensor                                                              |
| Sensor left          | name of the sensor                                                              |
| Maximum value        | name of the sensor                                                              |
| Sun protection       | Sensor front V                                                                  |
| Switching threshold  | 40000 lx $\!\!\!\!\!\!\!\!\!\!\!\!\!\!\!\!\!\!\!\!\!\!\!\!\!\!\!\!\!\!\!\!\!\!$ |
| Height position (%)  | 100% 🗸                                                                          |
| Slat position (%)    | 50% ~                                                                           |
| ОК                   | Cancel                                                                          |

The "Sun protection" function includes four different functions. In room view, each of these functions can be assigned individually to the blind's functions.

- **Sensor at front:** The sensor at the front of the weather station detects the brightness and carries out, for instance, the automatic shading control of the south facade.
- **Sensor right:** The sensor at the right side of the weather station detects the brightness and carries out, for instance, the automatic shading control of the east facade.
- **Sensor left:** The sensor at the left side of the weather station detects the brightness and carries out, for instance, the automatic shading control of the west facade.
- Maximum value: All three sensors of the weather station detect the brightness. As soon as the measurement value of one of the sensors exceeds the set switching threshold, the set positions are approached.
   The designation of the sensors of the weather station refers to the view from the front (rain sensor).

For each function, the position "height" and "slat" can be set in percentage values. The delay times are non-adjustable (exceeding: 3 minutes, falling below: 20 minutes).

If the brightness threshold for the shading is fallen below after 20 minutes, the hanging will move up.

## 5.3 LUXORliving RF

### 5.3.1 General notes and installation

The LUXORliving RF1 media coupler serves as the basic wireless device; it connects wireless devices with devices in the wired TP system. The power supply of the media coupler is provided by the bus voltage.

The installation of the media coupler is a flush-mounted installation, for example in a standard flush-mounted box. When selecting the installation location, the range of the wireless devices must be taken into account. Ranges of approx. 30 m are possible within the building when conditions are favourable.

All LUXORliving RF devices feature a configurable repeater function, i.e. received telegrams can be retransmitted if required, in order to increase the range.

In systems with several LUXORliving RF devices, we recommend using as few LUXORliving RF media couplers as possible. If possible, only one LUXORliving RF media coupler should be present in the system and installed centrally so that all LUXORliving RF devices are within reception range. To optimise the range, individual RF devices can be used as "repeaters", so even more distant RF devices can be reached.

If still two or more media couplers are used in a system, the media couplers must be within range of each other. This is absolutely necessary for collision-free communication (LBT = Listen Before Talk). If this is not the case, proper and error-free wireless communication is not guaranteed.

#### 5.3.2 Configuration/start-up of RF components

In contrast to TP devices, RF devices <u>cannot</u> be found using the "Read in devices" procedure (except for the LUXORliving RF1 media coupler). Therefore, there are two ways to integrate the RF devices into the system.

#### Drag devices manually from the catalogue to the device list:

- > Drag and drop an RF device or an RF media coupler from the catalogue to the device list.
- Enter serial number and FDSK manually.
- $\rightarrow$  In the "System" view, the catalogue opens via the "+" sign.

|                       | ÷ à                                       | /    |          | LUXOR catalogu      |
|-----------------------|-------------------------------------------|------|----------|---------------------|
| Device                | Type Name                                 |      | Repeater | Land DE device vite |
| LUXORIiving S8        | Switch actuator                           | 1    |          | Q camera            |
| LUXORIiving D4        | Dimming actuate                           | or 1 |          | ٩ 🗌                 |
| LUXORIiving D1        | 🖄 LUXORplug                               | < }  |          | Q (1)               |
| LUXORIiving J1        | Enter RF device information               |      |          | Q LUXORIVINg S1 RF  |
| LUXORIiving H6        |                                           |      |          | 9 (1)               |
| LUXORIiving M140      | Serial number                             |      |          | Q LUXORIiving S1    |
| LUXORIiving R718      | 4                                         |      |          | Q (1)               |
| LUXORIiving R718      | Security key                              |      |          | Q LUXORIIVing 54    |
| LUXORIiving B6        |                                           |      |          | 9 (1)               |
| LUXORIiving T8        | Please enter a valid serial number.       | ce 1 |          | Q LUXORIIVing 58    |
| LUXORIiving T4        | The entered security key is not complete. | ce 2 |          | Q (1)               |
| LUXORIiving T2        | ľoj                                       | ce 4 |          | Q LUXORIIving S16   |
| LUXORIiving T8        | OK Cancel                                 | ce S |          | 9 0                 |
| LUXORIiving TP/RF KNX | () Media coupler 1                        |      |          | Q LUXORIving D1 R   |
|                       |                                           |      |          | LUXORIving D1       |

#### Read in the device via the QR code:

Each RF device has a QR code on the bottom side, which can be read using the "**Read RF device** via camera" function. The function is dragged into the device list; the camera window opens.

Hold the QR code in the camera until the device is detected. The serial number and the FDSK (Factory Default Setup Key) are automatically recognized and entered.

| <b>+</b>              |             | ò /                     | ்                         |          | LUXOR catalogue    |
|-----------------------|-------------|-------------------------|---------------------------|----------|--------------------|
| Device                | Туре        | Name                    |                           | Repeater | Lord PE desire via |
| LUXORIiving S8        | $\bigcirc$  | Switch actuator 1       |                           |          | camera             |
| LUXORIiving D4        | 0           | Dimming actuator 1      |                           |          |                    |
| LUXORIiving D1        | 0           | Dimming actuator 2      |                           |          |                    |
| LUXORIiving J1        |             | Blinds actuator 1       |                           | <u> </u> | LUXORIIving S1 RF  |
| LUXORIiving H6        | 8.          | Heating actuator 1      |                           |          |                    |
| LUXORliving M140      | 恣           | Weather station 1       |                           | <u> </u> | LUXORIving 51      |
| LUXORliving R718      |             | Room sensor 1           |                           |          |                    |
| LUXORIiving R718      |             | Room sensor 2           |                           |          | LUXORINING S4      |
| LUXORliving B6        | 3-(         | Binary input 3          |                           |          |                    |
| LUXORIiving T8        | <b>3</b> •( | Push button interface 1 |                           |          | LUXORIIving S8     |
| LUXORliving T4        | 31          | Push button interface 2 |                           |          |                    |
| LUXORliving T2        | 3-(         | Push button interface 4 |                           | Q        | LUXORINING S16     |
| LUXORIiving T8        | <b>3-(</b>  | Push button interface 5 |                           |          | $\bigcirc$         |
| LUXORliving TP/RF KNX | ))          | Media coupler 1         | Load RF device via camera |          | LUXORIving D1 RF   |
|                       |             | +                       | Ð                         |          | LUXORIIving D1     |
|                       |             |                         |                           |          | LUXORIIving 02     |

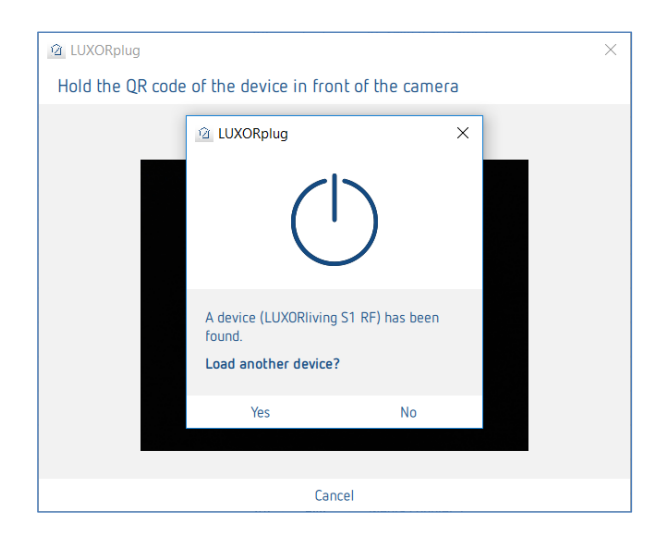

> To read in another device, select "OK". By pressing "No" the reading will be ended.

Now, the functions can be created and linked in the respective rooms as with conventional sensors/actuators.

The addressing or assignment of the RF domain of the LUXORIiving RF devices is not carried out until programming.

### Info KNX/RF coupler

A coupler can only be integrated into the system via the "Read in system" option or via the manual search (hand symbol). Thereby, a domain address will be assigned to it. Via this, the RF devices assigned to the coupler can communicate with each other.

Devices which have already been programmed with a project **cannot** be used in a new project. During programming, the FDSK is replaced by a toolkey. Thus, the FDSK becomes invalid. The device receives its FDSK again via a master reset. The device can then be transferred to a new project.

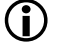

(i) Performing a master reset

- De-energise the device.
- Press and hold the Ph. address key on the device.
- While the key is held, switch on the power again. After approx. 2 s the button can be released. The LED goes out.

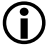

igcup If a Master reset must be performed on the coupler, the button is not released until the reception LED lights up.

### "Repeater" function

It is possible to use each RF device additionally as a repeater, to amplify the RF signal in the system (parameters in the device list). However, it is **not advisable** to activate the function **on each device** in the system. The picture shows which device is suitable to be configured as a repeater in the system. It is therefore essential to know the topology of the devices and to use the "repeater" function in a targeted manner. The circles in the picture represent the field strength in the system.

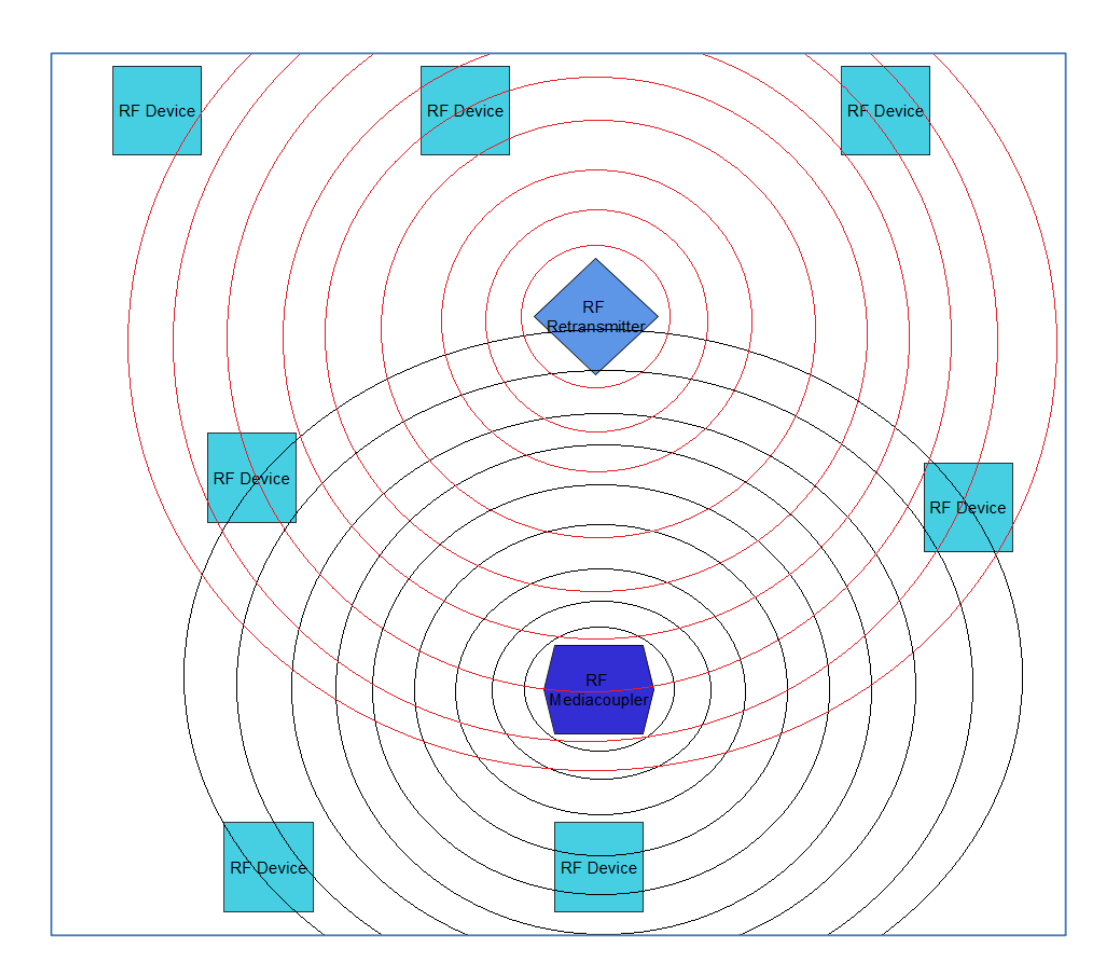

### Project password

If a project contains devices with encrypted communication, a project password is required. This project password protects the keys for communication and must be entered when opening the project file. The password can be changed at any time under "Settings".

| 2 LUXORplug                                                                                                    | × |
|----------------------------------------------------------------------------------------------------|---|
| Backing up project data                                                                                                    |   |
| A project password is required for<br>safe start-up and communication.<br>Enter project password  Repeat project password  Display password |   |
| OK                                                                                                    |   |

Currently, only the RF components support encrypted communication.

theben

## 5.4 Programming with LUXORplug

After the functions have been assigned to the rooms and set, the system can be programmed. This step is possible any time, even if only single functions have been added.

> For programming, open the **main menu**.

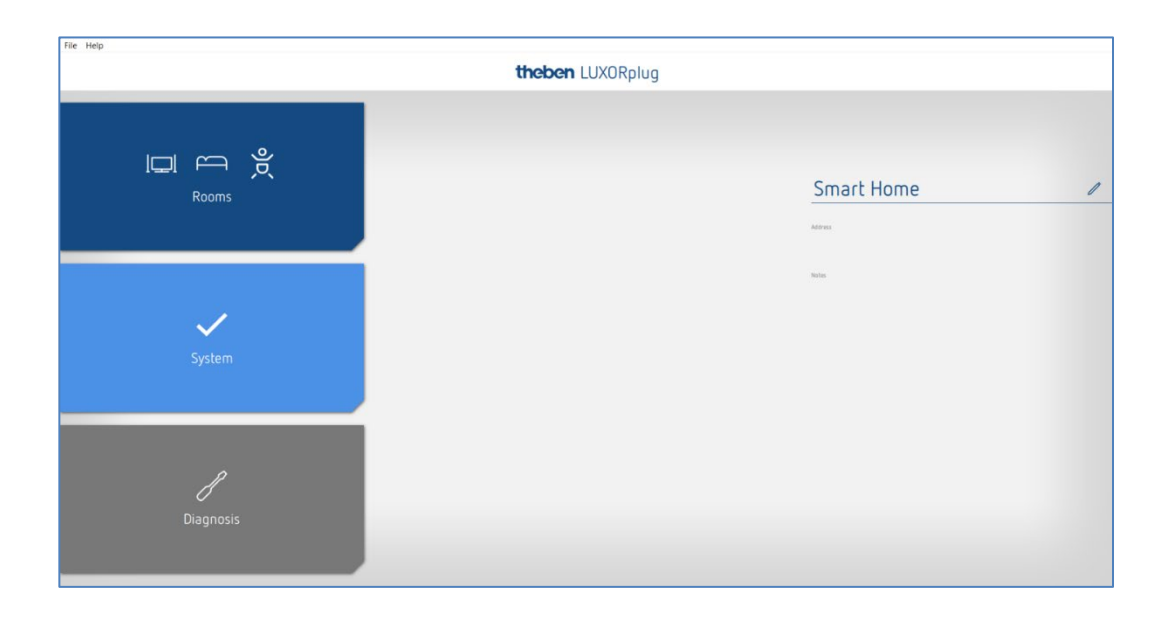

- Click on the "System" field.
- $\rightarrow$  The submenu is opened.

| 🙆 Smart H    | ome - Theben LUXORplug |                  | N                |                         | - 0 X |
|--------------|------------------------|------------------|------------------|-------------------------|-------|
| File Help    |                        |                  |                  |                         |       |
| Home         |                        |                  | theben LUXORplug |                         |       |
|              |                        | _                |                  |                         |       |
|              |                        | Device           | Туре             | Name                    |       |
|              | <b>A</b>               | LUXORIIving S4   | U                | Switch actuator 1       | /     |
|              | $\checkmark$           | LUXORIiving D2   | 0                | Dimming actuator 1      | 1     |
|              |                        | LUXORIiving J4   |                  | Blinds actuator 1       | /     |
| $\leftarrow$ |                        | LUXORIIving H6   | 5                | Heating actuator 1      | /     |
|              |                        | LUXORIiving T4   | <b>a</b> •(      | Push button interface 1 | /     |
|              |                        | LUXORIIving T4   | ə-(              | Push button interface 2 | /     |
|              |                        | LUXORIiving B6   | a•(              | Binary input 3          | /     |
|              |                        | LUXORIiving M140 | \$               | Weather station 1       | 1     |
|              |                        | LUXORIiving R718 |                  | Room sensor 1           | /     |
|              | Set system             |                  |                  |                         |       |
|              | →<br>Prepare LUXORplay |                  |                  |                         |       |
|              | /<br>Set interface     |                  |                  |                         |       |

> Click on the "Program system" field and then on "Start".

Here, you can also overwrite devices which have been installed, but not yet included in your project. This ensures that these devices do not disturb the functions included in the project.

| Smart Home - Theben LUXORplug |                  | - a ×                                                       |
|-------------------------------|------------------|-------------------------------------------------------------|
| File Help<br>Home             | theben LUXORplug |                                                             |
|                               |                  |                                                             |
| $\checkmark$                  |                  |                                                             |
| $\leftarrow$ System           |                  | Program system                                              |
|                               |                  |                                                             |
| Â                             |                  |                                                             |
| Program system                |                  |                                                             |
| ~                             |                  | Start                                                       |
| Set system                    |                  | Dverwrite devices that are not present in the configuration |
| $\rightarrow$                 |                  |                                                             |
| Prepare LUXORplay             | là.              |                                                             |
| /                             |                  |                                                             |
| Set interface                 |                  |                                                             |

At the first time, programming will take a little longer, since all device parameters have to be transferred. Subsequent programming is faster. Successful programming will be acknowledged.

After successful programming, the configured functions are available in the system.

Before programming, the firmware version of the IP1 will be checked automatically. If a new version is available, the firmware of the IP1 will be updated automatically before programming (duration approx. 2 minutes). For this purpose, the Admin password has to be entered. After the update, programming is started.

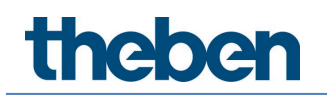

## 5.4.1 Prepare LUXORplay

In order for the **LUXORplay** app to be able to access the programmed functions, this has to be prepared in the "System" menu. The project is thereby transferred from LUXORplug to the LUXORliving IP1 system control centre.

Click on the "Prepare LUXORplay" field and start the data transmission to the system centre.

| Eile Help<br>Home      | theben LUXORplug      |
|------------------------|-----------------------|
| ← System               | Transmit project file |
|                        | Start                 |
| Set system             |                       |
| →<br>Prepare LUXORplay |                       |
| Set interface          |                       |

It is strongly recommended to close the LUXORplay app before pressing "Prepare LUXORplay", otherwise not all changes can be applied immediately.

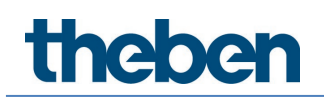

### 5.4.2 Set interface

Another function in the "System" menu allows the setting of the LUXORliving IP1 system control centre. Principally, the system control centre is automatically detected. If this is not the case, the IP address of the connected system control centre can be entered manually in this menu. You can read the IP address of the system control centre in the display.

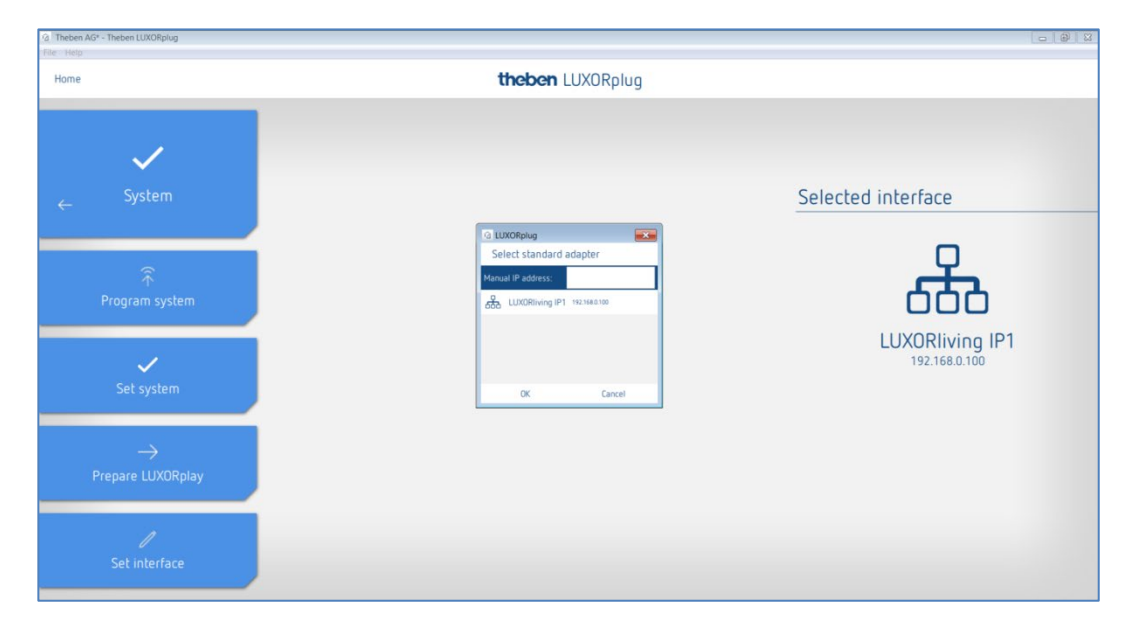

### 5.4.3 Diagnosis

The Diagnosis menu offers a number of functions that can facilitate start-up and possible troubleshooting.

- Recording of the bus communication
- Test of safety functions
- An overall summary of the project
- > Click on the "Home" menu (see below) and then select the Diagnosis menu.

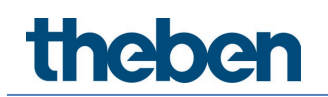

## 5.4.3.1 Recording

The recording can be started, stopped and saved. The recording can also run in the background when the Diagnosis window is exited. By selecting the "screen icon", the recording can also be displayed in a separate window.

| File to<br>Home        |                   | theben LUXORplug |                | <b>~</b>         |
|------------------------|-------------------|------------------|----------------|------------------|
|                        | Recording started | Stop recording   | Save recording | Delete recording |
| ľ                      | Date / Time       | Transmitter      | Information    |                  |
| $\leftarrow$ Diagnosis |                   |                  |                |                  |
|                        |                   |                  |                |                  |
| r<br>r                 |                   |                  |                |                  |
| ریتے<br>Recording      |                   |                  |                |                  |
|                        |                   |                  |                |                  |
| <b>-</b>               |                   |                  |                |                  |
| Test                   |                   |                  |                |                  |
|                        | J                 |                  |                |                  |
|                        |                   |                  |                |                  |
|                        |                   |                  |                |                  |
| Project overview       |                   |                  |                |                  |
| Project overview       |                   |                  |                |                  |

### 5.4.3.2 Project overview

Project overview allows a sorted presentation according to devices or rooms. In this overview, the utilisation of the devices as well as the connections of the devices among each other are shown. The project overview can be exported as a text file (.csv) for further processing or documentation.

| Home         |                       | theben                                                        | LUXORplug                                                    |                                  |
|--------------|-----------------------|---------------------------------------------------------------|--------------------------------------------------------------|----------------------------------|
| <del>~</del> | <i>P</i><br>Diagnosis | Sort by Rooms  Ground Hoor First floor Living room            |                                                              | Equat                            |
|              |                       | Switching     (WF switch actuator 1 C1)                       | Sensors     (00 <sup>+</sup> push button interface     3 C3) | ♥ Groups<br>Post<br>Central Off  |
|              | Recording             | Switching (Switch actuator 2 C1)                              | Sensors     Binary input 2 C1     (Binary input 2 C1)        | ♥ Groups<br>Panic<br>Central Off |
|              | Test                  | Dimming     Dimming actuator 1 C1     (Ormming actuator 1 C1) | ▼ Sensors<br>Brazy lepst 2.02<br>(Binary lepst 2.02)         | ▼ Groups<br>Panic<br>Central Off |
| P            | noject overview       | > Elinás<br>> teating<br>Diring room<br>Kitchen               |                                                              |                                  |

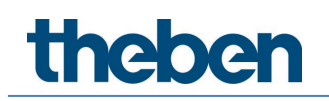

## 5.4.3.3 Test

The test page allows you to determine whether the safety functions take effect without exceeding a safety threshold. In this way, a response to wind, rain or frost can be simulated.

| Home                      | me <b>theben</b> LUXORplug |                                                 |                               |  |  |
|---------------------------|----------------------------|-------------------------------------------------|-------------------------------|--|--|
|                           | Wind alarm                 | Rain                                            | Frost                         |  |  |
| ŀ                         | Threshold 1 On             | Rain On                                         | Frost On                      |  |  |
| $\leftarrow$ Diagnosis    | Threshold 1 Off            | Rain Off                                        | Frost Off                     |  |  |
|                           | Threshold 2 On             |                                                 |                               |  |  |
| Ď                         | Threshold 2 Off            |                                                 |                               |  |  |
| Recording                 | All commands can be ov     | verwritten by the weather station immediately a | fter they have been executed. |  |  |
|                           |                            |                                                 |                               |  |  |
| Test                      |                            |                                                 |                               |  |  |
|                           |                            |                                                 |                               |  |  |
| m                         |                            |                                                 |                               |  |  |
| لىلمى<br>Project overview | _                          |                                                 |                               |  |  |
|                           |                            |                                                 |                               |  |  |

theben

## 6 Operation with LUXORplay

With the free LUXORplay app, the LUXORliving smart home system can be operated simply and conveniently. There are also various additional functions.

## 6.1 Users and authorisations

### 6.1.1 Logging in as the administrator

| 🚊 LUXORplay |                                                                 | - 0 | × |
|-------------|-----------------------------------------------------------------|-----|---|
|             | theben LUXORplay                                                |     | 0 |
| No<br>Ior   |                                                                 |     |   |
|             | Log in as administrator<br>Password<br>Remember log in details? |     |   |
|             | Cancel Log in                                                   |     |   |
|             |                                                                 |     |   |
|             | Log in as administrator                                         |     |   |

#### > Open the LUXORplay app.

When logging in for the first time, the administrator must use the new administrator password as it exists following its change in LUXORplug. There is an option to have the system remember the login details.

Advantage: When opening the app again, the administrator is automatically logged in.

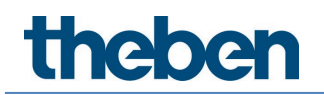

### 6.1.2 Creating a new user

In "Settings" > "User administration", the administrator can create users and define their rights and login details.

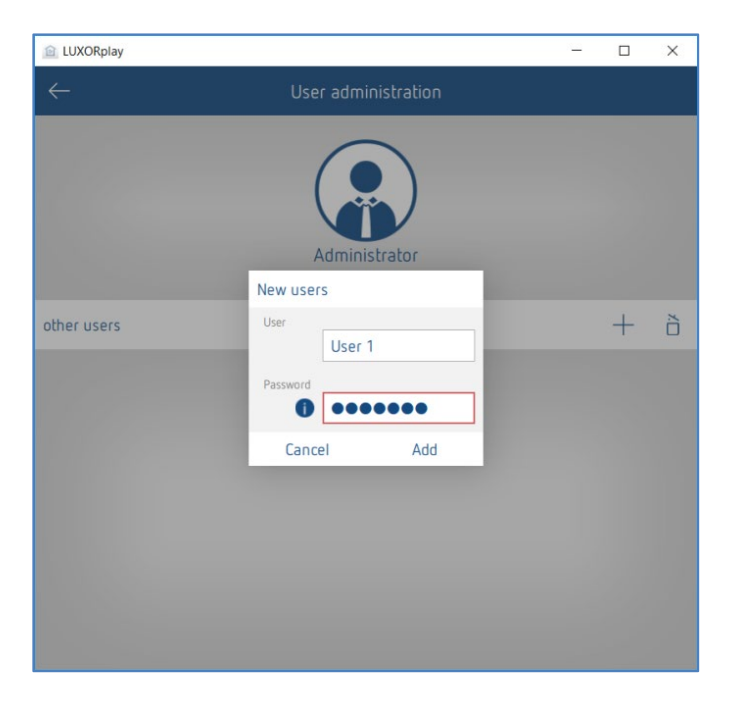

Once a user has been created successfully, actions and access rights can be assigned to them in the next step.

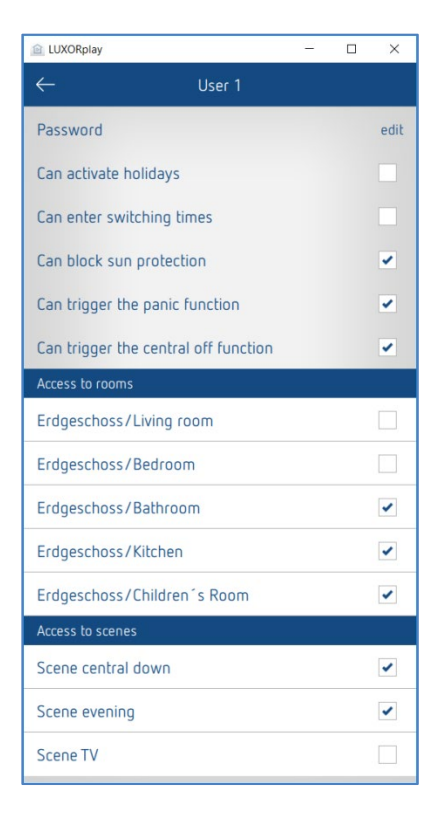

Afterwards, the individual users (e.g. family members) can connect to the system with their individual login details.

theben

### 6.1.3 Logging in as user

In this window, the user can log in to the LUXORplay app using their username and password.

There is the option of having the system remember the login details in this case too, so that they can then be used to log in to the app after it has been restarted automatically.

| 🖻 LUXORplay         |                             | -  |   | × |
|---------------------|-----------------------------|----|---|---|
| theben              | LUXORplay                   | /  |   | 0 |
| Log<br>192.168.0.10 | in on IP1<br>1 - 00C50101EA | 4D |   |   |
| liceroame           |                             |    |   |   |
| User 1              |                             |    | 1 |   |
| Password            |                             |    | - |   |
| 000000              |                             |    | ] |   |
| Remember log        | in details?                 | •  |   |   |
| L                   | .og in                      |    |   |   |
|                     |                             |    |   |   |
| Log in as           | administrator               | t  |   |   |

(i) In order to log in as a user, the admin must log in for the first time. If users are created, it is important to check the box "Save login data" during the admin login so that - if the user logs out again - he or she can only log in using the saved admin password. The admin password only serves as authentication for the user. A user can never log in as admin. The password query is always done manually.

## 6.2 Scenes

In the LUXORplay app, individual scenes can be created. In addition to the scene name, an icon can be selected. If the scene is marked as a favourite, it will appear on the home screen for quick access. The scene can either be triggered in the LUXORplay app, or with a defined trigger, e.g. button. The scene can also be started with a time control (see "Entering switching times" chapter).

| iPad 🗢                      | 11:29     | * 8 % 🚺               |
|-----------------------------|-----------|-----------------------|
| $\leftarrow$                | New scene |                       |
| Nome                        |           |                       |
| TV                          |           |                       |
|                             |           |                       |
| Icon                        |           |                       |
|                             |           |                       |
| As favourite on home screen |           | $\overleftrightarrow$ |
| Participant                 |           | Show                  |
|                             |           |                       |
| Trigger                     |           | Show                  |
| Functions                   |           | $\bigcirc$            |
|                             |           | Time switch           |

### List of participants

| 😰 LUXORplay                                                | - |                              | × |  |  |  |
|------------------------------------------------------------|---|------------------------------|---|--|--|--|
| ← TV                                                       |   |                              |   |  |  |  |
| Execute scene                                              |   |                              |   |  |  |  |
| Newly added devices are programmed with the current state. |   |                              |   |  |  |  |
| Participant                                                |   |                              |   |  |  |  |
| Ground Floor - Livingroom<br><b>Lamp</b>                   | ✓ | 0 %                          | 1 |  |  |  |
| Ground Floor - Livingroom<br>Ceiling Lamp                  | ✓ | 20 %                         | 1 |  |  |  |
| Ground Floor - Livingroom<br>Lamp Couch                    | ✓ | 0 %                          | 1 |  |  |  |
| Ground Floor -<br>Livingroom<br>Blinds 1                   | 5 | Height<br>0 %<br>Slat<br>0 % | 1 |  |  |  |
| Ground Floor -<br>Livingroom<br>Blind 2                    | 0 | Height<br>%<br>Slat<br>%     | 1 |  |  |  |
| Ground Floor - Livingroom<br>Blinds Terrace                |   |                              |   |  |  |  |
| Ground Floor - Livingroom<br>Floor Lamp                    | ✓ | -`¢                          | - |  |  |  |
| Ground Floor - Livingroom<br>Heating                       |   |                              |   |  |  |  |
The assignment of participants is activated by clicking the checkbox. The current status is immediately shown in LUXORplay (current dimming value, current position (height/slat), switching status).

Using the pen, the state can be individually changed and automatically added to the scene.

The participation in a scene can also be defined directly in the function/room.

| iPad 🗢                                                                    |                | 11:44         | * 5 % 🕞 + |              |
|---------------------------------------------------------------------------|----------------|---------------|-----------|--------------|
| $\leftarrow$                                                              | Ground         | floor / Livir | ng room   |              |
| <ul> <li>Heating</li> <li><sup>ℂ</sup> 24,2 °C</li> <li>Actual</li> </ul> | <b>1</b><br>TA | 9,0 °C        |           |              |
| Blinds                                                                    |                |               | 1 1       | 0% ↑<br>Up ↓ |
| <ul> <li>➡ Floor lamp</li> <li>♥</li> </ul>                               |                |               |           | Ŷ            |
| <ul> <li>amp</li> <li>Ceiling lamp</li> <li>∞</li> </ul>                  |                |               |           | Ŷ            |
| E Lamp Couch<br>©<br>≁                                                    | Lamp Coud      | ch            |           | 0%           |
|                                                                           | +<br>Scene     | Time switch   | Holidays  |              |
|                                                                           |                | Close         |           |              |
|                                                                           |                |               |           |              |

### 6.3 "Time switch" function

### 6.3.1 Switching time

You can configure functions or scenes to switch on at particular times. This involves creating switching times that trigger a function or scene at a particular point in time.

If the time switch icon is activated in a function or scene, the switching times can be entered in a new window.

| 1 LUXORplay               |              |           | -        |           | ×          | 🖻 LUX(  | ORplay   |     |        | -     | -      |        | ×   |
|---------------------------|--------------|-----------|----------|-----------|------------|---------|----------|-----|--------|-------|--------|--------|-----|
| $\leftarrow$              | Erdgeschos   | s / Woh   | Inzimmer |           |            |         |          | Т   | ime sw | vitch |        |        |     |
|                           | Jalousie (   | C3 / time | switch   |           |            | Percen  | nt       |     |        |       | 0      | %      | 1   |
|                           | +            | Č         | Ĵ        |           |            | Functio | on       |     |        | S     | witchi | ng tim | e∨  |
| Do not run the            | program if a | bsent     |          |           |            | Switchi | ing time |     |        |       | C      | 08:00  | ] / |
| Percent<br>Switching time | Wed          | Thu       | Fri Sat  | 08<br>Sur | 0%<br>3:00 | Mon     | Tue      | Wed | Thu    | Fri   | Sat    | t S    | un  |
| Percent<br>Switching time |              |           |          | 09        | 0%<br>9:00 |         |          |     |        |       |        |        |     |
| Mon Tue                   | Wed          | Thu       | Fri Sat  | Sur       |            |         | Canc     | el  |        |       | Ok     | (      |     |

### 6.3.2 Dimming limit

In addition to a switching time, a time-controlled dimming limit can be implemented for the "Dimming" function.

The entered value is accepted as the maximum adjustable dimming value and executed in the same way as a switching time, at a specific time. The dimmer will thus dim to the desired value at a specific time. Dimming via the slider in the app and with the button is still possible. The dimming limit only applies to the switch command (1-bit). This means, when using it at night for example, a basic lighting will not be exceeded, while during the evening the full range of lighting can be used.

### Cancelling the dimming limit

The dimming limit can be cancelled by deleting the limit or by changing over to "switching time".

| 💼 LUXORplay                                              | – 🗆 X                                                 |  |  |  |  |  |  |  |  |
|----------------------------------------------------------|-------------------------------------------------------|--|--|--|--|--|--|--|--|
| Time switch                                              |                                                       |  |  |  |  |  |  |  |  |
| Percent<br>Function<br>Switching time<br>Mon Tue Wed Thu | 50 % //<br>Dimming limit v<br>21:00 //<br>Fri Sat Sun |  |  |  |  |  |  |  |  |
| Cancel                                                   | ОК                                                    |  |  |  |  |  |  |  |  |

### 6.3.3 "Sun protection" and "Twilight" functions

In addition, the user has the option to customise the brightness thresholds for the "Sun protection" and "Twilight" functions. Sun protection and twilight can be activated/deactivated as desired.

This means it does not need to be programmed again via LUXORplug.

If the thresholds for the "Sun protection" or "Twilight" functions are not changed in the LUXORplay app, the thresholds that were most recently programmed in LUXORplug will apply.

Sun protection and twilight can additionally be activated and deactivated via a switching time. For this purpose, a switching time is created that determines when the function is to be executed and when not (see also chapter "Time switch function").

For example, the east sun protection can always be activated with a switch-on time at 10:00 a.m. and deactivated again with a switch-off time at 8:00 p.m.; this prevents the blinds from moving to the sun protection position as early as 8:00 a.m.

| 🖻 LUXORplay       | -              | - 0        | ×          | 🟦 LUXORplay   |          | -               |     | × |
|-------------------|----------------|------------|------------|---------------|----------|-----------------|-----|---|
| $\leftarrow$      | Sun protection |            |            | $\leftarrow$  | Twilight |                 |     |   |
| Activation and se | tting          |            |            | Setting       |          |                 |     |   |
| Sensor front      |                | $\bigcirc$ | ✓          | Mornings OFF  | (        | [) 10 L         | < ~ | ✓ |
| Threshold from    | t              | 10000 lx   | · ~        | Evenings ON   | (        | C) 10 L         | < ~ | ✓ |
| Sensor left       |                | $\bigcirc$ | ✓          | Mornings UP   | (        | <u>[</u> ] 10 l | < ~ | ✓ |
| Threshold left    |                | 40000 lx   | ( <b>~</b> | Evenings DOWN | (        | <u>[</u> ] 10 l | < ~ | ✓ |
| East              |                | (J)        | ✓          |               |          |                 |     |   |
| Threshold right   | :              | 30000 lx   | · ~        |               |          |                 |     |   |
| Maximum Valu      | е              | $\bigcirc$ | ✓          |               |          |                 |     |   |
| Threshold max     | . value        | 60000 lx   | · ~        |               |          |                 |     |   |
|                   |                |            |            |               |          |                 |     |   |
|                   |                |            |            |               |          |                 |     |   |

### Settings in "Automatic" > "Sun protection" or "Twilight"

igcup Automatic sun function and twilight are always activated by default.

theben

### 6.3.4 Presence simulation

The presence simulation can be easily defined in the LUXORplay app and be activated when absent. The presence simulation in LUXORliving makes sure that for instance the lights are switched on and the blinds go down every evening.

Presence simulation parameters can be set in "Automatic" > "Holidays".

Pressing the "Holidays" button will display all the functions that can take part in a presence simulation. To make them take part in the presence simulation, activate them by ticking the relevant boxes.

| 🖻 LU         | XORplay                                     | _ | × |
|--------------|---------------------------------------------|---|---|
| $\leftarrow$ | Holidays                                    |   |   |
| Acti         | vate holidays                               |   |   |
| Part         | icipant                                     |   |   |
|              | Ground Floor - Livingroon<br>Lamp           | n |   |
| ✓            | Ground Floor - Livingroon<br>Ceiling Lamp   | n |   |
|              | Ground Floor - Livingroon<br>Lamp Couch     | n |   |
| ✓            | Ground Floor - Livingroon<br>Blinds 1       | n |   |
|              | Ground Floor - Livingroon<br>Blind 2        | n |   |
|              | Ground Floor - Livingroon<br>Blinds Terrace | n |   |
|              | Ground Floor - Livingroon<br>Floor Lamp     | n |   |

You can set the presence simulation parameters for a particular function by clicking on the function.

### 6.3.4.1 Presence simulation parameters

Initially, different profiles can be selected, which have predefined values for the settings of **duration** and **repetition** (only with the "Light/Switching" function).

**Light in common room**: Less switchings with a longer duration (e.g. living room) **Light in passage room**: More frequent switchings with shorter duration (e.g. corridor)

| iPad 🗢                     | 11:43               |          | \$ 5 % 🕞 + |
|----------------------------|---------------------|----------|------------|
| $\leftarrow$               | Presence simulation |          |            |
|                            | Lamp Couch          |          |            |
| Profile                    |                     | Light in | lounge 🗸   |
| Start presence simulation: |                     |          |            |
| Daily                      |                     | from     | 12:00      |
| and after sunset           |                     |          |            |
| Pause presence simulation: |                     |          |            |
| Daily                      |                     | from     | 23:00      |
| Daily                      |                     | to       | 05:00      |
| End presence simulation:   |                     |          |            |
| Daily                      |                     | to       | 11:59      |
| and after sunrise          |                     |          |            |
| Delay                      |                     | from     | 0 min      |
| Derby                      |                     | to       | 30 min 🧷   |
| Duration                   |                     | from     | 120 min 🧷  |
| Duation                    |                     | to       | 240 min 🧷  |
| Repeat                     |                     |          |            |
|                            |                     |          |            |
|                            |                     |          |            |
|                            |                     |          |            |
|                            |                     |          |            |
|                            |                     |          |            |

### 6.3.4.2 Starting the presence simulation

#### Case 1:

Activation only **once a day**, starts the simulation always at the same time.

#### Case 2:

With additional activation **and after sunset**, the simulation starts with the latest event. The condition **sunset** is only available if a LUXORliving M140 weather station is present in the system.

#### Example 1 (e.g. summer months)

Start time: daily at 6:00 PM Sunset is at 9:30 PM

ightarrow The presence simulation starts at 9:30 PM

#### Example 2 (e.g. winter months)

Start time: daily at 6:00 PM Sunset is at 4:30 PM

 $\rightarrow$  The presence simulation starts at 6:00 PM

The starting condition is an AND operation, i.e. both conditions have to be fulfilled for the presence simulation to be started.

#### Case 3:

Only the condition "and after sunset" is selected. The presence simulation starts at the time of sunset.

### 6.3.4.3 Pausing the presence simulation

If the presence simulation is to be paused for a certain time, a pause time **from -- until** can be defined. At the start of the pause time, all states will switch to **OFF**, and be reactivated after the end of the pause time.

### 6.3.4.4 End of presence simulation

#### Case 1:

If activation takes place only once a day, the simulation always ends at this time.

#### Case 2:

With additional activation and (or) after sunset, the simulation ends with the first event.

#### Example 1 (e.g. summer months)

Ending time: daily at 8:00 AM Sunrise is at 6:00 AM

ightarrow The presence simulation ends at 6:00 AM

#### Example 2

Ending time: daily at 8:00 AM Sunrise is at 9:00 AM

ightarrow The presence simulation ends at 8:00 AM

The condition for ending the presence simulation is an OR operation, i.e. one of the two conditions must be fulfilled for the presence simulation to be ended.

### Case 3:

Only the condition **and after sunset** is selected. The presence simulation ends at the time of sunrise.

### 6.3.4.5 Delay

When starting, the delay will be added to the starting time. The delay varies in the selected range from - until.

The same applies for ending the presence simulation, i.e. the simulation ends accordingly later.

### 6.3.4.6 Duration and repetition

If repetition is activated, the status will be activated for the set duration. The action will be repeated after the set delay. The duration and the delay vary in the selected range from - until.

If repetition is deactivated, the job will be executed once for the set duration. If no time is entered for the duration (00:00), it will be switched on immediately after switching off.

### 6.3.4.7 Function with blinds

At the start of the presence simulation, it will be moved to 100 % (DOWN). At the end of the presence simulation, it will be moved to 0 % (UP). If a delay is entered, it will be added to the start time, i.e. the hanging moves DOWN without a delay. At the end, the hanging will move UP with the delay.

The delay time varies in the selected range from - until.

### Example 1 (summer months)

Start time: daily at 6:00 PM Sunset is at 8:30 PM

 $\rightarrow$  The presence simulation starts at 8:30 PM

### Example 2 (winter months)

Start time: daily at 6:00 PM Sunset is at 4:30 PM

ightarrow The presence simulation starts at 6:00 PM

Once you have set all the parameters as you want them, click "Activate holidays" on the previous screen to start the presence simulation. Each setting taking part in the simulation is identified with a small aeroplane icon in the room view.

### 6.4 LUXORplay settings

Various parameters can be individually adjusted in the "Settings" menu.

| 💼 LUXORplay            |          | -       |      |
|------------------------|----------|---------|------|
| $\leftarrow$           | Settings |         |      |
| Language               |          | English | n ~  |
| User administration    |          |         | open |
| 2-stage actions        |          |         |      |
| Panic activation       |          |         | ✓    |
| Scene activation       |          |         |      |
| Central off activation |          |         | ✓    |
| Holiday activation     |          |         |      |
| Set interface          |          |         | open |
| Set date and time      |          |         | open |
| Software info          |          |         | open |
|                        |          |         |      |
|                        |          |         |      |
|                        |          |         |      |
|                        |          |         |      |

### 6.4.1 User administration (see chapter 5.1)

#### 2-stage actions

To prevent the Panic, Scene, Central off, or Holiday functions from being activated inadvertently, you can set 2-stage activation for each function. Each function will then only be carried out if it is confirmed in a second step.

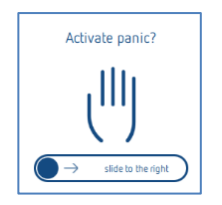

#### Setting the interface

This menu shows information about the linked system control centre. It also allows you to check whether any updates are available for the system control centre's firmware.

#### Date and time

You can use this setting to adjust the system control centre's date and time manually. Alternatively, you can activate synchronisation with the system time (if you are using a smartphone or tablet).

#### Software info

Information about the installed version, contact details, and terms and conditions.

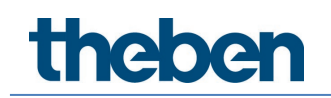

### 6.4.2 Export logs

In the event of a malfunction in LUXORplay, so-called "logs" can be exported for diagnosis. In iOS and Android, the e-mail app opens, and you can send these logs directly to our hotline. In Windows, LUXORplay creates a folder C:\Documents\export\_logs, where the encrypted diagnostic file is stored.

### 7 LUXORliving – the Theben Cloud

All LUXORliving functions can be controlled, and statuses monitored by remote access via Theben Cloud using the **LUXORplay** app.

In order to use remote access via Theben Cloud, the user must first register on the website <u>https://cloud.theben.de</u>.

> Click on the "Register" button.

| 🖻 LUXORplay       | 6 <del></del> 2 |       | × |
|-------------------|-----------------|-------|---|
| theben LU         | JXORplay        |       | 0 |
|                   | theben<br>LX    | •     | 1 |
| Search for        | interface       |       |   |
| citter iP         | r               |       |   |
| Remote access via | the Theben      | cloud | ł |

#### An input window opens

| theben<br>Here and the |                                                                | New account Log in |
|------------------------|----------------------------------------------------------------|--------------------|
|                        | You must log in to access the portal.                          |                    |
| Log i                  | n it                                                           |                    |
|                        | Enter<br>Reset password                                        |                    |
|                        | Subscribe                                                      |                    |
|                        |                                                                |                    |
| Terms of us            | e Privacy policy Legal notice Cancellation policy Language: EN | DE                 |

- ▶ Fill in the registration form.
- > Click on the field "Register now for free".

| New account                                                                                                    |
|----------------------------------------------------------------------------------------------------|
| Try Theben Cloud 12 months as a full version now! <sub>1)</sub>                                                                                                    |
| $\checkmark$ No subscription $\checkmark$ No bank details required $\checkmark$ Immediately available                                                                                                    |
| First name                                                                                                    |
| Last name                                                                                                    |
| Email                                                                                                    |
| Email confirmation                                                                                                    |
| Language (E-Mail invitation, etc.)                                                                                                    |
| English \$                                                                                                    |
| Password                                                                                                    |
| Your password must be between 8 and 130 characters long and must match at least 3<br>of the following rules: at least 1 uppercase letter(A-Z), at least one lowercase letter (a-<br>z), at least 1 digit (0-9), at least 1 special character (punctuation). |
| Password confirmation                                                                                                    |
| I accept the terms and conditions & privacy policies                                                                                                    |
| Register                                                                                                    |
| This site is protected by reCAPTCHA: Privacy Policy, Terms of Service                                                                                                    |
| <ol> <li>from the, 13th month monthly from only 1,67€. Further information can be found<br/>here.</li> </ol>                                                                                                    |

Further configuration will take place in the LUXORplay app:

- Log in to the LUXORplay app as administrator. Note: You must be connected to your local network!
- > In the LUXORplay app, select "Settings" and then "Set interface".
- > To assign system central IP1 to your cloud account, select "Connect IP with cloud account".

| 😰 LUXORplay                 | _         |         | ×     |  |  |  |  |  |  |
|-----------------------------|-----------|---------|-------|--|--|--|--|--|--|
| ← Set interface             |           |         |       |  |  |  |  |  |  |
| IP1 interface Change        |           |         |       |  |  |  |  |  |  |
| IP address                  | 10        | ).10.12 | .143  |  |  |  |  |  |  |
| Serial number               | 00 C5 C   | 01 01 E | A 4D  |  |  |  |  |  |  |
| Current version             | IP1-1.3.2 |         |       |  |  |  |  |  |  |
| Update                      |           | С       | heck  |  |  |  |  |  |  |
| Cloud status                |           | Activ   | ated  |  |  |  |  |  |  |
| Request ownership rights    |           | Req     | uest  |  |  |  |  |  |  |
| Relinquish ownership rights |           | Reling  | luish |  |  |  |  |  |  |

> Authenticate with the credentials for Theben Cloud. System central IP1 will be automatically assigned to your cloud account.

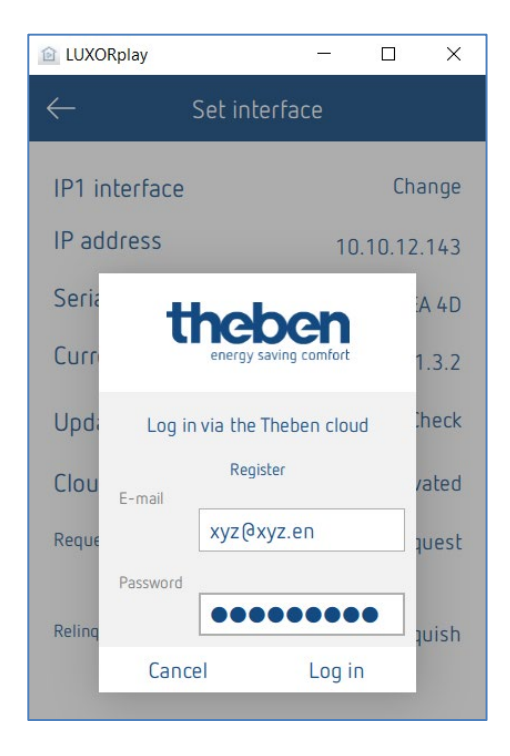

Your system central IP1 is now also displayed online at <u>https://cloud.theben.de</u> under Gateways in your cloud account.

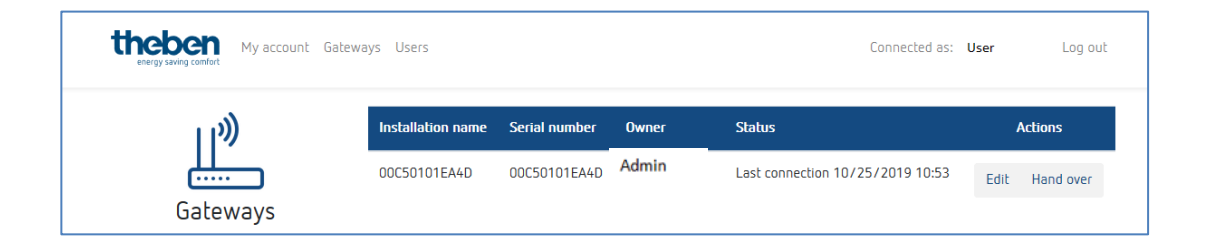

Now you can log in with the LUXORplay app via the cloud.

In the LUXORplay app, click on the "cloud symbol" and authenticate for the cloud with your access data.

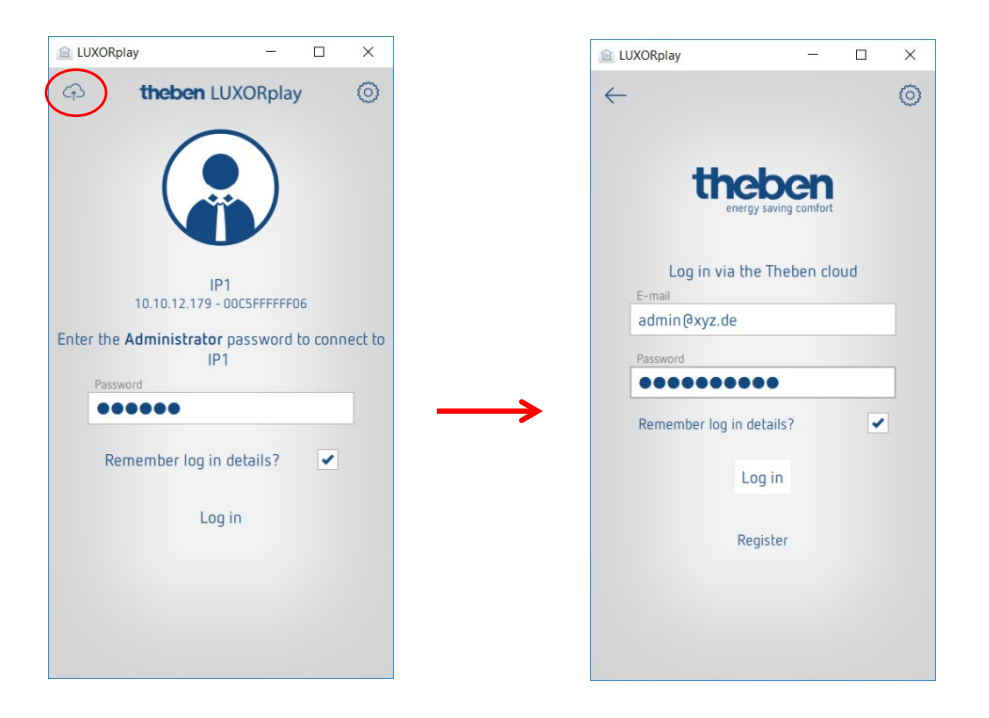

### 7.1 Add other users

#### Creating a new user with access to Theben Cloud

In the user administration, additional users can be added, who can also access the system via Theben Cloud.

If a new user (e.g. spouse or child) is added, this user can be marked as a "Theben Cloud user".

The following information is entered for the new user:

- the name of the user
- the password with which the user authenticates in the LUXORplay app
- a valid e-mail address for the user to access the cloud

After the new user has been created, the owner of the gateway (usually the admin) still has to authenticate himself with his user data.

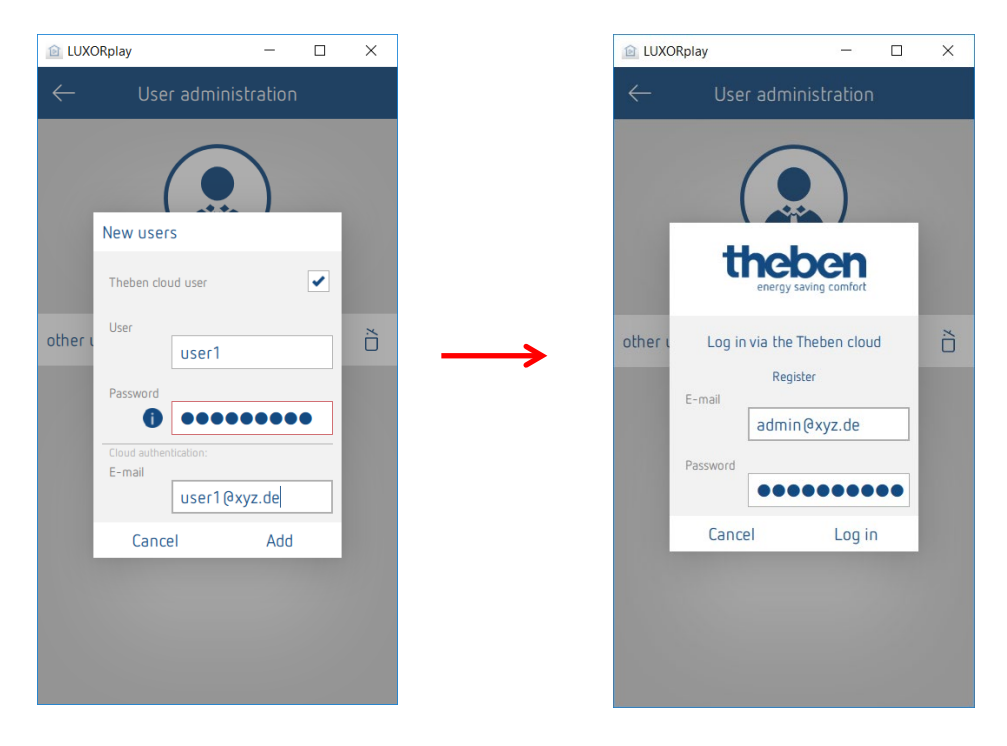

An invitation to Theben Cloud will subsequently be sent to the specified e-mail address of the user.

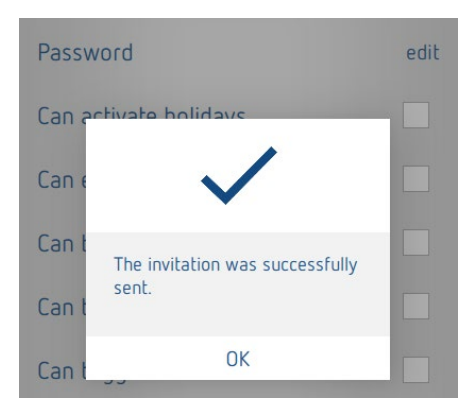

theben

### 7.2 Cloud access for an existing user

If users have already been created for local access, they can also be invited to Theben Cloud. In Settings > User Management, a "cloud invitation" will be sent to the desired user. This requires a valid user email address for cloud access.

| 🖻 LUXO       | Rplay                        | -               |       | ×     |  |  |  |  |
|--------------|------------------------------|-----------------|-------|-------|--|--|--|--|
| $\leftarrow$ | user1                        | í               |       |       |  |  |  |  |
| Cloud        |                              |                 | Invi  | ation |  |  |  |  |
| Passv        | vord                         |                 |       | edit  |  |  |  |  |
| Can a        | Can activate holidays        |                 |       |       |  |  |  |  |
| Can e        | nter switching tir           | nes             |       |       |  |  |  |  |
| Carl         | Send Theben cloud            | l invitatio     | n     |       |  |  |  |  |
| Lan t        | E-mail                       |                 | _     |       |  |  |  |  |
| Can t        | user1@                       | xyz.de          |       |       |  |  |  |  |
| Can tr       | Cancel<br>rigger the central | Send<br>orr run | ction |       |  |  |  |  |

The user will receive an "Invitation to installation" at the e-mail address provided with the request to confirm the invitation. This requires registration on the Theben Cloud portal. If the new user already has an account, he can log in with his data (see sheet 2 / step 1 and 2).

|                                                                                                    | theben<br>energy saving comfort                          |
|----------------------------------------------------------------------------------------------------|----------------------------------------------------------|
| Installation Invitation                                                                                                    |                                                          |
| Hello,                                                                                                    |                                                          |
| You were invited to a Theben LUXORliving installation.                                                                                       |                                                          |
| If you already have a Theben Cloud Portal account:                                                                                           |                                                          |
| Please click here to confirm the invitation.                                                                                                 |                                                          |
| If this is the first time that you have been invited to an<br>Please click here to confirm the invitation.                                   | installation in Theben Cloud Portal:                     |
| Many thanks and kind regards from Haigerloch                                                                                                 |                                                          |
| Your Theben Team                                                                                                    |                                                          |
|                                                                                                    |                                                          |
| Theben AG<br>Hohenbergstraße 32, 72401 Haigerloch, Deutschland, Postan<br>Fon +49 (0)74 74/ 692-0, Fax +49 (0)74 74/ 692-150, <u>info@th</u> | schrift: Postfach 56, 72394 Haigerloch<br><u>eben de</u> |
| Vorstand: Paul Sebastian Schwenk, Thomas Sell<br>Vorsitzender des Aufsichtsrats: Werner Knies                                                |                                                          |

Once the user has completed registration and login, he will now also be displayed under Users in your cloud account.

| theben My account G  | ateways Users |              |         | Connected as: admin | Log out |
|----------------------|---------------|--------------|---------|---------------------|---------|
| n                    |               | Installation |         |                     |         |
| $\sum \zeta_{\perp}$ | 00C50101EA4D  |              | \$      |                     |         |
| Users                |               | Users        |         |                     |         |
|                      | Name          | Status       | Actions |                     |         |
|                      | admin         | Owner        |         |                     |         |
|                      | user 1        | User         | Revoke  |                     |         |
|                      |               |              |         |                     |         |

Now, the new user can also connect to Theben Cloud on the LUXORliving system via the "cloud symbol".

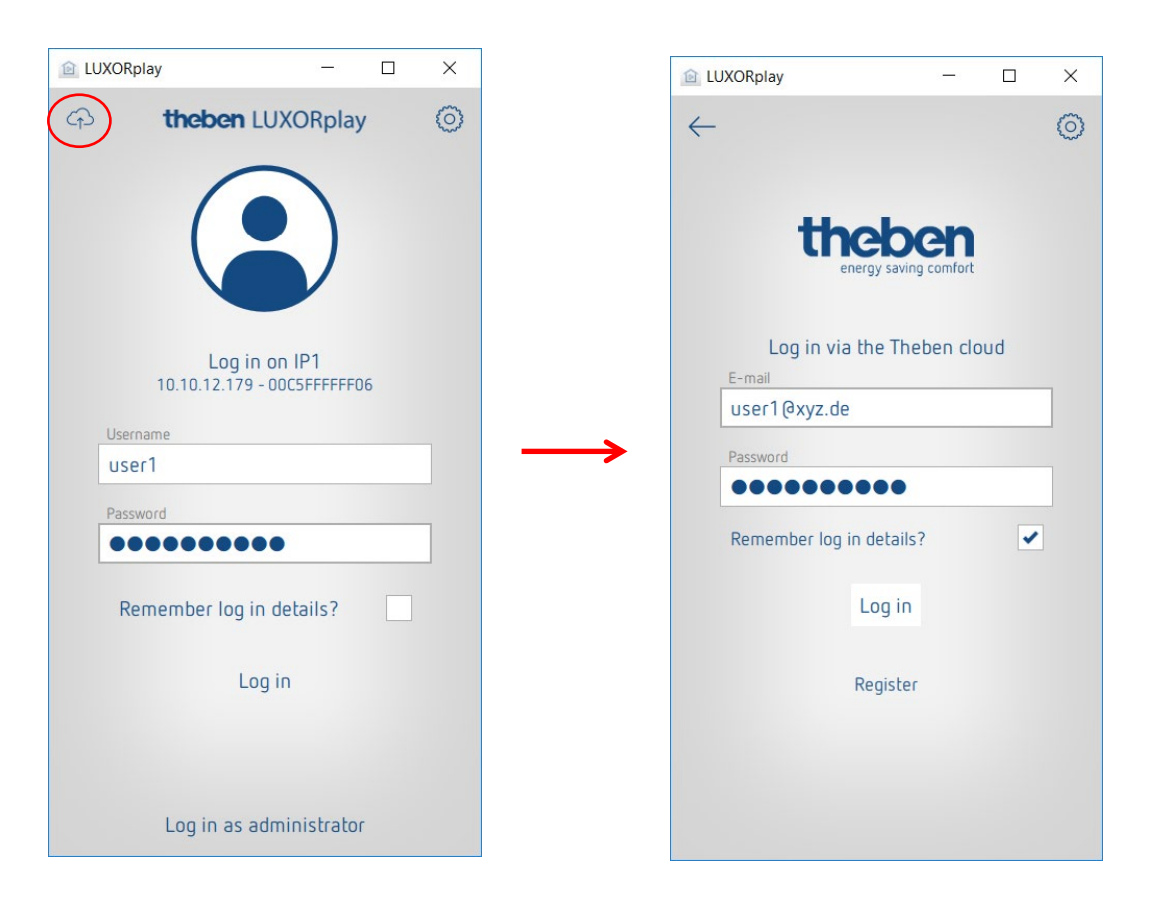

### 8 Integration of personal assistants

### 8.1 LUXORliving and Amazon Alexa

### 8.1.1 Preconditions

The following conditions must be met before your Amazon Alexa skills can be used with the LUXORliving smart home system:

- 1. Your LUXORliving system has been programmed.
- 2. LUXORplay has been prepared by using LUXORplug.
- 3. You can access your system locally via LUXORplay app.
- 4. You can access your system via LUXORplay over the Internet.
- 5. The "Theben Cloud with LUXORliving" has already been successfully implemented.
- 6. Your LUXORliving system control centre is connected to the Internet.
- 7. Your Amazon Echo (Alexa) is successfully connected to the network and has an active Internet connection.
- 8. You have an Amazon user account.

### 8.1.2 Integration

To use your LUXORliving smart home system with Amazon Alexa, follow these steps:

- Open the Amazon Alexa app on your smartphone, tablet or in your web browser. To open Alexa via the web browser, go to <u>https://alexa.amazon.de</u>.
- ▶ Go to "Skills & Games" in the menu.
- > Use the search function to find "Theben".
- Select the "Theben LUXORliving skill".
- Click "Enable for use".
- Enter your login credentials (email and password) of the previously created Theben Cloud user account and click on "Login".
- Select the Theben system control centre which you want to link to the skill from the list of gateways.
- Enter the user name (admin) and password of your Theben system control centre and click on "Login".

**Tip**: The user name is always "admin". The login is the same login you use when you, as an administrator, wish to connect locally to your LUXORliving smart home system via the LUXORplay app.

The skill is now successfully linked to your Theben Cloud account and your Theben system control centre.

# <u>ichen</u>

- Click on "Finished" in the upper left corner.  $\geq$
- ▶ Go to "Detect devices". This process may take some time. All new devices are now displayed. Already added devices are not displayed anymore.
- Now add the detected devices. To do this, select the respective device and go to "Add".

Done! You can now control your LUXORliving system by voice using our Theben LUXORliving skill.

### 8.1.3 Examples

The {device name} always refers to the name of the function you set in the LUXORplug configurator, or the one you have already customised in the Amazon Alexa app.

Switch light: "Alexa, switch off ceiling light."

Dim light: "Alexa, dim ceiling light to 50%." Dim light: "Alexa, set ceiling light to 50%."

Control blinds/roller blinds: "Alexa, move blinds to 0%." (Note: The blinds move completely up.)

Control blinds/roller blinds: "Alexa, move blinds to 80%." (Note: The blinds move to the indicated position.)

Control blinds/roller blinds: "Alexa, move blinds to 100%." (Note: The blinds move completely down.)

iglion The commands "up" and "down" or "increase" and "decrease" are used by Amazon Alexa for dimming the lighting and are predefined by Amazon. These commands are therefore not suitable for controlling blinds or roller blinds, as the movement goes in the opposite direction.

**Example**: "Alexa, move the blinds up" means up = brighter light/increased percentage, but the blinds actually move down.

Control scene: "Alexa, switch on scene TV." Control scene: "Alexa, activate scene TV."

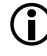

igli Only those scenes can be operated by voice which are also assigned to a scene trigger in the LUXORliving system, e.g. a push button.

As an alternative to the scenes in LUXORliving, you can also individually set so-called routines in the Alexa app, which are then activated via a voice command.

Set temperature: "Alexa, set living room to 22 degrees." Query temperature: "Alexa, what is the temperature in the living room."

If you would like to control devices by room name (e.g. "Alexa, turn off the lights in the living room."), you must set this via the device groups in the Amazon Alexa app.

### 8.2 LUXORliving and Google Home

### 8.2.1 Preconditions

The following conditions must be met before your Google Home action can be used with the LUXORliving smart home system:

- 1. Your LUXORliving system has been programmed.
- 2. LUXORplay has been prepared by using LUXORplug.
- 3. You can access your system locally via LUXORplay app.
- 4. You can access your system via LUXORplay over the Internet.
- 5. "Theben Cloud with LUXORliving" has already been successfully implemented.
- 6. Your LUXORliving system control centre is connected to the Internet.
- 7. Your Google Home devices (e.g. Google Home Mini) is successfully connected to the network and has an active Internet connection.
- 8. You have an Amazon user account.

### 8.2.2 Integration

To use your LUXORliving smart home system with Google Home, follow these steps:

- > Open the Google Home app on the smartphone, tablet, etc.
- ➢ Go to "Add" or click on the "+" in the top left corner of the app.
- Click on "Set up device".
- Click on "Have something already set up?".
- > Use the search function to find "Theben".
- > Select the "Theben LUXORliving action".
- Enter your login credentials (email and password) of the previously created Theben Cloud user account and click on "Login".
- Select the Theben system control centre which you want to link to the "action" from the list of gateways.
- Enter the user name (admin) and password of the Theben system control centre and click on "Login".

Tip: The user name is always "admin". The login is the same login you use when you, as an administrator, wish to connect locally to your LUXORliving smart home system via the LUXORplay app.

The "action" is now successfully linked to your Theben Cloud account and your Theben system control centre. All new devices are now displayed. Already added devices are not displayed anymore.

# AUGU

- Now, you have to add the detected devices. To do this, select the respective device and go  $\geq$ to "Add".
- Select the room to which the device should be added.

Done! You can now control your LUXORliving system by voice using our Theben LUXORliving action.

### 8.2.3 Examples

The {device name} always refers to the name of the function you set in the LUXORplug configurator, or the one you have already customised in the Amazon Alexa app.

Switch light: "Hey Google, switch off ceiling light."

Dim light: "Hey Google, dim ceiling light to 50 %." Dim light: "Hey Google, set ceiling light to 50 %."

Control blinds/roller blinds: "Hey Google, move blinds to 0 %." (Note: The blinds move completely down.)

Control blinds/roller blinds: "Hey Google, move blinds to 80%." (Note: The blinds move to position 100 minus the indicated position, i.e. to 20 %.)

Control blinds/roller blinds: "Hey Google, move blinds to 100 %." (Note: The blinds move completely up.)

iglion Google Home uses the inverted percentage values. These commands are therefore not suitable for controlling blinds or roller blinds, as the running direction is inverted. Example: "Hey Google, move blinds to 80%." means that the blinds do not move down 80 %, but 20 % (100 % - 80 %). This can be avoided by using routines. In a routine, the desired blinds can be controlled together and the routine can be activated via an individual voice command, e.g. "Hey

Google, activate shading."

Control scene: "Hey Google, switch on scene TV." Control scene: "Hey Google, activate scene TV."

| 1 | • |   |
|---|---|---|
|   |   |   |
| ` | - | / |

 $m{
m }$  Only those scenes can be operated by voice which are also assigned to a scene trigger in the LUXORliving system, e.g. a push button.

As an alternative to the scenes in LUXORliving, you can also individually set so-called routines in the Google Home app, which can then be activated via a voice command.

Set temperature: "Hey Google, set living room to 22 degrees." Query temperature: "Hey Google, what is the temperature in the living room."

If you want to control devices by room name (e.g. "Hey Google, turn off the lights in the living room."), you must set this via the device groups in the Google Home app.

### 8.3 LUXORIiving and IFTTT

### 8.3.1 Preconditions

The following actual conditions must be met before integrating the LUXORIiving Smart Home system into IFTTT:

- 1. Your LUXORliving system has been programmed.
- 2. LUXORplay has been prepared by using LUXORplug.
- 3. You can access your system locally via LUXORplay app.
- 4. You can access your system via LUXORplay over the Internet.
- 5. "Theben Cloud with LUXORliving" has already been successfully implemented.
- 6. Your LUXORliving system control centre is connected to the Internet.
- 7. You have an IFTTT user account.

### 8.3.2 Integration

To use your LUXORliving smart home system with IFTTT, follow these steps:

- > Open the IFTTT app on the smartphone/tablet or the IFTTT website.
- ▶ Log in using the IFTTT credentials.
- > Search for "LUXORliving" using the search function and open it.
- Click on "Connect".
- Enter your login credentials (email and password) of the previously created Theben Cloud user account and click on "Login".
- Select the Theben system control centre you want to link to "IFTTT" from the list of gateways.
- Enter the user name (admin) and password of the Theben system control centre and click on "Login".

Tip: The user name is always "admin". The login is the same login you use when you, as an administrator, wish to connect locally to your LUXORliving smart home system via the LUXORplay app.

### 8.3.3 IFTTT triggers and actions von LUXORliving

### Triggers:

- Switching ON/OFF
- Scene is triggered
- Temperature higher/lower
- Wind alarm active/not active
- Frost alarm active/not active
- Rain active/not active

### Actions:

- Switching ON/OFF
- Execute scene
- Dimming value %
- Blinds position %

### 8.3.4 Creating IFTTT applet

- Click on "Create" to create a new applet.
- Click on "If This/Add".
- Select a "trigger" that should initiate the action. Depending on the trigger, various settings are required.
- Click on "Create Trigger".
- ➢ Then click on "Then That/Add".
- Select an "action" that is to be triggered by the trigger. Depending on the action, various settings are required.
- Click on "Create Action".
- Save the new applet with "Finish".

### 8.3.5 Examples

| Example use cases with<br>LUXORliving (LX)                                             | Trigger                                                 | Action                                         |
|----------------------------------------------------------------------------------------|---------------------------------------------------------|------------------------------------------------|
| Turning off the garden irrigation<br>system if the LX weather station<br>detects rain. | LX weather station<br>"Rain" = Yes (Theben)             | Switch off garden irrigation<br>(e.g. Gardena) |
| Activate shading when a certain outdoor temperature is exceeded.                       | LX weather station<br>"Temperature" > value<br>(Theben) | Activate shading (Theben)                      |
| Switch off garden irrigation when<br>the BBQ party scene is activated in<br>LX.        | The LX scene "BBQ" is<br>triggered (Theben)             | Switch off garden irrigation<br>(e.g. Gardena) |

| Park the robotic lawnmower when<br>the BBQ party scene is activated in<br>LX.     | The LX scene "BBQ" is<br>triggered (Theben)           | Park the robotic lawnmower<br>(e.g. Husqvarna)                                                    |
|-----------------------------------------------------------------------------------|-------------------------------------------------------|---------------------------------------------------------------------------------------------------|
| Start robotic vacuum cleaner when scene "Leaving house" is activated.             | The "Leaving house"<br>scene is triggered<br>(Theben) | Robotic vacuum cleaner is<br>started (e.g. Roomba, iRobot)                                        |
| Activate central OFF when door is locked.                                         | Lock the door with<br>"Lock 'n' Go" (Nuki)            | Trigger central OFF (Theben)                                                                      |
| Activate the "Welcome Home" scene when the door is unlocked.                      | Unlock door (e.g.<br>Nuki)                            | Trigger LX scene "Welcome<br>Home" (Theben)                                                       |
| Activate the "Welcome Home" scene<br>when the smartphone logs into<br>WiFi.       | Known device logs<br>into WiFi (TP-Link)              | Trigger LX scene "Welcome<br>Home" (Theben)                                                       |
| Activate the "Leaving house" scene<br>when the smartphone leaves the<br>geofence. | Geofencing<br>(smartphone IFTTT<br>app)               | Trigger central OFF (Theben)                                                                      |
| Receive notification when the LX weather station reports rain.                    | LX weather station<br>"Rain" = Yes (Theben)           | Receive push notification<br>with definable content e.g.<br>"It's raining at home" (IFTTT<br>app) |
| Switch on Smart TV when LX scene<br>"TV" is activated.                            | The LX scene "TV" is triggered (Theben)               | Switch on Smart TV<br>(SmartThings (Samsung))                                                     |
| Switch off Smart TV when LX scene<br>"Sleep" is activated.                        | The LX scene "Sleep"<br>is triggered (Theben)         | Switch off Smart TV<br>(SmartThings (Samsung))                                                    |

### 9 Appendix

### 9.1 Debug mode

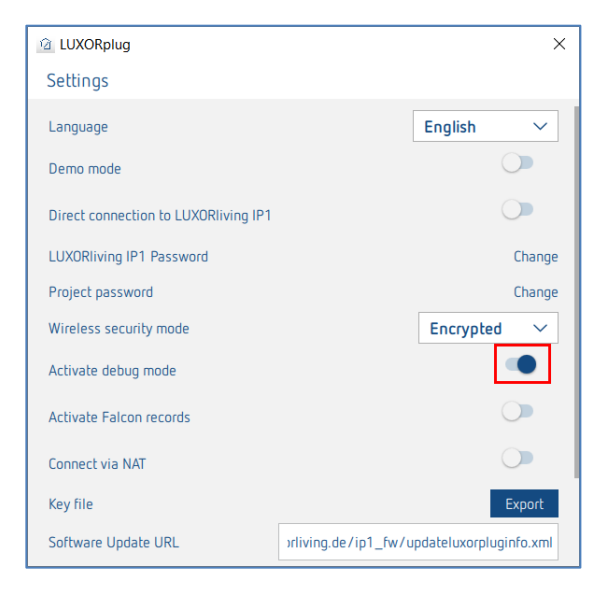

In debug mode, the connected group addresses are displayed for each function if the cursor is placed on it.

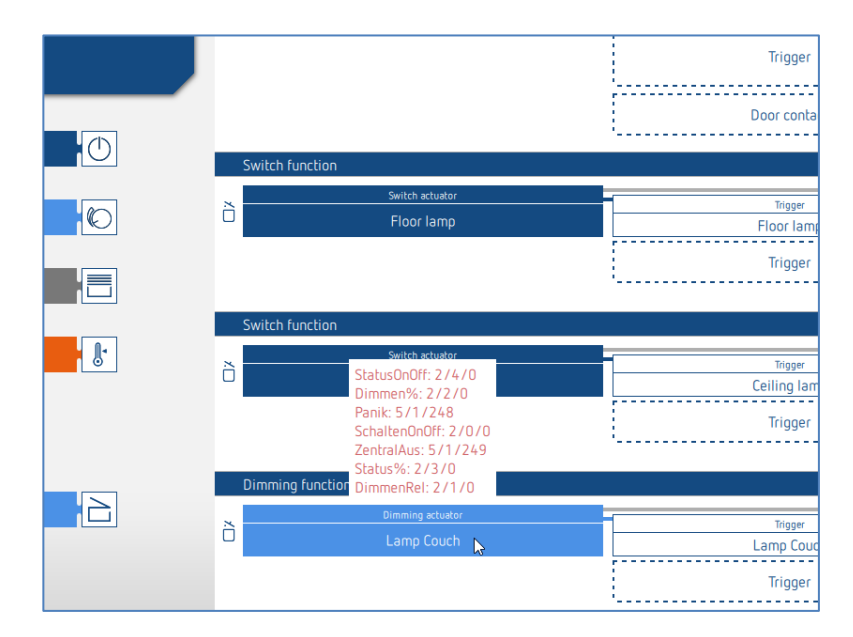

### 9.2 Device update

To be able to carry out a device update, you must first switch to debug mode (chap. 9.1) By pressing the displayed icon, LUXORplug starts checking the device software; each device in the device list is checked for a new software update.

If a new software version is found, it can be selected and updated with the "Update devices" button.

Depending on the device, a software update can take up to 50 minutes. If a device software is up-to-date or has been successfully updated, a blue tick mark appears under "Firmware".

The process can be cancelled at any time with the "Cancel" button. The device then contains the latest installed software.

|                                                                        |       | Show available firmware updates. |                                                                                                    |
|------------------------------------------------------------------------|-------|----------------------------------|----------------------------------------------------------------------------------------------------|
| +                                                                      |       | / 世 乙                            |                                                                                                    |
| Firmware update                                                        |       |                                  |                                                                                                    |
| lew or alternative firmware has been found for one or several devices. |       |                                  |                                                                                                    |
| Device TP: 8/64 RF: 3/64                                               | Туре  | Name                             | Firmware                                                                                                    |
| LUXORIiving D2 (9.0.20) no domain                                      | 0     | Dimming actuator 1               | <ul> <li>Image: A set of the set of the</li></ul> |
| LUXORIiving J4 (9.0.8) no domain                                       |       | Blinds actuator 1                | Image: A start of the start of the start          |
| LUXORliving H6 (9.0.9) no domain                                       |       | Heating actuator 1               | 1                                                                                                    |
| LUXORIiving M140 (9.0.1) no domain                                     | *     | Weather station 1                | 1                                                                                                    |
| LUXORIiving B6 (9.0.10) no domain                                      | 31    | Binary input 2                   | 1                                                                                                    |
| LUXORliving T4 (9.0.3) no domain                                       | 31    | Push button interface 1          | 1                                                                                                    |
| > LUXORliving TP/RF KNX (9.1.0) 00C5:01031869                          | o  )) | Media coupler 1                  | ×                                                                                                    |
| LUX0Rliving S1 RF (9.1.2) 00C5:01031869                                | 0     | RF switch actuator 1             | ✓ 2.0.0 ×                                                                                                    |
| LUXORliving J1 RF (9.1.3) 00C5:01031869                                | 0     | RF blind actuator 2              | ✓ 2.1.0 ∨                                                                                                    |
| LUXORIiving T4 RF (9.1.1) 00C5:01031869                                | 0 31  | RF push button interface 3       | ✓ 2.1.0 ∨                                                                                                    |
| LUXORIiving iON8 (9.0.2) no domain                                     |       | Push button 1                    | -                                                                                                    |
|                                                                        |       | Cancel                           | Update devices                                                                                                    |

igli CAUTION: A device update should only be carried out after consulting the Theben hotline.

### 10 FAQs concerning the LUXORliving webpage

### 10.1 General information

### 10.1.1 Which functions does LUXORliving currently offer?

- 1. Manual operation of lighting and drives
- 2. Control individually, in groups, centrally, or integrated in scenes
- 3. Panic function and central OFF
- 4. Presence simulation
- 5. Time control of the individual functions via weekly program
- 6. Control of the lighting depending on twilight
- 7. Automatic control of the drives depending on brightness, temperature, wind or rain
- 8. Individual scene function
- 9. Individual room control of heating and cooling systems
- 10. Operation via conventional buttons on site and via LUXORplay app
- 11. LUXORplay app for iOS, Android and Windows
- 12. Integration of further applications via app link
- 13. User administration in LUXORplay with rights assignment
- 14. Project import from system centre in LUXORplug
- 15. Function extensions via updates possible
- 16. Manual control directly at the actuators
- 17. Decentralised intelligence distributed over the system components
- 18. Remote access via Theben cloud or VPN connection
- 19. Voice control with Amazon Alexa or Google Assistant (only in connection with active Theben Cloud account)

### 10.1.2 How many devices can be integrated in one system?

The system can be equipped with a maximum of 64 LUXORIiving TP devices and a maximum of 64 LUXORIiving RF devices, i.e. it includes system devices, sensors and actuators. A total of 15 media couplers can be used in the system.

### 10.1.3 How are the individual functions operated on site?

For operation, conventional buttons are used. They are integrated into the system via button interfaces/binary inputs. Control is always via button. Only for the "switch" function you can chose between "button" and "motion detector" (switch).

## 10.1.4 What type of communication is used at how must the connection be executed?

Communication is via a 2-wire bus, to which each device has to be connected. KNX S mode is used as a protocol.

The bus connection can be executed as a line, star or tree topology.

The following cable lengths have to be observed: power supply – participant  $\rightarrow$  max. 350 m participant – participant  $\rightarrow$  max. 700 m total cable length  $\rightarrow$  max. 1,000 m. For the bus connection, a KNX-certified bus line (J-Y(St)Y 2 x 2 x 0.8 mm) has to be used.

### 10.1.5 How are the individual components configured and programmed?

Configuration is done with the free LUXORplug software. For project planning, the already installed system and the connected components can be loaded. Alternatively, project planning can be done completely manually. A connection to the system centre is not necessary for project planning.

### 10.1.6 What types of switches can be used with LUXORIiving?

You are free to choose any type of switches and buttons. Via the LUXORIiving T2, T4 and T8 button interfaces, any switches and buttons can be integrated into the LUXORIiving system. Of course, this also applies to other consumers with floating contact, such as smoke detectors. Via the LUXORIiving B6 binary input module, also non-floating contacts, of e.g. motion detectors, can be integrated in LUXORIiving.

## 10.1.7 What type of lamps can be controlled with the LUXORliving dimming actuator?

The LUXORliving D4, D2 and D1 dimming actuators are designed for incandescent and halogen lamps, as well as dimmable LED lamps.

Special attention was given to the dimming of LED lamps, which can be dimmed in a flicker-free and stepless manner in the LUXORIiving system.

## 10.1.8 Can the dimming output of the LUXORIiving dimming actuators be increased?

Basically, the LUXORliving D2 dimming actuator can dim 400 W per channel, the LUXORliving D4 200 W per channel and the LUXORliving D1, 250 W (in RC mode, this also applies to LED load!). Generally, these output limits are sufficient.

If an increase of the load is still required, the LUXORIiving D2 can be extended with the DMB 1 T dimming booster (max. 2 x DMB 1 T per channel).

## 10.1.9 How reliably do the switch actuators of the LUXORliving series switch even high inrush currents?

The LUXORliving S4, S8 and S16 switch actuators are optimised for capacitive switching loads and are equipped with corresponding relay contacts – inrush currents of 800 A / 200  $\mu$ s are no problem.

## 10.1.10 How is room temperature control accomplished in the LUXORIiving system?

The room temperature is detected and set via room sensor LUXORliving R718 or the iON8. The current room temperature is also displayed in the LUXORplay app, where the setpoint can always be defined.

Alternatively, the room temperature can also be measured via various other devices (see chapter "Temperature measurement via LUXORliving (without room sensor))". In this case, a

temperature sensor (9070459, 9070321 or 9070496) is connected to the respective device. The setpoint is then only set in the LUXORplay app.

### 10.1.11 How many scenes can be saved and controlled?

32 individual scenes can be saved and retrieved.

## 10.1.12 How many users can access the system simultaneously via the LUXORplay app?

A maximum of 5 users can simultaneously access the system. A higher number of simultaneous connections extends the loading times. The users are created and saved in the LUXORliving IP1 system control centre.

### 10.1.13 Is start-up possible even without an Internet router?

Yes, by means of LUXORplug the computer can also connect directly with the system centre. The only thing that is needed is a LAN connection between PC and system centre. However, for the subsequent operation with the LUXORplay app, an Internet router is absolutely necessary.

### 10.1.14 What happens if the IP1 system control centre is disconnected?

Thanks to decentralised intelligence inside the LUXORliving system, all basic functions will be preserved via the operating controls. However, additional functions, such as time and scene controls, as well as the operation via LUXORplay app, are dependent on the system control centre.

### 10.2 Problem solving

## 10.2.1 What is the reason that LUXORplug cannot establish a connection to the IP1 system centre?

After applying the bus voltage, the system centre needs approx. 1 minute for start-up, then it should be ready for operation. If access is not possible afterwards, check the following:

If "No LAN" appears on the display of the IP1:

- > Check the cable connection to the router.
- > Check the router settings (DHCP must be activated).

If "No BUS" appears on the permanent display of the IP1:

> Check the cable connection to the LUXORliving power unit.

### 10.2.2 What is the default password of the IP1 on delivery?

The password is always "admin".

### 10.2.3 Why are devices not found when the system is scanned?

Perhaps the device has already been used in another system or KNX system. The device should be reset to the factory setting. To do this, disconnect the bus voltage, press and hold the Ph. address button on the device.

While the button is held, switch the bus back on. After approx. 2 seconds, the button can be released. The LED will go out and the device is reset to factory settings.

### 10.2.4 How are LUXORliving devices reset to factory settings?

The LUXORliving devices are reset to factory settings as follows:

- > Disconnect the device from the KNX bus voltage.
- > Press and hold the programming button.
- > Reconnect the device to the KNX bus voltage while pressing the programming button.
- > Release the programming button after approx. 1 second.
- > The programming LED will go out and the device is reset to factory settings.

Exception – LUXORIiving BI180 WH:

- > Disconnect the device from the KNX bus voltage.
- > Turn the potentiometer "Prog. Mode" clockwise to the position "On".
- > Press and hold the integrated push button.
- > Reconnect the device to the KNX bus voltage while pressing the push button.
- > Release the push button after approx. 1 second.

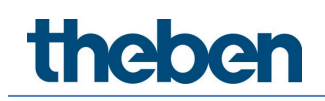

- > The device LED flashes and the device is reset to factory settings.
- > Turn the potentiometer "Prog. Mode" anti-clockwise to the position "Off".

### 10.2.5 Does the system have to be read in during initial commissioning or when expanding or is it sufficient to drag the (new) units from the catalogue into the project?

The system can be parameterised offline in advance by manually inserting the devices from the catalogue (drag & drop). However, it is always necessary to read in the system to ensure that the devices are assigned to the respective hardware in LUXORplug.

## 10.2.6 How do the buttons have to be connected to the binary inputs for a blinds function?

2 consecutive inputs must always be used, starting with the odd channel number. The odd channel number must always be the "Up" button.

## 10.2.7 How do you reset the IP1 system control centre to factory settings (master reset) or restart it?

**CAUTION**: If a master reset is performed, all settings will be deleted, including e.g. the project, scenes and switching times.

A master reset or restart is performed directly on the LUXORliving IP1:

- $\triangleright$  Press the "  $\rightarrow$ " button on the device.
- > Then press the " $\downarrow$  " button until the "Reset" menu appears on the display. The "  $\downarrow$  " button is used to open the menu.
- > Select whether to perform a "Restart device" or a "Master reset".
- A long press of the " L> " button causes a safety bar to run down. When it has expired, the IP1 restarts and the device is reset to factory settings in case of a master reset. The password after a master reset is again "admin".

### 10.2.8 LUXORplay cannot find the IP1 system control centre

In rare cases, the LUXORplay app may not be able to find the IP1. This could have two reasons:

- 1. The router does not support UDP protocols, and therefore the IP1 is not automatically found.
- It may be because the IP1 is located outside your own network in the so-called "subnetwork".

There is a parameter for this, which is hidden in the "Settings". It allows searching for IP addresses that are located in such a network. By default, this parameter is enabled, so the search in a subnetwork is blocked. In this case, the parameter must be **deactivated**.

To make the parameter visible, click 5 times consecutively in the blue bar of the settings.

| $\leftarrow$           | Settings        | Press ! | 5 times                                                                                                    |
|------------------------|-----------------|---------|----------------------------------------------------------------------------------------------------|
| Language               |                 | English | ~                                                                                                    |
| User administr         | ation           |         | open                                                                                                    |
| 2-stage action         | 5               |         |                                                                                                    |
| Panic activation       | n               |         | ~                                                                                                    |
| Scene activatio        | Π               |         |                                                                                                    |
| Central off activ      | vation          |         |                                                                                                    |
| Holiday activat        | ion             |         |                                                                                                    |
| Set interface          |                 |         | open                                                                                                    |
| Set date and ti        | me              |         | open                                                                                                    |
| Software info          |                 |         | open                                                                                                    |
| Export logs            |                 |         | export                                                                                                    |
| Block IP addresses out | side the subnet |         | <ul> <li>Image: A set of the set of the</li></ul> |

## 10.2.9 Why are changed function or room names not accepted in LUXORplay when they are defined in LUXORplug?

Changing function names or room designations is also possible from LUXORplay (pen function). If the designations are changed in LUXORplay, they can no more be changed from LUXORplug. This is intended, otherwise the individually created designations would be repeatedly overwritten by the user through reprogramming.

In order to still be able to access the designations from LUXORplug, the designations must first be deleted in the LUXORplay app using the pen. Afterwards, the designations from LUXORplug are automatically visible.

### 11 Contact

### Theben AG

Hohenbergstr. 32 72401 Haigerloch GERMANY Tel. +49 7474 692-0 Fax +49 7474 692-150

### Hotline

Tel. +49 7474 692-369 hotline@theben.de Addresses, telephone numbers etc. www.theben.de